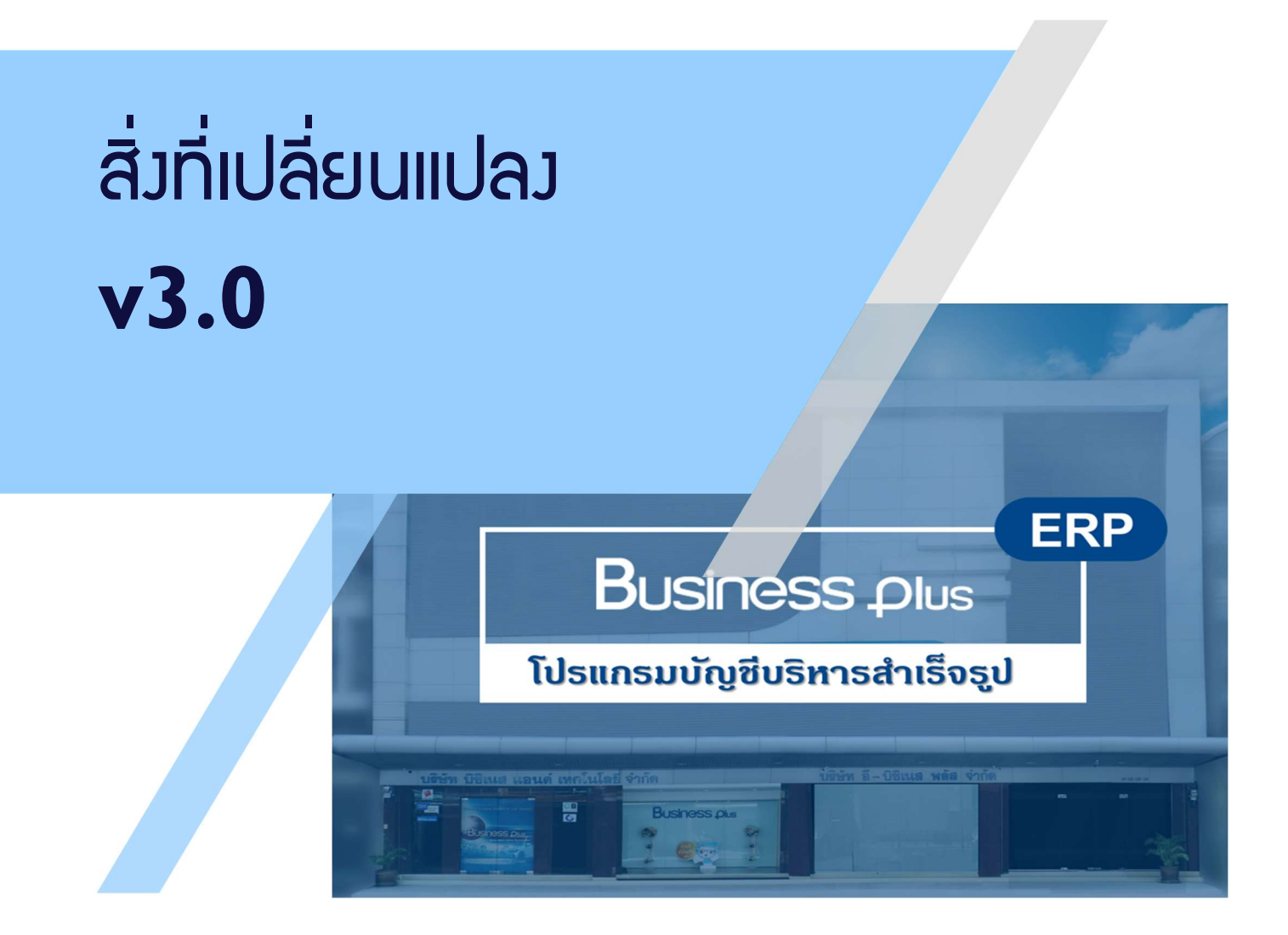

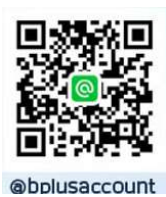

ฝ่ายบริการหลังการขาย

Support\_account@businessplu.co.th

# ສາຣບັດງ

| สิ่วที่เปลี่ยนแปลว V3.0 Business Plus ERP |   |
|-------------------------------------------|---|
| การตั้มค่าทั่วไปและสิทธิการใช้มาน         | 2 |
| มานซื้อ ขาย คลัม                          |   |
| มาน∩ารมิน รับ ^่าย                        |   |
| มานบัญชี                                  |   |
| มานรายมาน                                 | 4 |
| มานพูบริหาร                               | 4 |
| ตารามปรียบเทียบรายมานมาตรฐาน V2.9 VS V3.0 | 5 |
| สิ่วที่เปลี่ยนแปลว V3.0 Business Plus Pos |   |
| การตั้งค่าทั่วไป<br>การใช้งานโปรแกรม      |   |
|                                           |   |

# การตั้มค่าทั่วไปและสิทธิการใช้มาน

### สิทธิการใช้งาน

- เพิ่มเติมการกำหนดสิทธิการใช้งานส่วนผู้รับผิดชอบตามส่วนงานได้มากกว่า 9 กลุ่ม เป็นไม่จำกัด
- เพิ่มเติมระบบการอนุมัติวงเงิน จากอนุมัติวงเงินเครคิด เป็น อนุมัติวงเงินเกรคิต และอนุมัติวงเงินในเอกสารได้
- เปลี่ยนวิธีการสร้าง User Password เพื่อเข้าใช้งานโปรแกรม

### การตั้งค่าทั่วไป

- เพิ่มเติมที่การกำหนดที่อยู่ ช่องสาขา เพื่อใส่ชื่อสาขา และลำดับที่สาขา สำหรับกรอกเลขรหัสสาขา สามารถใส่ได้ ร หลัก
- เปลี่ยนแปลงการแบ่งช่องการกรอกที่อยู่จากการกรอกที่อยู่เป็น Text 3 บรรทัด เป็นการแบ่ง แขวง เขต เพื่อรองรับการทำ API ให้ง่ายขึ้น
- เพิ่มเติมหน้าจอเพิ่มที่อยู่ สามารถดึงข้อมูลจากการจดทะเบียนจากกรมสรรพากรได้
- เปลี่ขนวิธีการเก็บ Log file การทำงานของระบบ จากการเก็บเป็น Text เป็นการเก็บใน Database
- เปลี่ยนวิธีการแสดงจอภาพเอกสารแต่ละหน้าจอ แสดง 50 เอกสารต่อหน้า เพื่อให้การแสดงผลเร็วขึ้น และเพิ่มปุ่มถัดไป เพื่อให้เปิดหน้าจอที่ซ้อนอยู่แสดง เอกสารเลขที่ต่อไป
- เพิ่มเติมการค้นหาข้อมูลเอกสารในระบบ สามารถกรองช่วงวันที่เอกสารได้ เพื่อสะควกรวดเร็วในการค้นหาข้อมูลตามช่วงที่ ที่ต้องการ เช่น การค้นหาใบรับสินค้า เป็นต้น

#### ระบบเอกสาร

- 🔍 เพิ่มเติมการกำหนดค่าเริ่มต้นเอกสารแต่ละกลุ่ม ประกอบด้วย สาขา ตำแหน่งเก็บ เพื่อให้การบันทึกเอกสารแต่ละกลุ่ม ไม่ต้องเลือกสาขาและตำแหน่งเก็บอีกครั้ง
- เพิ่มเติมการกำหนดค่ารอบในการปิดทุนในแต่ละเอกสาร
- เพิ่มเติมระบบเอกสารสำหรับบริษัทที่ด้องใช้เอกสารผ่านระบบ ISO ให้สามารถใส่เลขทะเบียน ครั้งที่และวันประกาศใช้ได้

### การตั้งค่าสินค้าคงคลัง

- เปลี่ขนแปลงวิธีการบันทึกรูปภาพสินค้าในแฟ้มสินค้า จากการเกีบไฟล์ Zip ใน Server เป็นการเก็บแบบ Web Service
- เพิ่มเติมการกำหนดโซนสินก้า สำหรับโปรแกรม WMS
- เพิ่มเติมกำหนครหัสเครื่องชั่งสำหรับการใช้งานขายสินก้าจากโปรแกรมหลังร้าน

## ้มานซื้อ ขาย คลัมสินค้า

- เพิ่มเติมการบันทึกเอกสารอ้างอิงจากเอกสารอื่นๆ โดยสามารถอ้างอิงเอกสารต้นทางได้มากขึ้น
- เพิ่มเติมการบันทึกเอกสาร โดยเอกสารงานประจำวันซื้องายสามารถอ่านจาก Excel ได้ทุกเอกสาร
- เพิ่มเติมการค้นหาสินค้าในหน้าจอการบันทึกเอกสารให้เลือกสินค้าหลายๆ ชนิคสินค้า มาแสดงในหน้าจอการบันทึกได้ในการค้นหาครั้งเดียว
- เพิ่มเติมให้สามารถเลือกวิธีการคำนวณต้นทุนสินค้าให้เลือกแบบ รวมทุกตำแหน่งเก็บ หรือ แขกตำแหน่งเก็บได้
- เปลี่ยนวิธีการยืนขันผลการตรวจนับ สามารถยกเลิกการยืนขันผลการตรวจนับ โดยไม่ต้องยกเลิกการปิดทุน เพื่อความสะควกในการแก้ไขผลการตรวจนับ ไม่ด้อง ปิดทุนซ้ำ

## ้ มานการเวินรับ-จ่าย

- เพิ่มเติมเอกสารใบสำคัญจ่ายเพิ่มเติมการรองรับการบันทึกก่าใช้จ่ายต่างประเภทการคิดภาษีในเอกสารเคียวกัน
- ใบสำคัญรับ ใบสำคัญจ่าย เพิ่มเติมช่องเลขทะเบียนพาณิชย์ เลขที่ผู้เสียภาษีและที่อยู่ เพื่อให้แสคงในรายงานภาษีซื้อ ภาษีขาย
- เอกสารลดหนี้ เพิ่มเติมแถบอ้างถึงใบเพิ่มหนี้ เพื่อตรวจสอบรายละเอียดใบเอกสารใบเพิ่มหนี้ลูกหนี้ เจ้าหนี้ที่อ้างอิงได้
- เพิ่มเติมสถานะเอกสารใบขออนุมัติจ่าย ให้แสดงสัญลักษณ์รูปธงสีแดง เมื่อถูกนำไปจัดทำเอกสารใบเตรียมเช็กจ่ายแล้ว

## ງາนບັญชี

- เพิ่มเติมเอกสารใบสำคัญทั่วไป (GV) เพิ่มช่องเลขทะเบียนพานิชย์ เลขที่ผู้เสียภาษี และที่อยู่ ที่ต้องการให้แสดงในรายงานภาษีซื้อ ภาษีขาย
- เพิ่มเติมการส่งออกเอกสารราขวัน เพื่อนำไปจัดทำงบการเงินรวม
- เพิ่มเติมการนำเข้าเอกสารราชวัน เพื่อจัดทำงบการเงินรวม (งบ consolidated)
- เพิ่มเติมการนำส่งงบการเงินทางอิเล็กทรอนิกส์กรมพัฒนาธุรกิจการค้า (E-filing)
- เพิ่มเติมการรับส่งเอกสาร E-Taxinvoice

### รายวาน

- เปลี่ขน โปรแกรมเรียกรายงาน จาก Crystall report V.8.5 เป็น Crystall 2016
- เปลี่ยนกลุ่มการแสดงรายงานมาตรฐาน จากรายงานแบบละเอียด เป็นรายงานแบบสรุป อ่านเพิ่มเติม
- เพิ่มเติมฟอร์มขนาด A5 สำหรับกิจการขนาดเล็กได้ใช้งาน
- รายงาน BI และ FI จัดกลุ่มใหม่เป็นกลุ่มหลัก กลุ่มข่อย ให้สะดวกในการหารายงาน อ่านเพิ่มเติม
- ปรับเปลี่ยนการแสดงผลรายงาน BI และ FI ให้พิมพ์ออกรายงานทันทีเมื่อสั่งพิมพ์ อ่านเพิ่มเติม

# ้มานพู้บริหาร

- เพิ่มเติมโปรแกรม Dashboard ให้สามารถพิมพ์ใด้จากโปรแกรม ERP รวมทั้งตั้งค่าให้ส่งเมล์หรือ Notify ได้อัตโนมัติ
- เพิ่มเดิม โปรแกรม Paper less ให้ส่งรายงานให้ผู้เกี่ยวข้องได้ในรูปแบบ PDF ทั้งในเมล์ หรือ Notify หรือจะตั้งอัดโนมัติตามรอบวัน เวลาที่กำหนดได้

| เมนูหลัก           | เมนูงาน         |                                     | รายงาน V2.9                                        | รายงาน V3.0                    |                  |
|--------------------|-----------------|-------------------------------------|----------------------------------------------------|--------------------------------|------------------|
| งานประจำวันซื้อขาย | เอกสารงานซื้อ   | รายงานใบขอซื้อ                      | รายงานรายละเอียดใบขอซื้อ ตามเอกสาร                 | รายเวาประกาศัก ตามเกตรร        | 1115215211201    |
|                    |                 |                                     | รายงานสรุปใบขอซื้อ ตามเอกสาร                       | ่วเองเหยาสถุด ผูเทาอุปผู่เว    | ถึบว.าทว.เถง.เห  |
|                    |                 |                                     | รายงานรายละเอียดใบขอซื้อ ตามสินค้า                 | รายงานในตาสั้ว สายสินถ้ว       | 1115215211201    |
|                    |                 |                                     | รายงานสรุปใบขอซื้อ ตามสินค้า                       | ่า เก≀าหยาฏถูญ (มายหม่)        | ก็กวาทวาฤภู.เห   |
|                    |                 |                                     | รายงานสรุปใบขอซื้อ ตามโครงการ                      |                                | ตัดออก           |
|                    |                 | ฟอร์ม ใบขอซื้อสินค้า (Letter)       |                                                    |                                |                  |
|                    |                 |                                     | ฟอร์ม ใบขอซื้อสินค้า พร้อมรหัสสินค้า               | ใบขอซื้อสินค้า                 | ยุบรวมรายงาน     |
|                    |                 |                                     | ฟอร์ม ใบขอซื้อสินค้า แบบเส้นตาราง พร้อมรหัสสินค้า  | 1                              |                  |
|                    |                 | ใบขอซื้อ Text Mode                  |                                                    | ตัดออก                         |                  |
|                    |                 |                                     | รายงานใบขอซื้อ ค้างส่ง                             | เพิ่มเติม                      |                  |
|                    |                 |                                     | ฟอร์มใบขอซื้อ A5                                   | เพิ่มเติม                      |                  |
|                    | รายงานใบสอบราคา | รายงานรายละเอียดใบสอบราคา ตามเอกสาร |                                                    |                                |                  |
|                    |                 | รายงานสรุปใบสอบราคา ตามเอกสาร       | - ว เกง เหเกษกาว (ฟ.) พ.) มาเกม (พ.) 2             | ยุบรวมรายงาน                   |                  |
|                    |                 | รายงานรายละเอียดใบสอบราคา ตามสินค้า |                                                    | ยุบรวมรายงาน                   |                  |
|                    |                 | รายงานสรุปใบสอบราคา ตามสินค้า       |                                                    |                                |                  |
|                    |                 | ฟอร์ม ใบสอบราคาสินคัา (Letter)      |                                                    | ตัดออก                         |                  |
|                    |                 |                                     | ฟอร์ม ใบสอบราคาสินค้า                              | ฟอร์ม ใบสอบรากาสินก้า          | ยุบรวมรายงาน     |
|                    |                 |                                     | ฟอร์ม ใบสอบราคาสินค้า พร้อมรหัสสินค้า              |                                |                  |
|                    |                 |                                     | ฟอร์ม ใบสอบราคาสินค้า แบบเส้นตาราง                 |                                |                  |
|                    |                 |                                     | ฟอร์ม ใบสอบราคาสินค้า แบบเส้นตาราง พร้อมรหัสสินค้า |                                |                  |
|                    |                 | รายงานใบสั่งซื้อ                    | ใบสอบราคา Text Mode พร้อมรหัสสินค้า                |                                | ตัดออก           |
|                    |                 |                                     |                                                    | ฟอร์มใบสอบราคาสินค้า A5        | เพิ่มเติม        |
|                    |                 |                                     | รายงานรายละเอียดใบสั่งซื้อ ตามเอกสาร               | ระแบบในชั่งสิ้อ สะเมออสร       |                  |
|                    |                 |                                     | รายงานสรุปใบสั่งซื้อ ตามเอกสาร                     | - ว เอง เหเวนงอด ด เทเจเน เว   | ยุบรวมรายงาน     |
|                    |                 |                                     | รายงานสรุปสินค้าที่สั่งซื้อ ตามโครงการ             |                                |                  |
|                    |                 |                                     | รายงานสรุปสินค้าใบสั่งซื้อ ตามเจ้าหนี้             | - วายวาหหรืาหหรายวอ            | ถ้าวเทวเกงเห     |
|                    |                 |                                     | รายงานรายละเอียดใบสั่งซื้อ ตามสินค้า               | รถและประวัสิ้ว สอบสิบ รัว      |                  |
|                    |                 |                                     | รายงานสรุปใบสั่งซื้อ ตามสินค้า                     | - วายวาหเกิดจอก ตาทิตหลา       | ถ้าวเทวเกงเห     |
|                    |                 |                                     |                                                    | รายงานใบสั่งซื้อ - ถึงกำหนดรับ | ย้ายกลุ่มเมนู    |
|                    |                 |                                     |                                                    | รายงานใบสั่งซื้อ - หมดอายุ     | ย้ายกลุ่มเมนู    |
|                    |                 |                                     | ฟอร์ม ใบสั่งซื้อสินค้า (Letter)                    |                                | ตัดออก           |
|                    |                 |                                     | ฟอร์ม ใบสั่งซื้อสินค้า                             |                                |                  |
|                    |                 |                                     | ฟอร์ม ใบสั่งซื้อสินค้า พร้อมรหัสสินค้า             | -<br>พเอร์ ปุ่นเรื่อสืบ ร้อ    |                  |
|                    |                 |                                     |                                                    |                                | 101110-1010-1014 |

|                     |                                                          | ฟอร์มใบสั่งซื้อสินค้า    |                |
|---------------------|----------------------------------------------------------|--------------------------|----------------|
|                     | ฟอร์ม ใบสั่งซื้อสินค้า แบบเส้นตาราง                      |                          | 9              |
|                     | ฟอร์ม ใบสั่งซื้อสินค้า แบบเส้นตาราง พร้อมรหัสสินค้า      |                          |                |
|                     | ใบสั่งซื้อ Text Mode                                     |                          | ตัดออก         |
|                     | ใบสั่งซื้อ Text Mode พร้อมรหัสสินค้า                     |                          | ตัดออก         |
|                     |                                                          | ฟอร์มใบสั่งซื้อสินค้า A5 | เพิ่มเติม      |
| รายงานซื้อ - ส่งคืน | รายงานรายละเอียดใบซื้อสด ตามเอกสาร                       |                          |                |
|                     | รายงานสรุปใบซื้อสด ตามเอกสาร                             |                          |                |
|                     | รายงานรายละเอียดใบรับสินค้า ตามเอกสาร                    | ใบตั้ว ส่งอื่นดวบเวกสาร  | 1115715711571  |
|                     | รายงานสรุปใบรับสินค้า ตามเอกสาร                          |                          | ก็การทรากว่าพร |
|                     | รายงานรายละเอียดใบส่งคืนสินค้า ตามเอกสาร                 |                          |                |
|                     | รายงานสรุปใบส่งคืนสินค้า ตามเอกสาร                       |                          |                |
|                     | รายงานรายละเอียดใบซื้อสด ตามสินค้า                       |                          |                |
|                     | รายงานสรุปใบซื้อสด ตามสินค้า                             |                          |                |
|                     | รายงานรายละเอียดใบรับสินค้า ตามสินค้า                    |                          |                |
|                     | รายงานสรุปใบรับสินค้า ตามสินค้า                          | เบซอ-สงคนตามสนคา         | ยุบรวมรายงาน   |
|                     | รายงานรายละเอียดใบส่งคืนสินค้า ตามสินค้า                 |                          |                |
|                     | รายงานสรุปใบส่งคืนสินค้า ตามสินค้า                       |                          |                |
|                     | รายงานสรุปสินค้าที่ซื้อสด ตามโครงการ                     |                          | ตัดออก         |
|                     | รายงานสรุปสินค้าใบซื้อสด ตามเจ้าหนี้                     |                          | ตัดออก         |
|                     | ฟอร์ม ใบชื้อสดสินค้า (Letter)                            |                          | ตัดออก         |
|                     | ฟอร์ม ใบซื้อสดสินค้า พร้อมรหัสสินค้า                     | a <i>X</i>               |                |
|                     |                                                          | ใบซือสด                  | ยุบรวมรายงาน   |
|                     | ใบซื้อสด Text Mode                                       |                          | ตัดออก         |
|                     | ใบซื้อสด Text Mode พร้อมรหัสสินค้า                       |                          | ตัดออก         |
|                     | รายงานสรปสินค้าที่รับสินค้า ตามโครงการ                   |                          | ตัดออก         |
|                     | ้<br>รายงานสรุปสินค้าใบรับสินค้า ตามผู้จำหน่าย           |                          | ตัดออก         |
|                     | ู่<br>ฟอร์ม ใบรับจากการซื้อสินคัา (Letter)               |                          | ตัดออก         |
|                     | ฟอร์ม ใบรับจากการซื้อสินค้า พร้อมรหัสสินค้า              |                          |                |
|                     | ฟอร์ม ใบรับจากการซื้อสินค้า แบบเส้นตาราง พร้อมรหัสสินค้า | ไบรับสินค้าจากการซือ     | ยุบรวมรายงาน   |
|                     | ใบรับจากการซื้อ Text Mode                                |                          | ตัดออก         |
|                     | รายงานสรปสินค้าที่ส่งคืนสินค้า ตามโครงการ                |                          | ตัดกอก         |
|                     | รายงานสรปสินค้าใบส่งคืนสินค้า ตามผ้จำหน่าย               |                          | ตัดกอก         |
|                     | ฟอร์ม ใบส่งอื่นสินอ้า (Letter)                           |                          | ต้ดออก         |
|                     | ฟอร์ม ใบส่งอื่นสินด้า พร้อบรนัสสินด้า                    |                          | WHO ON         |
|                     |                                                          | ใบส่งอื่นสินค้า          | เบเราบรายงาน   |

|                                        | ฟอร์ม ใบส่งคืนสินค้า แบบเส้นตาราง พร้อมรหัสสินค้า             | ו דופע הפעוד עים בם                                   | 1<br>1<br>1<br>1<br>1<br>1<br>1<br>1<br>1<br>1<br>1<br>1<br>1<br>1<br>1<br>1<br>1<br>1<br>1      |
|----------------------------------------|---------------------------------------------------------------|-------------------------------------------------------|--------------------------------------------------------------------------------------------------|
|                                        | ใบส่งคืน Text Mode พร้อมรหัสสินค้า                            |                                                       | ตัดออก                                                                                           |
|                                        | ฟอร์ม ใบส่งคืนสินค้าเงินสด (Letter)                           |                                                       | ตัดออก                                                                                           |
|                                        | ฟอร์ม ใบส่งคืนสินค้าเงินสด พร้อมรหัสสินค้า                    | ใบส่งอื่นสด                                           | ยบราบรายงาบ                                                                                      |
|                                        | ฟอร์ม ใบส่งคืนสินค้าเงินสด แบบเส้นตาราง พร้อมรหัสสินค้า       | _ רואאואואואו                                         | ก็การทรากวาพ                                                                                     |
|                                        | ใบส่งคืน Text Mode พร้อมรหัสสินค้า                            |                                                       | ตัดออก                                                                                           |
|                                        |                                                               | ใบซื้อสด A5                                           | เพิ่มเติม                                                                                        |
|                                        |                                                               | ใบรับสินค้า A5                                        | เพิ่มเติม                                                                                        |
|                                        |                                                               | ใบส่งคืนสินค้า A5                                     | เพิ่มเติม                                                                                        |
|                                        |                                                               | ใบส่งคืนสด A5                                         | เพิ่มเติม                                                                                        |
| รายงานใบปรับทุนสินค้า                  | รายงานใบปรับปรุงต้นทุนสินค้า ตามเอกสาร                        | รายงานใบปรับปรุงดันทุนสินค้า                          | 1115215211221                                                                                    |
|                                        | รายงานสรุปใบปรับปรุงตันทุนสินค้า                              |                                                       | าก็การทรงเกงเห                                                                                   |
|                                        | รายงานสรุปตันทุนแต่ละสินค้า - ที่มีใบปรับปรุง                 | รายงานสรุปต้นทุนแต่ละสินค้า - ที่มีใบปรับปรุง         | คงเดิม                                                                                           |
|                                        | รายงานใบรัย-ที่การปรับปรุงตันทุน (สกุลเงินต่างประเทศ)         | รายงานใบรัย-ที่การปรับปรุงตันทุน (สกุลเงินต่างประเทศ) | คงเดิม                                                                                           |
|                                        | ฟอร์มใบประบตันทุนสินค้า (Letter)                              |                                                       | ตัดออก                                                                                           |
|                                        | ฟอร์มใบประบตันทุนสินค้า พร้อมรหัสสินค้า                       | ฟอร์มใบปรับทุนสินค้า                                  |                                                                                                  |
|                                        | ฟอร์มใบประบตันทุนสินค้า พร้อมรหัส แบบเส้นตาราง                |                                                       |                                                                                                  |
|                                        |                                                               | ใบปรับตันทุนสินค้า A5                                 | เพิ่มเติม                                                                                        |
|                                        | รายงานสรุปสั่งซื้อ, ขอซื้อ และสอบราคา ตามวันท่                |                                                       | ตัดออก                                                                                           |
| รายงานรวม-ซื้อสด,รับสินค้าและส่งคืน    | รายงานสรุปยอดซื้อ, ส่งคืนและยอดสั่งซื้อ ตามวันที่             |                                                       |                                                                                                  |
|                                        | รายงานสรุปเอกสาร ซื้อ และส่งคืน-แสดงยอดสินค้ามีภาษี ไม่มีภาษี |                                                       |                                                                                                  |
|                                        | รายงานสรุปเอกสารซื้อ/ส่งคืนตามเอกสาร แสดงเฉพาะมูลค่า          |                                                       |                                                                                                  |
|                                        | รายงานสรุปเอกสาร ซื้อและส่งคืน ตามประเภทเจ้าหนี้              | รายงามระปาวาสารศึ้ว สายวันที่                         | *****                                                                                            |
|                                        | รายงานรายละเอียดเอกสารซื้อและส่งคืน ตามเจ้าหนี้               | 107 188 <sup>4</sup> 7 101 18 19 70 41 19 38 11       | ก็การทรเกงเพ                                                                                     |
|                                        | รายงานรายละเอียดเอกสารซื้อและส่งคืน ตามประเทภเจ้าหนี้         |                                                       |                                                                                                  |
|                                        | รายงานรายละเอียดการรับสินค้า แสดง Lot/Seial                   |                                                       |                                                                                                  |
|                                        | รายงานรายละเอียดการซื้อสด แสดง Lot/Seial                      |                                                       |                                                                                                  |
| รายงานการเปลี่ยนแปลงทุนสินค้าตามเอกสาร | รายงานใบปรับราคาตามใบสั่งซื้อ                                 | รายงานใบปรับราคาตามใบสั่งซื้อ                         | ย้ายกลุ่มเมนู                                                                                    |
|                                        | รายงานใบปรับราคาตามใบรับสินค้า                                | รายงานใบปรับราคาตามใบรับสินค้า                        |                                                                                                  |
| บเสนอราคา                              | รายงานใบเสนอราคา แสดงสินค้าคงเหลือ                            | รายงานใบเสนอราคา แสดงสินค้าคงเหลือ                    | คงเดิม                                                                                           |
|                                        | รายงานรายละเอียดใบเสอนราคา ตามเอกสาร                          | รายงานใบเสนอราคาตามเอกสาร                             | ยบรามรายงาม                                                                                      |
|                                        | รายงานสรุปใบเสอนราคา ตามเอกสาร                                |                                                       | d<br>0<br>0<br>0<br>1<br>0<br>1<br>0<br>1<br>0<br>1<br>0<br>1<br>0<br>1<br>0<br>1<br>0<br>1<br>0 |
|                                        | รายงานรายละเอียดใบเสนอราคาสินค้า ตามลูกหนี้                   |                                                       | ตัดออก                                                                                           |
|                                        | รายงานสรุปใบเสอนราคา ตามลูกหนี้                               |                                                       | ตัดออก                                                                                           |

เอกสารงานขาย

| -                  |                                                     |                                          |                                          |
|--------------------|-----------------------------------------------------|------------------------------------------|------------------------------------------|
|                    | รายงานรายละเอียดใบเสอนราคา ตามสินค้า                | รายงานใบเสนอราคาสินค้า                   | ยบรวมรายงาน                              |
|                    | รายงานสรุปใบเสอนราคา ตามสินค้า                      |                                          |                                          |
|                    | ฟอร์ม ใบเสอนราคาสินค้า (Letter)                     |                                          | ตัดออก                                   |
|                    | ฟอร์ม ใบเสอนราคาสินค้า                              |                                          |                                          |
|                    | ฟอร์ม ใบเสอนราคาสินค้า พร้อมรหัสสินค้า              | ใบเสนอราอาสินอ้า                         | ยบรายรายงาน                              |
|                    | ฟอร์ม ใบเสอนราคาสินค้า แบบเส้นตาราง                 |                                          | q                                        |
|                    | ฟอร์ม ใบเสอนราคาสินค้า แบบเส้นตาราง พร้อมรหัสสินค้า |                                          |                                          |
|                    | ฟอร์ม ใบเสนอราคาพร้อมรูปภาพสินค้า                   |                                          | ตัดออก                                   |
|                    | ใบเสอนราคา Text Mode                                |                                          | ตัดออก                                   |
|                    | ใบเสอนราคา Text Mode พร้อมรหัสสินค้า                |                                          | ตัดออก                                   |
|                    |                                                     | ใบเสนอราคาสินค้า A5                      | เพิ่มเติม                                |
|                    |                                                     | รายงานใบเสนอราคา - หมดอายุ               | ย้ายกลุ่มเมนู                            |
| ใบจอง              | รายงานรายละเอียดใบจองสินค้า ตามเอกสาร               | รายงานใบจองสินค้าตามเอกสาร               | 11153315311 3331                         |
|                    | รายงานสรุปใบจองสินค้า ตามเอกสาร                     |                                          | цп 1 1 1 1 1 1 1 1 1 1 1 1 1 1 1 1 1 1 1 |
|                    | รายงานรายละเอียดใบจองสินค้า ตามสินค้า               | รายงานใบจองสินค้าตามสินค้า               | 11153315311 3331                         |
|                    | รายงานสรุปใบจองสินค้า ตามสินค้า                     |                                          | цп 1 1 1 1 1 1 1 1 1 1 1 1 1 1 1 1 1 1 1 |
|                    | รายงานสรุปใบจอง - ถึงกำหนดส่ง                       |                                          | ย้ายกลุ่มเมนู                            |
|                    | รายงานใบจอง - หมดอายุ                               |                                          | ย้ายกลุ่มเมนู                            |
|                    | รายงานใบจองเทียบใบขายสินค้า                         |                                          | เพิ่มเติม                                |
|                    |                                                     | ใบสั่งขาย                                | เพิ่มเติม                                |
|                    |                                                     | ใบสั่งขาย A5                             | เพิ่มเติม                                |
|                    | ฟอร์ม ใบจองสินค้า (Letter)                          |                                          | ตัดออก                                   |
|                    | ฟอร์ม ใบจองสินค้า                                   | ใบจองสินค้า                              | ยุบรวมรายงาน                             |
|                    | ฟอร์ม ใบจองสินค้า พร้อมรหัสสินค้า                   |                                          |                                          |
|                    | ฟอร์ม ใบจองสินค้าแบบเส้นตาราง                       |                                          |                                          |
|                    | ฟอร์ม ใบจองสินค้า แบบเส้นตาราง พร้อมรหัสสินค้า      |                                          |                                          |
|                    | ใบจองสินค้า Text Mode                               |                                          | ตัดออก                                   |
|                    | ใบจองสินค้า Text Mode พร้อมรหัสสินค้า               |                                          | ตัดออก                                   |
|                    |                                                     | ใบจองสินค้า A5                           | เพิ่มเติม                                |
| รายงานขาย - รับคืน | รายงานรายละเอียดใบขายสด ตามเอกสาร                   |                                          |                                          |
|                    | รายงานสรุปใบขายสตามเอกสาร                           |                                          |                                          |
|                    | รายงานรายละเอียดใบขายเชื่อ ตามเอกสาร                | รายงาปงตาย รับอีบสิบภัว ตายเวอราร        |                                          |
|                    | รายงานสรุปใบขายเชื่อ ตามเอกสาร                      | 1 10 1 10 1 10 1 10 10 10 10 10 10 10 10 | ភ្នំពារ អារ ក្រុ ក្រុ                    |
|                    | รายงานรายละเอียดใบรับคืน ตามเอกสาร                  |                                          |                                          |

| รายงานสรุปใบรับคืน ตามเอกสาร                      |                                                        |                                                                                                  |
|---------------------------------------------------|--------------------------------------------------------|--------------------------------------------------------------------------------------------------|
| รายงานรายละเอียดใบขายสด ตามสินค้า                 |                                                        |                                                                                                  |
| รายงานสรุปใบขายสตามสินค้า                         |                                                        |                                                                                                  |
| รายงานรายละเอียดใบขายเชื่อ ตามสินค้า              | รายงานในตาย รับอื่นสินอ้า ตามสินอ้า                    | R191529152819291                                                                                 |
| รายงานสรุปใบขายเชื่อ ตามสินค้า                    |                                                        | ប្តីការអារាបការម                                                                                 |
| รายงานรายละเอียดใบรับคืน ตามสินค้า                |                                                        |                                                                                                  |
| รายงานสรุปใบรับคืน ตามสินค้า                      |                                                        |                                                                                                  |
| รายงานสรุปใบขายสตามโครงการ                        |                                                        |                                                                                                  |
| รายงานสรุปใบขายเชื่อ ตามโครงการ                   |                                                        |                                                                                                  |
| รายงานสรุปใบรับคืน ตามโครงการ                     |                                                        |                                                                                                  |
| รายงานสรุปใบขายสตามลูกหนี้                        |                                                        | 446511                                                                                           |
| รายงานสรุปใบขายเชื่อ ตามลูกหนี้                   |                                                        |                                                                                                  |
| รายงานสรุปใบรับคืน ตามลูกหนี้                     |                                                        |                                                                                                  |
| ฟอร์ม ใบขายสด(Letter)                             |                                                        | ตัดออก                                                                                           |
| ฟอร์ม ใบขายสด                                     |                                                        |                                                                                                  |
| ฟอร์ม ใบขายสด พร้อมรหัสสินค้า                     | ใบขายสด ใบแสร็จรับเงินใบกำกับกานี้เ                    | (1)(52)(52)(12)(                                                                                 |
| ฟอร์ม ใบขายสด แบบเส้นตาราง                        |                                                        | 0<br>1<br>1<br>1<br>1<br>1<br>1<br>1<br>1<br>1<br>1<br>1<br>1<br>1<br>1<br>1<br>1<br>1<br>1<br>1 |
| ฟอร์ม ใบขายสด แบบเส้นตาราง พร้อมรหัสสินค้า        |                                                        |                                                                                                  |
| ใบขายสด Text Mode                                 |                                                        | ตัดออก                                                                                           |
| ใบขายสด Text Mode พร้อมรหัสสินค้า                 |                                                        | ตัดออก                                                                                           |
| ฟอร์ม ใบขายขายสินค้า(Letter)                      |                                                        | ตัดออก                                                                                           |
| ฟอร์ม ใบขายสินค้า                                 |                                                        |                                                                                                  |
| ฟอร์ม ใบขายสินค้า พร้อมรหัสสินค้า                 | ใบขายสินด้า (ใบส่งของปับกำกับกานี้)                    | เมารามรายงาม                                                                                     |
| ฟอร์ม ใบขายสินค้า แบบเส้นตาราง                    |                                                        |                                                                                                  |
| ฟอร์ม ใบขายสินค้า แบบเส้นตาราง พร้อมรหัสสินค้า    |                                                        |                                                                                                  |
| ใบขายสินค้า Text Mode                             |                                                        | ตัดออก                                                                                           |
| ใบขายสินค้า Text Mode พร้อมรหัสสินค้า             |                                                        | ตัดออก                                                                                           |
| ฟอร์ม ใบรับคืนรับคืนสินค้า(Letter)                |                                                        | ตัดออก                                                                                           |
| ฟอร์ม ใบรับคืนสินค้า                              |                                                        |                                                                                                  |
| ฟอร์ม ใบรับคืนสินค้า พร้อมรหัสสินค้า              | ใบรับดื่นสินด้า/ใบรับดื่นสินด้า/ใบออหนี้/ใบกำกับการีง  | 819157915781.9791                                                                                |
| ฟอร์ม ใบรับคืนสินค้า แบบเส้นตาราง                 | (בן וננווו וונז אוזאנגינזיו ואזאאודנינז) וזאואיונינזי) | 1<br>1<br>1<br>1<br>1<br>1<br>1<br>1<br>1<br>1<br>1<br>1<br>1<br>1<br>1<br>1<br>1<br>1<br>1      |
| ฟอร์ม ใบรับคืนสินค้า แบบเส้นตาราง พร้อมรหัสสินค้า |                                                        |                                                                                                  |
| ใบรับคืนสินค้า Text Mode พร้อมรหัสสินค้า          |                                                        | ตัดออก                                                                                           |
| ฟอร์ม ใบรับคืนรับคืนสินค้าเงินสด(Letter)          |                                                        | ตัดออก                                                                                           |

|                         |                                    | ฟอร์ม ใบรับคืนสินค้าเงินสด                                    |                                                         |               |
|-------------------------|------------------------------------|---------------------------------------------------------------|---------------------------------------------------------|---------------|
|                         |                                    | ฟอร์ม ใบรับคืนสินค้าเงินสด พร้อมรหัสสินค้า                    | ในรับอื่นสองในรับอื่นสินด้องในเออนนี้ในก่ำรับรองนึง     | 1115215211221 |
|                         |                                    | ฟอร์ม ใบรับคืนสินค้าเงินสด แบบเส้นตาราง                       | בן ונחוו ווחישאאות נחישאאאונ ניי)                       | 101119110719  |
|                         |                                    | ฟอร์ม ใบรับคืนสินค้าเงินสด แบบเส้นตาราง พร้อมรหัสสินค้า       |                                                         |               |
|                         |                                    | ใบรับคืนสินค้าเงินสด Text Mode พร้อมรหัสสินค้า                |                                                         | ตัดออก        |
|                         |                                    |                                                               | ใบขายสด (ใบเสร็จรับเงิน)                                |               |
|                         |                                    |                                                               | ใบขายสด A5 (ใบเสร็จรับเงิน/ใบกำกับภาษี)                 |               |
|                         |                                    |                                                               | ใบขายสด A5 (ใบเสร็จรับเงิน)                             |               |
|                         |                                    |                                                               | ใบขายสินค้า (ใบส่งของ)                                  | ]             |
|                         |                                    |                                                               | ใบขายสินค้า A5 (ใบส่งของ/ใบกำกับภาษี)                   |               |
|                         |                                    |                                                               | ใบขายสินค้า A5 (ใบส่งของ)                               |               |
|                         |                                    |                                                               | ใบรับคืนสินค้า(ใบรับคืนสินค้า/ใบลดหนี้)                 | . เพทเดท      |
|                         |                                    |                                                               | ใบรับคืนสินค้า A5 (ใบรับคืนสินค้า/ใบลดหนี้)             | ]             |
|                         |                                    |                                                               | ใบรับคืนสินค้า A5 (ใบรับคืนสินค้า/ใบลดหนี้/ใบกำกับภาษี) | ]             |
|                         |                                    |                                                               | ใบรับคืนสด(ใบรับคืนสินค้า/ใบลดหนี้)                     | ]             |
|                         |                                    |                                                               | ใบรับคืนสด A5 (ใบรับคืนสินค้า/ใบลดหนี้)                 |               |
|                         |                                    |                                                               | ใบรับคืนสด A5 (ใบรับคืนสินค้า/ใบลดหนี้/ใบกำกับภาษี)     |               |
|                         |                                    | รายงานใบขายสด ตัดสต็กตามรายการ                                |                                                         | ยุบรวมรายงาน  |
|                         |                                    | รายงานใบขายสินค้า ตัดสต็กตามรายการ                            | รายงานใบขาย - รับคืนสินค้า ตัดสต์อกตามรายการ            |               |
|                         |                                    | รายงานใบรับคืนสินค้า ตัดสต็กตามรายการ                         |                                                         |               |
|                         |                                    | รายงานรายละเอียดการขายสด แสดง Lot/Serial                      | รายงางใงขายสด ขายเชื่อ รังอื่น แสดง Lot/Sorial          | แบราบรายงาม   |
|                         |                                    | รายงานรายละเอียดการขาย แสดง Lot/Serial                        |                                                         | 101110110110  |
|                         | รายงานใบจัดสินค้า                  | รายงานใบจัดสินค้า - ตามใบจอง                                  | รายงานใบจัดสินค้า - ตามใบจอง                            |               |
|                         |                                    | รายงานใบจัดสินค้า - ตามบิลขายสด                               | รายงานใบจัดสินค้า - ตามบิลขายสด                         | คงเดิม        |
|                         |                                    | รายงานใบจัดสินค้า - ตามบิลขาย (ขายเชื่อ)                      | รายงานใบจัดสินค้า - ตามบิลขาย (ขายเชื่อ)                |               |
|                         | รายงานรวม ขายสด, ขายเชื่อและรับคืน | รายงานสรุปยอดขาย,รับคืนและยอดจองตามวันที่                     | รายงานสรุปยอดขาย,รับคืน และยอดจองตามวันที่              | ย้ายกลุ่มเมนู |
|                         |                                    | รายงานสรุปเอกสาร ขายและรับคืน-แสดงยอดสินค้ามีภาษี, ยกเว้นภาษี | รายงานสรุปขาย-รับคืนตามสินค้า                           | ย้ายกลุ่มเมนู |
|                         |                                    | รายงานรายละเอียดเอกสารขายและรับคืน ตามลูกหนี้                 |                                                         |               |
|                         |                                    | รายงานรายละเอียดเอกสารขายและรับคืน ตามลูกหนี้ (กรองสกุลเงิน)  | รายงานสรุปขาย-รับคืนตามสินค้า และลูกหนี้                | ยุบรวมรายงาน  |
|                         |                                    | รายงานรายละเอียดเอกสารขายและรับคืน ตามประเภทลูกหนี้           |                                                         |               |
| รายงานค้างรับ - ค้างส่ง | รายงานค้างรับ                      | รายงานใบสั่งซื้อค้างรับตามเอกสาร                              | รายงานใบสั่งศื้อสินค้าค้างรับตามเอกสาร                  | คงเดิม        |
|                         |                                    | รายงานใบสั่งซื้อ - ถึงกำหนดรับ                                |                                                         | ย้ายกลุ่มเมนู |
|                         |                                    | รายงานใบสั่งซื้อ - ใกลัหมดอายุ                                |                                                         | ย้ายกลุ่มเมนู |
|                         |                                    | รายงานสินค้าค้างรับแสดงผู้จำหน่ายและโครงการ                   |                                                         |               |

|                      |                              | รายงานสินค้าค้างรับแสดงผู้จำหน่ายและแผนก                   |                                                            |           |
|----------------------|------------------------------|------------------------------------------------------------|------------------------------------------------------------|-----------|
|                      |                              | รายงานสินค้าค้างรับตามผู้จำหน่ายแสดงโครงการและสินค้า       |                                                            |           |
|                      |                              | รายงานสินก้าค้างรับตามผู้จำหน่ายแสดงแผนและสินค้า           |                                                            | ตัดออก    |
|                      |                              | รายงานค้างรับตามโครงการแสดงผู้จำหน่ายและสินค้า             |                                                            |           |
|                      |                              | รายงานค้างรับตามแผนกแสดงผู้จำหน่ายและสินค้า                |                                                            |           |
|                      |                              | รายงานค้างรับตามตำแหน่งเก็บแสดงผู้จำหน่ายและสินค้า         |                                                            |           |
|                      |                              | รายงนใบสั่งซื้อค้างรับ แสดงสินค้าคงเหลือ                   | รายงนใบสั่งซื้อค้างรับ แสดงสินค้าคงเหลือ                   | คงเดิม    |
|                      |                              |                                                            | รายงานสรุปสินค้าค้างรับ                                    | เพิ่มเติม |
|                      | ประสิทธิภาพ Suplier          | ประสิทธิภาพใบสั่งซื้อ(เทียบวันที่ปัจจุบันกับวันหมดอายุ)    | ประสิทธิภาพใบสั่งซื้อ(เทียบวันที่ปัจจุบันกับวันหมดอายุ)    | คงเดิม    |
|                      |                              | ประสิทธิภาพใบสั่งซื้อ(เทียบวันที่ปัจจุบันกับวันกำหนดส่ง)   | ประสิทธิภาพใบสั่งซื้อ(เทียบวันที่ปัจจุบันกับวันกำหนดส่ง)   | คงเดิม    |
|                      |                              | สรุปประสิทธิภาพ Supplier(เทียบวันที่รับกับวันครบกำหนดส่ง)  | สรุปประสิทธิภาพ Supplier(เทียบวันที่รับกับวันครบกำหนดส่ง)  | คงเดิม    |
|                      | รายงานใบจองค้างส่ง           | รายงานใบจองสินค้าค้างส่งตามเอกสาร                          | รายงานใบจองสินค้าค้างส่งตามเอกสาร                          | คงเดิม    |
|                      |                              | รายงานใบจองค้างส่ง-ตามเอกสาร แบบย่อ                        |                                                            | ต้อออก    |
|                      |                              | รายงานใบจองค้างส่ง-ตามเอกสาร แสดงเฉพาะจำนวน                |                                                            | WNDDII    |
|                      |                              | รายงานใบจองค้างส่ง แสดงสินค้าคงเหลือ                       | รายงานใบจองค้างส่ง แสดงสินค้าคงเหลือ                       | คงเดิม    |
|                      | ใบจองค้างส่ง ตาม             | รายงานสืนค้าค้างส่งแสดงลูกค้าและโครงการ                    | รายงานสืนค้าค้างส่งแสดงลูกค้าและโครงการ                    | คงเดิม    |
|                      |                              | รายงานสินค้าค้างส่งแสดงลูกค้าและแผนก                       |                                                            | ตัดออก    |
|                      |                              | รายงานสืนค้าค้างส่งแสดงลูกค้าและพนักงานขาย                 | รายงานสินค้าค้างส่งแสดงลูกค้าและพนักงานขาย                 | คงเดิม    |
|                      |                              | รายงานค้างส่งตามลูกค้าแสดงโครงการและสินค้า                 |                                                            |           |
|                      |                              | รายงานค้างส่งตามลูกค้าแสดงแผนกและสินค้า                    |                                                            |           |
|                      |                              | รายงานค้างส่งตามลูกค้าแสดงพนักงานขายและสินค้า              |                                                            | ต้อออก    |
|                      |                              | รายงานค้างส่งตามโครงการแสดงลูกหนี้และสินค้า                |                                                            | WWDDII    |
|                      |                              | รายงานค้างส่งตามแผนกรแสดงลูกหนี้และสินค้า                  |                                                            |           |
|                      |                              | รายงานค้างส่งตามพนักงานขายแสดงลูกหนี้และสินค้า             |                                                            |           |
|                      |                              |                                                            | รายงานสินค้าค้างส่งตามสินค้า                               | เพิ่มเดิม |
|                      | ประสิทธิภาพในการจัดส่งสินค้า | รายงานอายุใบจองค้างส่ง (วันที่ปัจจุบันเทียบวันที่หมดอายุ)  | รายงานอายุใบจองค้างส่ง (วันที่บัจจุบันเทียบวันที่หมดอายุ)  | คงเดิม    |
|                      |                              | รายงานอายุใบจองค้างส่ง (วันที่ปัจจุบันเทียบวันที่กำหนดส่ง) | รายงานอายุใบจองค้างส่ง (วันที่ปัจจุบันเทียบวันที่กำหนดส่ง) | คงเดิม    |
|                      |                              | รายงานอายุใบจองค้างส่ง (วันที่รับเทียบวันกรบกำหนดส่ง)      | รายงานอายุใบจองค้างส่ง (วันที่รับเทียบวันครบกำหนดส่ง)      | คงเดิม    |
| รายงานหัวหน้างานซื้อ | รายงานแนะนำการสั่งซื้อ       | รายงานแนะนำการสั่งซื้อสินค้า                               | รายงานแนะนำการสั่งซื้อสินค้า แบบที่ 1                      | คงเดิม    |
|                      |                              | รายงานแนะนำการสั่งซื้อสินค้า (แสดงหน่วยย่อย)               | รายงานแนะนำการสั่งซื้อสินค้า (แสดงหน่วยย่อย)               | คงเดิม    |
|                      |                              | รายงานแนะนำการสั่งซื้อ แบบที่ 2                            | รายงานแนะนำการสั่งซื้อ แบบที่ 2                            | คงเดิม    |
|                      |                              | รายงานจำนวนสินค้าต่ำกว่าจุดสั่งซื้อ                        | รายงานจำนวนสินค้าต่ำกว่าจุดสั่งซื้อ                        | คงเดิม    |
|                      |                              | รายงานสินค้าที่จำนวนมากเกินจำเป็น                          | รายงานสินค้าที่จำนวนมากเกินจำเป็น                          | คงเดิม    |
|                      |                              | รายงานสินค้าที่ต้องสั่งซื้อวันนี้                          | รายงานสินค้าที่ต้องสั่งซื้อวันนี้                          | คงเดิม    |

|                  |                        | รายงานสินถ้า จำนวนเป็นศูนย์-ตามตำแหน่งเก็บ                |                                                           | ตัดออก               |
|------------------|------------------------|-----------------------------------------------------------|-----------------------------------------------------------|----------------------|
|                  |                        | รายงานสินถ้าต่ำกว่าจุดสำรองหรือจุดต่ำสุด - ตามตำแหน่งเก็บ | รายงานสินค้าต่ำกว่าจุดสำรองหรือจุดต่ำสุด - ตามตำแหน่งเก็บ | คงเดิม               |
|                  | รายงานวิเคราะห์งานซื้อ | รายงานใบรับสินค้าพร้อมสินค้าคงเหลือ                       |                                                           | ตัดออก               |
|                  |                        | รายงานสรุปยอดซื้อสุทธิตามสินค้า                           | รายงานสรุปยอดซื้อตามสินค้า                                | คงเดิม               |
|                  |                        | รายงานสรุปยอดซื้อสุทธิตามประเภทสินค้า                     |                                                           | ตัดออก               |
|                  |                        | รายงานสรุปยอดซื้อสุทธิตามหมวดสินคัา                       | รายงานสรุปยอดซื้อสินค้าและหมวด                            | คงเดิม               |
|                  |                        | รายงานสรุปยอดซื้อสุทธิตามยี่ห้อ                           |                                                           | ตัดออก               |
|                  |                        | รายงานสรุปยอดซื้อสุทธิตามแผนก                             |                                                           | ตัดออก               |
|                  |                        | รายงานสรุปยอดซื้อสุทธิตามประเภทและเจ้าหนี้                |                                                           | ตัดออก               |
|                  |                        | รายงานยอดซื้อตามเจ้าหนี้รายเดือน                          |                                                           | ตัดออก               |
|                  |                        |                                                           | รายงานสรุปยอดซื้อตามสินค้าและเจ้าหนี้                     | เพิ่มเติม            |
|                  |                        |                                                           | รายงานสรุปยอดซื้อตามสินค้า-ตามโครงการ                     | เพิ่มเติม            |
|                  |                        |                                                           | รายงานสรุปยอดซื้อตามสินค้าและประเภทเจ้าหนี้               | เพิ่มเติม            |
|                  |                        |                                                           | รายงานสรุปยอดซื้อ 12 เดือน ตามเจ้าหนี้                    | เพิ่มเติม            |
|                  |                        |                                                           | รายงายสรุปยอดวื้อ 12 เดือน ตามเจ้าหนี้-สินค้า             | เพิ่มเติม            |
|                  |                        |                                                           | รายงานสรุปยอดซื้อ 12 เดือน ตามหมวดสินค้า                  | เพิ่มเติม            |
| รายงานหัวหน้าขาย | รายงานวิเคราะห์งานขาย  | รายงานสรุปเอกสาร ขาย รับคืน-พนง.ขาย-ทุน-กำไร              |                                                           | ตัดออก               |
|                  |                        |                                                           | รายงานสรุปยอดขาย-รับคืนตามสินค้า                          | เพิ่มเติม            |
|                  |                        |                                                           | รายงานสรุปยอดขาย-รับคืนตามสินค้า และลูกหนี้               | เพิ่มเติม            |
|                  |                        |                                                           | รายงานสรุปยอดขาย-รับคืนตามสินค้า และหมวด                  | เพิ่มเติม            |
|                  |                        |                                                           | รายงานสรุปยอดขาย-รับคืนตามสินค้า และโครงการ               | เพิ่มเติม            |
|                  |                        |                                                           | รายงานวิเคราะห์ยอดขายตามขนาดบรรจุสินค้า (Pack size)       | เพิ่มเติม            |
|                  |                        |                                                           | รายงานสรุปยอดขายตามลูกหนี้                                | ย้ายกลุ่มเมนู        |
|                  |                        |                                                           | รายงานสรุปยอดขาย 12 เดือน ตามลูกหนี้                      | เพิ่มเดิม            |
|                  |                        |                                                           | รายงานสรุปยอดขาย 12 เดือน ตามลูกหนี้-สินค้า               | เพิ่มเติม            |
|                  |                        |                                                           | รายงานสรุปยอดขาย 12 เดือน ตามหมวด สินค้า                  | เพิ่มเติม            |
|                  |                        |                                                           | รายงานสรุปยอดขาย 12 เดือน ตามพนักงานขายสินค้า             | เพิ่มเติม            |
|                  |                        |                                                           | รายงานสรุปยอดขาย 12 เดือน ตามลูกหนี้                      | เพิ่มเติม            |
|                  |                        | รายงานรายละเอียดสินค้าและแคมเปญในเอกสารขายตามวันที่กำหนด  |                                                           | หาจาก 2.9 มาใส่เพิ่ม |
|                  | รายงานจัดอันดับยอขดาย  | รายงานจัดอันดับยอดขายสินค้า                               | รายงานจัดอันดับยอดขายสินค้า                               | คงเดิม               |
|                  |                        | รายงานจัดอันดับยอดขายตามประเภทสินค้า                      |                                                           | ตัดออก               |
|                  |                        | รายงานจัดอันดับยอดขายตามหมวดสินค้า                        |                                                           |                      |
|                  |                        | รายงานจัดอันดับยอดขายตามยี่ห้อ                            |                                                           |                      |
|                  |                        | รายงานจัดอันดับยอขายตามประเภทและรหัสลูกค้า                |                                                           |                      |

|                    |                                      | รายงานจัดอันดัลยอดขายตามพนักงานงาน                |                                                             |                  |
|--------------------|--------------------------------------|---------------------------------------------------|-------------------------------------------------------------|------------------|
|                    |                                      | รายงานจัดอันดับยอดขายตามแผนก                      |                                                             |                  |
|                    |                                      |                                                   | รายงายจัดลำดับยอดขายแต่ละสินค้าตามผู้จำหน่าย                | เพิ่มเติม        |
|                    |                                      |                                                   | รายงายจัดลำดับยอดขายแต่ละหมวดตามผู้จำหน่าย                  | เพิ่มเดิม        |
|                    |                                      |                                                   | รายงานจัดลำดับยอดขายแต่ละประเภทตามผู้จำหน่าย                | เพิ่มเดิม        |
|                    | รายงานสรุปยอดขาย                     | รายงานยอดขายคามลูกค้า [2ช่อง]                     |                                                             |                  |
|                    |                                      | รายงานยอดขายตามลูกค้ารายไตรมาส                    |                                                             |                  |
|                    |                                      | รายงานยอดขายตามลูกค้ารายเดือน                     |                                                             |                  |
|                    |                                      | รายงานยอดขายตามพนักงานงานขายรายสัปดาห์            |                                                             |                  |
|                    |                                      | รายงานยอดขายตามพนักงานงานขาย 3 ช่อง               |                                                             |                  |
|                    |                                      | รายงานยอดขายตามพนักงานงานขายรายเดือน              |                                                             |                  |
|                    |                                      | รายงานยอดขายตามพนักงานงานขายรายไตรมาส             |                                                             |                  |
|                    |                                      | รายงานยอดขายตามแผนกรายสัปดาห์                     |                                                             |                  |
|                    |                                      | รายงานยอดขายตามแผนกรายครึ่งเดือน                  |                                                             |                  |
| รายงานตามพนักงานขา | รรายงานยอดหนี้ค้างชำระ               | รายงานยอดหนี้ค้างชำระตามพนักงานขาย                | รายงานรายละเอียดยอดชำระตามพนักงนขาย                         | เปลี่ยชื่อรายงาน |
|                    |                                      | รายงายอดหนี้ตามพนักงานขายครบกำหนดชำระ             | รายงายอดหนี้ตามพนักงานขายครบกำหนดชำระ                       | คงเดิม           |
|                    |                                      | รายงายรายละเอียดขอดหนี้ตามพนักงานขายและเอกสาร     | รายงายรายละเอียดยอดหนี้ตามพนักงานขายและเอกสาร               | คงเดิม           |
|                    |                                      | รายงายรายละเอียดยอดหนี้ตามพนักงานขายและลูกหนี้    | รายงายรายละเอียดยอดหนี้ตามพนักงานขายและลูกหนี้              | คงเดิม           |
|                    |                                      | รายงานรายละเอียดยอดหนี้ตามพนักงานขาย-หักชำระเช็ค  | รายงานรายละเอียดยอดหนี้ตามพนักงานขาย-หักชำระเช็ค            | คงเดิม           |
|                    | รายงานวิเคราะห์พนักงานขาย            | รายงานวิเคราะห์อายุหนี้ตามพนักงานขาย              | รายงานวิเคราะห์อายุหนี้ตามพนักงานขาย                        | คงเดิม           |
|                    |                                      | รายงานวิเคราะห์อายุหนี้ตามพนักงานขายและลูกหนี้    |                                                             | ตัดออก           |
|                    |                                      | รายงานใบประเมินพนักงานขาย                         |                                                             | ตัดออก           |
|                    | รายงานรายละเอียดยอดขายและยอดชำระ     | รายงานสรุปยอดขาย-รับคืนตามสินค้าและพนักงานขาย     | รายงานสรุปยอดขาย-รับคืนตามสินค้าและพนักงานขาย               | คงเดิม           |
|                    |                                      | รายงานรายละเอียดขอดขาย/คืนตามพนักงานขายและเอกสาร  |                                                             | ตัดออก           |
|                    |                                      | รายงานรายละเอียดยอดขาย/คืนตามพนักงานขายและลูกหนี้ |                                                             | ตัดออก           |
|                    |                                      | รายงานรายละเอียดยอดชำระตามพนักงานขายและเอกสาร     | รายงานรายละเอียดยอดขำระตามพนักงานขาย                        | เปลี่ยชื่อรายงาน |
|                    |                                      | รายงานรายละเอียดยอดชำระตามพนักงานขายและลูกหนี้    |                                                             |                  |
|                    |                                      |                                                   | รายงานสรุปยอดขาย-รับคืน ตามพนักงานขาย แยกตามลูกค้าและสินค้า | เพิ่มเดิม        |
|                    |                                      |                                                   | รายงานสรุปยอดขายสินค้า แยกคามพนักงานขายและลูกค้า            | เพิ่มเดิม        |
|                    |                                      |                                                   | รายงายสรุปยอดขายสินค้า แยกตามพนักงานขาย                     | เพิ่มเดิม        |
|                    | รายงานวิเคราะห์ประสิทธิภาพพนักงานขาย |                                                   | รายงานประสิทธิภาพพนักงานขาย เทียบเป้าขาย                    | เพิ่มเดิม        |
|                    | รายงานค่าคอมมิชั่น                   | รายงานสรุปค่าคอมมิชั่นพนักงานขาย                  | รายงาค่าคอมมิชั่นพนักงานขาย                                 |                  |
|                    |                                      | รายงานรายละเอียดขายและคอมมิชั่นพนักงานขาย         |                                                             | ยุบรวมรายงาน     |
|                    |                                      | รายงานรายละเอียดคอมมชั่นพนักงานขายตามสินค้า       |                                                             |                  |

|                    | รายงานปฏิทินงานประจำวันซื้อขาย         | รายงานรายละเอียดใบเสนอราคา - หมดอายุ           |                              |                      |
|--------------------|----------------------------------------|------------------------------------------------|------------------------------|----------------------|
|                    |                                        | รายงานสรุปใบเสนอราคา - หมดอายุ                 |                              |                      |
|                    |                                        | รายงานรายละเอียดใบสั่งซื้อ - ถึงกำหนดรับ       |                              |                      |
|                    |                                        | รายงานสรุปใบสั่งซื้อ - ถึงกำหนดรับ             |                              |                      |
|                    |                                        | รายงานรายละเอียดใบสั่งซื้อ - หมดอายุ           |                              | ย้ายกล่าแบบ          |
|                    |                                        | รายงานสรุปใบสั่งซื้อ - หมดอายุ                 |                              | ุ่น เป็นเพื่อเช่าผู้ |
|                    |                                        | รายงานสรุปใบจอง - ถึงกำหนดส่ง                  |                              |                      |
|                    |                                        | รายงานรายละเอียดใบจอง - ถึงกำหนดส่ง            |                              |                      |
|                    |                                        | รายงานรายละเอียดใบจอง - หมดอายุ                |                              |                      |
|                    |                                        | รายงานสรุปใบจอง - หมดอายุ                      |                              |                      |
| รายงานการตรวจสอบกา | รายงานสภาพเอกสารขาย/รับคืน-ไม่ครบถัวน  | รายงานเอกสารขาย-สภาพเอกสารไม่ครบถั่วน          |                              |                      |
|                    | รายงานตวาต่อเนื่องของเอกสาร,สภาพเอกสาร | รายงานเอกสารรับจากการซื้อ-เรียงตามเลขที่เอกสาร |                              | ย้ายกล่าแบบ          |
|                    |                                        | รายงานเอกสารรับจากการซื้อ-สภาพเอกสารครบถ้วน    |                              | ี่ มามายุ่งเจาหู     |
|                    |                                        | รายงานเอกสารรับจากการซื้อ-สภาพเอกสารไม่ครบถ้วน |                              |                      |
|                    | รายงานอนุมัติวงเงินเครดิต              |                                                | รายงานการอนุมัติวงเงินเครดิต | ย้ายกลุ่มเมนู        |

| เมนูหลัก          | เมนูงาน                    |                     | รายงาน V2.9                                  | รายงาน V3.0                          |           |
|-------------------|----------------------------|---------------------|----------------------------------------------|--------------------------------------|-----------|
| านประจำวันการเงิน | รายงานเอกสารการเงินด้านรับ | ใบเพิ่มหนี้-ลูกหนี้ | รายงานรายละเอียดใบเพิ่มหนี้ลูกหนี้ ตามเอกสาร | รายงานใบเพิ่มหนี้ลูกหนี้             | ยุบรวม    |
|                   |                            |                     | รายงานสรุปใบเพิ่มหนี้ - ลูกหนี้              |                                      |           |
|                   |                            |                     | ใบเพิ่มหนี้ลูกหนี้ (Letter)                  | ใบเพิ่มหนี้/ใบกำกับภาษี              | ยุบรวม    |
|                   |                            |                     | ใบเพิ่มหนี้ลูกหนี้                           | <br>ใบเพิ่มหนี้                      |           |
|                   |                            |                     |                                              |                                      |           |
|                   |                            |                     | ใบเพิ่มหนี้ลูกหนี้ Text Mode                 |                                      | ตัดออก    |
|                   |                            |                     |                                              | ใบเพิ่มหนี้/ใบกำกับภาษี A5           | เพิ่มเติม |
|                   |                            |                     |                                              | ใบเพิ่มหนี้ A5                       |           |
|                   |                            | ใบลดหนี้ลูกหนี้     | รายงานรายละเอียดใบลดหนี้ลูกหนี้ตามเอกสาร     | รายงานใบลดหนี้ลูกหนี้                | ยุบรวม    |
|                   |                            |                     | รายงานสรุปใบลดหนี้ - ลูกหนี้                 |                                      |           |
|                   |                            |                     | ใบลดหนี้ลูกหนี้ (Letter)                     | ใบลดหนี้/ใบกำกับภาษี                 | ยุบรวม    |
|                   |                            |                     | <br>ใบลดหนี้ลูกหนี                           | ใบลดหนี้                             |           |
|                   |                            |                     | ใบลดหนี้ลูกหนี้ Text Mode                    |                                      | ตัดออก    |
|                   |                            |                     | · · ·                                        | ใบลดหนี้/ไบกำกับภาษี A5              | เพิ่มเติม |
|                   |                            |                     |                                              | ใบลดหนี้ลูกหนี้ A5                   |           |
|                   |                            | ใบวางบิล            | รายงานสรุปใบวางบิล                           | รายงานใบวางบิล                       | ยุบรวม    |
|                   |                            |                     | รายงานรายละเอียดใบวางบิล                     |                                      |           |
|                   |                            |                     | รายงานสรุปใบวางบิล-เรียงตามลูกหนี้           | รายงานสรุปใบวางบิล - เรียงตามลูกหนี้ | คงเดิม    |
|                   |                            |                     | รายงานสรุปใบวางบิล-เรียงตามวันที่            |                                      | ตัดออก    |
|                   |                            |                     | ใบวางบิล (Letter)                            | ใบวางบิล                             | ยุบรวม    |
|                   |                            |                     | ใบวางบิล                                     |                                      |           |
|                   |                            |                     | ใบวางบิล-แบบเส้นตาราง                        |                                      |           |
|                   |                            |                     | ใบวางบิล แบบละเอียด                          |                                      |           |
|                   |                            |                     | ใบวางบิล Text Mode                           |                                      | ตัดออก    |
|                   |                            |                     |                                              | ใบแจ้งหนี้                           | เพิ่มเติม |
|                   |                            |                     |                                              | ใบวางบิล A5                          |           |
|                   |                            |                     |                                              | ใบแจ้งหนี้ A5                        |           |
|                   |                            | ใบวางบิลค้างชำระ    | รายงานใบวางบิลค้างชำระ                       | รายงานใบวางบิล ค้างชำระ              | ยุบรวม    |
|                   |                            |                     | รายงานสรุปใบวางบิลค้างชำระ                   |                                      |           |
|                   |                            | เตรียมใบเสร็จ       | รายงานสรุปใบเตรียมใบเสร็จ                    | รายงานใบเดรียมใบเสร็จ                | ยุบรวม    |
|                   |                            |                     | รายงานรายละเอียดใบเตรียมใบเสร็จ              |                                      |           |
|                   |                            |                     | ใบเตรียมใบเสร็จ (Letter)                     | ใบเตรียมใบเสร็จ                      | ยุบรวม    |
|                   |                            |                     | ในแครียนในแครีอ                              |                                      | ,         |

|              |                      | ใบเดรียมใบเสร็จ-แบบเส้นตาราง                           |                                              |                 |
|--------------|----------------------|--------------------------------------------------------|----------------------------------------------|-----------------|
|              |                      |                                                        | ใบเตรียมใบเสร็จ A5                           | เพิ่มเติม       |
| รับชำระหนึ่  | นี้ (ใบเสร็จรับเงิน) | รายงานสรุปยอดรับชำระรายวัน                             | รายงานสรุปยอดรับชำระรายวัน                   | คงเดิม          |
|              |                      | รายงานสรุปยอดรับชำระเงินสดรายวัน                       | รายงานสรุปยอดรับชำระเงินสดรายวัน             |                 |
|              |                      | รายงานสรุปยอดรับชำระเช็ครายวัน                         | รายงานสรุปยอดรับชำระเซ็กรายวัน               |                 |
|              |                      | รายงานเอกสารที่รับชำระขาดหรือเกิน                      | รายงานเอกสารที่รับชำระขาดหรือเกิน            |                 |
|              |                      |                                                        | รายงานรายละเอียดยอดรับชำระรายวัน             |                 |
|              |                      | ใบเสร็จรับเงิน (Letter)                                | ใบเสร็จรับเงิน                               | ยุบรวม          |
|              |                      | ใบเสร็จรับเงิน                                         |                                              |                 |
|              |                      | ใบเสร็จรับเงิน-แบบเส้นตาราง                            |                                              |                 |
|              |                      | ใบเสร็จรับเงิน แสดงการลงบัญชี                          | ใบสำคัญรับชำระ แสดงการลงบัญชี                | เปลี่ยนชื่อ     |
|              |                      | ใบเสร็จรับเงิน Text Mode                               |                                              | ตัดออก          |
|              |                      | ใบเสร็จรับเงิน/ใบกำกับภาษี แสดงรายละเอียดหัก ณ ที่จ่าย | ใบเสร็จรับเงิน/ใบกำกับภาษี แสดงรายละเอียดหัก | ณ ที่จ่ายคงเดิม |
|              |                      | ใบเสร็จรับเงิน/ใบกำกับภาษี                             | ใบเสร็จรับเงิน/ใบกำกับภาษี                   | คงเดิม          |
|              |                      |                                                        | ใบเสร็จรับเงิน A5                            | เพิ่มเติม       |
| รับมัดจำ     |                      | รายงานรายละเอียดการรับเงินมัดจำ ตามเอกสาร              | รายงานการรับเงินมัดจำ ตามเอกสาร              | ยุบรวม          |
|              |                      | รายงานสรุปใบรับมัดจำ                                   |                                              |                 |
|              |                      | รายงานใบรับมัดจำคงค้าง                                 | รายงานใบรับมัดจำคงค้าง                       | คงเดิม          |
|              |                      |                                                        | รายงานการตัดเงินรับมัดจำ                     | เพิ่มเติม       |
|              |                      | ใบรับมัดจำ (Letter)                                    | ใบรับมัดจำ/ใบกำกับภาษี                       | ยุบรวม          |
|              |                      | ใบรับมัดจำ                                             |                                              |                 |
|              |                      | ใบรับมัดจำ-แบบเส้นตาราง                                |                                              |                 |
|              |                      | ใบรับมัดจำ Text Mode                                   |                                              | ตัดออก          |
|              |                      |                                                        | ใบรับมัดจำ                                   | เพิ่มเติม       |
|              |                      |                                                        | ใบรับมัดจำ/ใบกำกับภาษี A5                    |                 |
|              |                      |                                                        | ใบรับมัดจำ A5                                |                 |
| คืนรับมัดจำ  | ำ                    | รายงานรายละเอียดการคืนเงินมัดจำ ตามเอกสาร              | รายงานการคืนเงินมัดจำ                        | ยุบรวม          |
|              |                      | รายงานสรุปใบรับมัดจำ                                   |                                              |                 |
|              |                      | ใบคืนรับมัดจำ (Letter)                                 | ใบคืนรับมัดจำ/ใบลดหนี้/ใบกำกับภาษี           | เพิ่มเติม       |
|              |                      |                                                        | ใบคืนรับมัดจำ/ใบลดหนี้                       |                 |
|              |                      |                                                        | ใบคืนรับมัดจำ/ใบลดหนี้/ใบกำกับภาษี A5        |                 |
|              |                      |                                                        | ใบคืนรับมัดจำ/ใบลดหนี้ A5                    |                 |
|              |                      | ใบคืนรับมัด Text Mode                                  |                                              | ตัดทิ้ง         |
| เช็คเด้ง     |                      | รายงานรายละเอียดเซ็คเด้ง                               | รายงานราละเอียดเซ็คเด้ง                      | คงเดิม          |
| ใบเพิ่มหนี้- | -เจ้าหนี้            | รายงานรายละเอียดใบเพิ่มหนี้เจ้าหนี้ ตามเอกสาร          | รายงานใบเพิ่มหนี้เจ้าหนี้ ตามเอกสาร          | ยุบรวม          |

|                               | รายงานสรุปใบเพิ่มหนี้ - เจ้าหนี้                          |                                         |                     |
|-------------------------------|-----------------------------------------------------------|-----------------------------------------|---------------------|
|                               | ใบเพิ่มหนี้เจ้าหนี้                                       | ใบเพิ่มหนี้เจ้าหนี้                     | คงเดิม              |
|                               | ใบเพิ่มหนี้เจ้าหนี้ Text Mode                             |                                         | ตัดทิ้ง             |
|                               |                                                           | ใบเพิ่มหนี้เจ้าหนี้ A5                  | เพิ่มเติม           |
| ใบลดหนี้-เจ้าหนี้             | รายงานรายละเอียดใบลดหนี้เจ้าหนี้ ตามเอกสาร                | รายงานใบลดหนี้เจ้าหนี้ ตามเอกสาร        | ยุบรวม              |
|                               | รายงานสรุปใบลดหนี้ - เจ้าหนี้                             |                                         |                     |
|                               | ใบลดหนี้เจ้าหนี้                                          | ใบลดหนี้เจ้าหนี้                        | คงเดิม              |
|                               | ใบลดหนี้เจ้าหนี้ Text Mode                                |                                         | ตัดทิ้ง             |
|                               |                                                           | ใบลดหนี้เจ้าหนี้ A5                     | เพิ่มเติม           |
| ใบอนุมัติจ่าย                 | รายงานสรุปใบขออนุมัติจ่าย                                 | รายงานใบอนุมัติจ่าย                     | ยุบรวม              |
|                               | รายงานรายละเอียดใบอนุมัติจ่าย                             |                                         |                     |
|                               | รายงานรายละเอียดใบอนุมัติจ่าย ตามผู้จำหน่าย               | รายงานใบอนุมัติจ่าย ตามเจ้าหนี้         | ยุบรวม              |
|                               | รายงานสรุปใบอนุมัติจ่าย ตามผู้จำหน่าย                     |                                         |                     |
|                               | รายงานสรุปใบอนุมัติจ่าย ตามวันที่                         |                                         | ตัดทิ้ง             |
|                               | ใบอนุมัติจ่าย-1                                           | ใบอนมัติจ่าย                            | ยุบรวม              |
|                               | ใบอนุมัติจ่าย-2                                           |                                         |                     |
|                               | ใบอนุมัติจ่าย Text Mode                                   |                                         | ตัดทิ้ง             |
|                               |                                                           | ใบรับวางบิล                             | เพิ่มเติม           |
| ใบเตรียมเซ็คจ่าย              | รายงานใบเตรียมเซ็คจ่าย ตามเอกสาร                          | รายงานใบเตรียมเซ็คจ่าย                  | ยุบรวม              |
|                               | รายงานสรุปใบเตรียมเช็คจ่าย                                |                                         |                     |
|                               | ใบเตรียมเซ็คจ่าย                                          | ใบเตรียมเซ็คจ่าย                        |                     |
| จ่ายชำระหนี้ (ใบชำระเจ้าหนี้) | รายงานสรุปยอดชำระเจ้าหนี้รายวัน                           | รายงานสรุปยอดชำระเจ้าหนี้รายวัน         | คงเดิม              |
|                               | รายงานสรุปยอดชำระเจ้าหนี้เงินสดรายวัน                     | รายงานสรุปยอดชำระเจ้าหนี้เงินสดรายวัน   |                     |
|                               | รายงานสรุปยอดชำระเจ้าหนี้เซ็ครายวัน                       | รายงานสรุปยอดชำระเจ้าหนี้เช็ครายวัน     |                     |
|                               | รายงานเอกสารที่จ่ายชำระขาดหรือเกิน                        | รายงานเอกสารที่จ่ายชำระขาดหรือเกิน      |                     |
|                               | รายงานรายละเอียดยอดจ่ายชำระรายวัน                         | รายงานรายละเอียดยอดจ่ายชำระรายวัน       |                     |
|                               | ใบชำระหนี้เจ้าหนี้                                        | ใบชำระหนี้เจ้าหนี้                      | ยุบรวม              |
|                               | ใบชำระหนี้เจ้าหนี้ แบบเส้นตาราง                           |                                         |                     |
|                               | ใบชำระหนี้เจ้าหนี้ แสดงการลงบัญชี                         | ใบชำระหนี้เจ้าหนี้ แสดงการลงบัญชี       | คงเดิม              |
|                               | ใบชำระหนี้เจ้าหนี้ Text Mode                              |                                         | ตัดทิ้ง             |
|                               | รายงานสรุปชำระเจ้าหนี้รายวัน (เงินโอน)                    |                                         |                     |
|                               |                                                           | e                                       |                     |
|                               |                                                           | ใบจ่ายชำระหนี A5                        | เพิ่มเติม           |
| <mark>จ่ายมัดจำ</mark>        | รายงานรายละเอียดการจ่ายเงินมัดจำ                          | ใบจ่ายชำระหนี่ A5<br>รายงานการจ่ายมัดจำ | เพิ่มเติม<br>ยุบรวม |
| จ่ายมัดจำ                     | รายงานรายละเอียดการจ่ายเงินมัดจำ<br>รายงานสรุปใบจ่ายมัดจำ | ใบจ่ายชำระหนี A5<br>รายงานการจ่ายมัดจำ  | เพิ่มเติม<br>ยุบรวม |

|                                |                                | รายงานการตัดเงินมัดจำ                                      | รายงานการตัดเงินมัดจำ                                  | คงเดิม            |
|--------------------------------|--------------------------------|------------------------------------------------------------|--------------------------------------------------------|-------------------|
|                                |                                | ใบจ่ายมัดจำ                                                | ใบจ่ายมัดจำ                                            | คงเดิม            |
|                                |                                | ใบจ่ายมัดจำ Text Mode                                      |                                                        | ตัดทิ้ง           |
|                                |                                |                                                            | ใบจ่ายมัดจำ A5                                         | เพิ่มเติม         |
|                                | จ่ายคืนมัดจำ                   | รายงานรายละเอียดการคืนจ่ายมัดจำ                            | รายงานกืนจ่ายเงินมัดจำ                                 | ยุบรวม            |
|                                |                                | รายงานสรุปใบจ่ายมัดจำ                                      |                                                        |                   |
|                                |                                | ใบคืนจ่ายมัดจำ                                             | ใบคืนจ่ายมัดจำ                                         | คงเดิม            |
|                                |                                | ใบก็นจ่ายมัดจำ (Text Mode)                                 |                                                        | ตัดทิ้ง           |
|                                |                                |                                                            | ใบคืนจ่ายมัดจำ A5                                      | เพิ่มเติม         |
|                                | ใบสั่งซื้อ-ค่าใช้จ่ายย่อย      | รายงานรายละเอียดใบสั่งซื้อ-ค่าใช้จ่ายย่อย ตามเอกสาร        | รายงานใบสั่งซื้อค่าใช้จ่าย                             | ยุบรวม            |
|                                |                                | รายงานสรุปใบสั่งซื้อค่าใช้จ่ายย่อย                         | ]                                                      |                   |
|                                |                                | รายงานสรุปใบสั่งซื้อ-ค่าใช้จ่ายย่อย ตามรหัสค่าใช้จ่าย      | รายงานใบสั่งซื้อค่าใช้จ่ายย่อย ตามค่าใช้จ่าย           | คงเดิม            |
|                                |                                | ฟอร์มใบสั่งซื้อ-ค่าใช้จ่ายย่อย                             | ใบสั่งซื้อค่าใช้จ่ายย่อย                               | ยุบรวม            |
|                                |                                | ฟอร์มใบสั่งซื้อค่าใช้จ่ายย่อย-แบบเส้นตาราง                 | 1                                                      |                   |
|                                |                                |                                                            | ใบสั่งซื้อค่าใช้จ่ายย่อย A5                            | เพิ่มเติม         |
| รายงานสำหรับหัวหน้างาน-ลูกหนี้ | รายงานยอดลูกหนี้               | รายงานสรุปยอดลูกหนี้                                       | รายงานยอดลูกหนี้คงค้าง                                 | ยุบรวม            |
|                                |                                | รายงานรายละเอียดขอดลูกหนี้ แบบย่อ                          | 1                                                      |                   |
|                                |                                | รายงานรายละเอียดขอดลูกหนี้ แบบละเอียด                      | 1                                                      |                   |
|                                |                                | รายงานรายละเอียดขอดลูกหนี้ครบกำหนดชำระ                     | รายงานยอดลูกหนี้ครบกำหนดชำระ                           | เปลี่ยนชื่อ       |
|                                |                                | รายงานรายละเอียดลูกหนี้เกินวงเงินเครดิต                    | รายงานลูกหนี้เกินวงเงินเครดิต                          | เปลี่ยนชื่อ       |
|                                |                                |                                                            | รายงานสรุปลูกหนี้เกินวงเงินพร้อมวันที่บิลแรกและบิลสุดา | <b>ัณ</b> ฆ่มเดิม |
|                                | รายงานเคลื่อนไหวลูกหนี้        | รายงานการ์ดลูกหนี้                                         | รายงานการ์ดลูกหนี้                                     | ยุบรวม            |
|                                |                                | รายงานการ์ดลูกหนี้-ไม่รวมเงินมัดจำ                         | 1                                                      |                   |
|                                |                                | รายงานสรุปเคลื่อนไหวยอดลูกหนี้                             | รายงานสรุปเคลื่อนไหวยอดลูกหนี้                         | คงเดิม            |
|                                |                                |                                                            | รายงานรายละเอียดเคลื่อนไหวลูกหนี้                      | เพิ่มเติม         |
|                                |                                | รายงานสรุปการเคลื่อนไหวลูกหนี้ตามรหัสบัญชี                 | รายงานสรุปการเคลื่อนไหวลูกหนี้ตามรหัสบัญชี             | คงเดิม            |
|                                | วิเคราะห์ลูกหนี้และอายุหนี้    | รายงานลำดับยอดลูกหนี้                                      | รายงานลำดับยอดลูกหนี้                                  | คงเดิม            |
|                                |                                | รายงานลำดับยอดลูกหนี้ใกล้จะสูญ                             |                                                        | ตัดทิ้ง           |
|                                |                                | รายงานสรุปวิเคราะห์อายุหนี้-ลูกหนี้                        | รายงานวิเคราะห์อายุลูกหนี้                             | ยุบรวม            |
|                                |                                | รายงานรายละเอียดวิเคราะห์อายุหนี้-ลูกหนี้                  |                                                        |                   |
|                                |                                | รายงานสรุปประมาณยอดเงินรับ                                 | รายงานประมาณการรับชำระ                                 | ยุบรวม            |
|                                |                                | รายงานรายละเอียดประมาณยอดเงินรับ                           |                                                        |                   |
|                                | กำไร(ขาดทุน)จากอัตราแลกเปลี่ยน | รายงานสรุปประมาณกำไร(ขาดทุน)จากอัตราแลกเปลี่ยน ตามสกุลเงิน | รายงานประมาณการกำไร(ขาดทุน) จากอัตราแลกเปลี่ยน         | ยุบรวม            |
|                                |                                | รายงานสรุปประมาณกำไร(ขาดทุน)จากอัตราแลกเปลี่ยน ตามลูกหนี้  |                                                        |                   |
|                                |                                | รายางานสรุปประมาณกำไร(ขาดทุน)จากอัตราแลกเปลี่ยน ตามเอกสาร  |                                                        |                   |

|                                 | เอกสารแจ้งยอดลูกหนี้                      | ใบแจ้งยอดบัญซีลูกหนี้                                      | ใบแจ้งยอดบัญซีลูกหนี้                             | คงเดิม                  |
|---------------------------------|-------------------------------------------|------------------------------------------------------------|---------------------------------------------------|-------------------------|
|                                 |                                           | เอกสารยืนยันยอดลูกหนี้                                     | เอกสารยืนยันยอดลูกหนี้                            | คงเดิม                  |
|                                 | รายงานตรวจสอบ-ลูกหนี้                     | รายงานตรวจสอบวันที่เอกสารขายกับวันที่เอกสารรับชำระ         |                                                   |                         |
|                                 |                                           | รายงานตรวจสอบวันที่เอกสารเช็คผ่านกับวันที่เอกสารรับชำระ    |                                                   |                         |
|                                 |                                           | รายงานตรวจสอบเอกสารตั้งหนี้ที่รับชำระเกิน                  |                                                   |                         |
|                                 |                                           | รายงานตรวจสอบเอกสารรับชำระเกินกว่าเอกสารตั้งหนี้           |                                                   |                         |
|                                 |                                           | รายงานสรุปยอดขาย ตามลูกหนี้                                |                                                   | ย้ามไปงานประจำวันซื้อขา |
| รายงานสำหรับหัวหน้างาน-เจ้าหนึ่ | สรุปยอดเจ้าหนี้                           | รายงานสรุปยอดเจ้าหนี้                                      | รายงานยอดเจ้าหนี้                                 | ยุบรวม                  |
|                                 |                                           | รายงานรายละเอียดยอดเจ้าหนี้ แบบย่อ                         |                                                   |                         |
|                                 |                                           | รายงานรายละเอียดยอดเจ้าหนี้ แบบละเอียด                     | ]                                                 |                         |
|                                 |                                           |                                                            | รายงานยอดเจ้าหนี้คงค้าง                           | เพิ่มเติม               |
|                                 |                                           | รายงานรายละเอียดยอดเจ้าหนี้ครบกำหนดชำระ                    | รายงานรายละเอียดยอดเจ้าหนี้ครบกำหนดชำระ           | คงเดิม                  |
|                                 |                                           | รายงานรายละเอียดเจ้าหนี้เกินวงเงินเครดิต                   | รายงานรายละเอียดเจ้าหนี้เกินวงเงินเครดิต          | คงเดิม                  |
|                                 |                                           | รายงานรายละเอียดยอดเจ้าหนี้ เรียงตามวันกรบกำหนดชำระ        | รายงานรายละเอียดยอดเจ้าหนี้ เรียงตามวันกรบกำหนดช่ | าสะเดิม                 |
|                                 | รายงานเคลื่อนไหวเจ้าหนี้                  | รายงานการ์ดเจ้าหนี้                                        | รายงานการ์ดเจ้าหนี้                               | ยุบรวม                  |
|                                 |                                           | รายงานการ์ดเจ้าหนี้-ไม่รวมเงินมัดจำ                        | ]                                                 |                         |
|                                 |                                           | รายงานสรุปเคลื่อนไหวยอดเจ้าหนี้                            | รายงานสรุปเคลื่อนไหวยอดเจ้าหนี้                   | คงเดิม                  |
|                                 |                                           | รายงานสรุปการเคลื่อนไหวเจ้าหนี้ตามรหัสบัญชี                | รายงานสรุปการเคลื่อนไหวเจ้าหนี้ตามรหัสบัญชี       | คงเดิม                  |
|                                 | วิแคราะห์เจ้าหนี้และอายุหนี้              | รายงานลำดับยอดเจ้าหนี้                                     | รายงานลำดับยอดเจ้าหนี้                            | คงเดิม                  |
|                                 |                                           | รายงานสรุปวิเคราะห์อายุหนี้-เจ้าหนี้                       | รายงานวิเคราะห์อายุเจ้าหนี้                       | ยุบรวม                  |
|                                 |                                           | รายงานรายละเอียดวิเคราะห์อายุหนี้-เจ้าหนี้                 |                                                   |                         |
|                                 |                                           | รายงานสรุปประมาณยอดเงินจ่าย                                | รายงานประมาณยอดเงินจ่าย                           | ยุบรวม                  |
|                                 |                                           | รายงานรายละเอียดประมาณยอดเงินจ่าย                          |                                                   |                         |
|                                 | กำไร(ขาดทุน)จากอัตราแลกเปลี่ยน            | รายงานสรุปประมาณกำไร(ขาดทุน)จากอัตราแลกเปลี่ยน ตามสกุลเงิน | รายงานประมาณการกำไรขาดทุนจากอัตราแลกเปลี่ยน (เ    | <b>้อุษล</b> ี้วม       |
|                                 |                                           | รายงานสรุปประมาณกำไร(ขาดทุน)จากอัตราแลกเปลี่ยน ตามเจ้าหนี้ | 1                                                 |                         |
|                                 |                                           | รายางานสรุปประมาณกำไร(ขาดทุน)จากอัตราแลกเปลี่ยน ตามเอกสาร  | 1                                                 |                         |
|                                 | เอกสารแจ้งยอดเจ้าหนี้                     | เอกสารยืนยันยอดเจ้าหนี้                                    | เอกสารยืนยันยอดเจ้าหนี้                           | คงเดิม                  |
|                                 | รายงานตรวจสอบ-เจ้าหนี้                    | รายงานสรุปยอดซื้อ ตามเจ้าหนี้                              |                                                   | ย้ายเมนูไปงานซื้อ       |
|                                 | รายงานสรุปยอดเจ้าหนี้-ลูกหนี้รหัสเดียวกัน |                                                            | รายงานาสรุปยอดลูกหนี้-เจ้าหนี้                    | เพิ่มเติม               |
|                                 |                                           |                                                            | รายงานรายละเอียดยอดลูกหนี้-เจ้าหนี้               | เพิ่มเติม               |
| งานใบสำคัญรับจ่าย               | - ใบสำคัญรับ                              | รายงานสรุปใบสำคัญรับ                                       | รายงานใบสำคัญรับ                                  | คงเดิม                  |
|                                 |                                           | ใบสำคัญรับ(A4)                                             | ใบสำคัญรับ                                        | คงเดิม                  |
|                                 |                                           | ใบสำคัญรับ(Dot Matrix)                                     |                                                   | ตัดทิ้ง                 |
|                                 |                                           |                                                            | ใบสำคัญรับ(A5)                                    | เพิ่มเติม               |
|                                 | - ใบสำคัญจ่าย                             | รายงานสรุปใบสำคัญจ่าย                                      | รายงานใบสำคัญจ่าย                                 | คงเดิม                  |

|                             |                    | ใบสำคัญจ่าย(A4)                            | ใบสำคัญจ่าย                          | คงเดิม    |
|-----------------------------|--------------------|--------------------------------------------|--------------------------------------|-----------|
|                             |                    | ใบสำคัญจ่าย(Dot Matrix)                    |                                      | ตัดทิ้ง   |
|                             |                    | ใบสำคัญจ่าย Text Mode                      |                                      | ตัดทิ้ง   |
|                             |                    |                                            | ใบสำคัญจ่าย(A5)                      | เพิ่มเติม |
|                             | - ใบสำคัญทั่วไป    | รายงานใบสำคัญทั่วไป                        | รายงานใบสำคัญทั่วไป                  | ยุบรวม    |
|                             |                    | รายงานสรุปใบสำคัญทั่วไป                    | 1                                    |           |
|                             |                    | ใบสำคัญทั่วไป(A4)                          | ใบสำคัญทั่วไป                        | คงเดิม    |
|                             |                    | ใบสำคัญทั่วไป(Dot Matrix)                  |                                      | ตัดทิ้ง   |
|                             |                    |                                            | ใบสำคัญทั่วไป(A5)                    | เพิ่มเติม |
|                             | - ใบจ่ายคอมมิชชั่น | รายงานสรุปยอดจ่ายค่าคอมมิชชั่น             | รายงานยอดจ่ายคอมมิชชั่น              | ยุบรวม    |
|                             |                    | รายงานสรุปใบจ่ายค่าคอมมิชชั่น              | 1                                    |           |
|                             |                    | ฟอร์มใบจ่ายค่าคอมมิชชั่น                   | ใบจ่ายค่าคอมมิชชั่น                  | คงเดิม    |
| รายงานเอกสารเกี่ยวกับธนาคาร | รายงานฝาก-ธนาคาร   | รายงานใบฝากเงินสด                          | รายงานใบฝากเงินสด                    | ยุบรวม    |
|                             | 1                  | รายงานสรุปใบนำฝากเงินสด ตามเอกสาร          | 1                                    |           |
|                             |                    | รายงานรายละเอียดใบนำฝากเช็ครับ ตามเอกสาร   | รายงานใบนำฝากเช็ครับ                 | ยุบรวม    |
|                             |                    | รายงานสรุปใบนำฝากเซ็ค                      | 1                                    |           |
|                             |                    | รายงานรายละเอียดใบผ่านเช็ครับ ตามเอกสาร    | รายงานใบผ่านเช็ครับ                  | ยุบรวม    |
|                             |                    | รายงานสรุปใบผ่านเซ็ครับ                    | 1                                    |           |
|                             |                    | รายงานรายละเอียดใบคืนเซ็ครับ ตามเอกสาร     | รายงานใบคืนเช็ครับ                   | ยุบรวม    |
|                             |                    | รายงานสรุปใบคืนเซ็ครับ ตามเอกสาร           | 1                                    |           |
|                             |                    | รายงานรายละเอียดใบเปลี่ยนเช็ครับ ตามเอกสาร | รายงานใบเปลี่ยนเช็ครับ               | ยุบรวม    |
|                             |                    | รายงานสรุปใบเปลี่ยนเช็ครับ ตามเอกสาร       | 1                                    |           |
|                             |                    | ใบฝากเซ็ค บัญชีออมทรัพย์ ธ.กรุงเทพ         | ใบฝากเช็ค บัญชีออมทรัพย์ ธ.กรุงเทพ   | คงเดิม    |
|                             |                    | ใบฝากเซ็ค บัญชีกระแสรายวัน ธ.กรุงเทพ       | ใบฝากเช็ค บัญชีกระแสรายวัน ธ.กรุงเทพ | คงเดิม    |
|                             |                    | ใบฝากเช็ค บัญชีออมทรัพย์ ธ.กสิกรไทย        | ใบฝากเช็ค บัญชีออมทรัพย์ ธ.กสิกรไทย  | คงเดิม    |
|                             |                    | ใบฝากเซ็ค บัญชีกระแสรายวัน ธ.กสิกรไทย      |                                      |           |
|                             |                    | ใบฝากเซ็ครับ                               | ใบฝากเช็ครับ                         | คงเดิม    |
|                             | รายงานถอน-ธนาคาร   | รายงานรายละเอียดใบถอนเงินสด                | รายงานใบถอนเงินสด                    | ยุบรวม    |
|                             |                    | รายงานสรุปใบถอนเงินสด                      |                                      |           |
|                             |                    | รายงานรายละเอียดใบผ่านเช็คจ่าย             | รายงานใบผ่านเซ็คจ่าย                 | ยุบรวม    |
|                             |                    | รายงานสรุปใบผ่านเซ็คจ่าย                   |                                      |           |
|                             |                    |                                            | รายงานใบเปลี่ยนเซ็คจ่าย              |           |
|                             |                    | รายงานใบโอนบัญชีธนาคาร                     | รายงานใบโอนบัญชีธนาคาร               | ยุบรวม    |
|                             |                    | รายงานสรุปใบโอนเงินระหว่างธนาคาร           |                                      |           |
|                             |                    | รายงานเซ็กเด้ง                             | รายงานเช็กเด้ง                       | คงเดิม    |

|                  | รายงานเกี่ยวกับธนาคาร                  | รายงานยอดเงินบัญชีธนาคาร                                    | รายงานยอดเงินบัญชีธนาคาร                          | ยุบรวม  |
|------------------|----------------------------------------|-------------------------------------------------------------|---------------------------------------------------|---------|
|                  |                                        | รายงานยอดเงินบัญชีธนาคาร แจงชื่อบัญชี                       |                                                   |         |
|                  |                                        | รายงานรายละเอียดเคลื่อนไหวบัญชี (Bank Statement)            | รายงานรายละเอียดเคลื่อนไหวบัญชี (Bank Statement)  | คงเดิม  |
|                  |                                        | รายงานสรุปเคลื่อนไหวบัญชีธนาคาร                             | รายงานสรุปเคลื่อนไหวบัญชีธนาคาร                   | คงเดิม  |
|                  |                                        | สรุปยอดธนาคาร ตามรหัสบัญชี                                  | สรุปยอดธนาคาร ตามรหัสบัญชี                        | คงเดิม  |
|                  | วิเคราะห์เซ็ครับ                       | รายงานประมาณเงินรับจากเซ็ค สรุปยอดตามวันที่พิมพ์            | รายงานประมาณเงินรับจากเซ็ครับ                     | ยุบรวม  |
|                  |                                        | รายงานประมาณเงิ้นรับจากเซ็ครับ ตามเอกสาร                    |                                                   |         |
|                  | รายงานเซ็ครับ                          | รายงานเช็ครับในมือครบกำหนด                                  | รายงานเช็ครับในมือครบกำหนด                        | คงเดิม  |
|                  |                                        | รายงานเซ็ครับในมือทั้งหมด                                   | รายงานเซ็ครับในมือทั้งหมด                         | คงเดิม  |
|                  |                                        | รายงานเซ็ครั้บ-สถานะนำฝาก ตามธนาคาร                         | รายงานเซ็ครัับ-สถานะนำฝาก ตามธนาคาร               | คงเดิม  |
|                  |                                        | รายงานเซ็ครับล่วงหน้า (ยังไม่ได้รับเงิน)                    | รายงานเซ็ครับล่วงหน้า (ยังไม่ได้รับเงิน)          | คงเดิม  |
|                  |                                        | รายงานรายละเอียดเคลื่อนไหวเซ็ครับ                           | รายงานเคลื่อนไหวเซ็ครับ                           | ยุบรวม  |
|                  |                                        | รายงานสรุปเคลื่อนไหวเช็ครับ                                 |                                                   |         |
|                  |                                        | ทะเบียนเซ็ครับ-ตามวันที่บนเซ็คและธนาคาร                     | ทะเบียนเซ็ครับ                                    | ยุบรวม  |
|                  |                                        | ทะเบี้ยนเซ็ครับ-ตามวันที่และเอกสารรับชำระ                   |                                                   |         |
|                  | วิเคราะห์เซ็คจ่าย                      | รายงานประมาณเงินจ่ายจากเซ็ค สรุปยอดตามวันที่พิมพ์           | รายงานประมาณเงินจ่ายจากเซ็ค สรุปยอดตามวันที่พิมพ์ | คงเดิม  |
|                  |                                        | รายงานประมาณเงินจ่ายจากเซ็คจ่าย                             | รายงานประมาณเงินจ่่ายจากเซ็คจ่าย                  | คงเดิม  |
|                  | รายงานเชื้อจ่าย                        | รายงานเซ็คจ่ายครบกำหนด                                      | รายงานเช็คจ่ายครบกำหนด                            | คงเดิม  |
|                  |                                        | รายงานเซ็คจ่่ายล่วงหน้า (ยังไม่ได้ขึ้นเงิน)                 | รายงานเช็คจ่่ายล่วงหน้า (ยังไม่ได้ขึ้นเงิน)       | คงเดิม  |
|                  |                                        | ทะเบียนเช็คจ่าย                                             | ทะเบียนเชี้คจ่าย                                  | คงเดิม  |
|                  |                                        | รายงานรายละเอียดเคลื่อนไหวเซ็คจ่าย                          | รายงานเคลื่อนไหวเซ็คจ่าย                          | ยุบรวม  |
|                  |                                        | รายงานสรุปเคลื่อนไหวเซ็็คจ่าย                               |                                                   |         |
| สมุดเงินสด       | รายงานรายละเอียดสมุดเงินสดย่อย         |                                                             |                                                   | ตัดทิ้ง |
|                  | รายงานสรุปสมุดเงินสด ตามรหัสบัญชี      |                                                             | รายงานสรุปสมุดเงินสด ตามรหัสบัญชี                 | คงเดิม  |
|                  | รายงานรายละเอียดการเคลื่อนไหวสมุดเงินส | ମ                                                           | รายงานเคลื่อนไหวสมุดเงินสด                        | ยุบรวม  |
|                  | รายงานสรุปเคลื่อนไหวสมุดเงินสด         |                                                             |                                                   |         |
| พิมพ์เซ็คลงฟอร์ม | สำหรับเครื่องพิมพ์ Dot Matrix          | พิมพ์เซ็คลงฟอร์ม ธ.กรุงไทย (พิมพ์เครื่อง Dot Matrix)        | ฟอร์มเซ็ค                                         | ยุบรวม  |
|                  |                                        | พิมพ์เซ็คลงฟอร์ม ธ.ไทยพาณิชย์ (พิมพ์เครื่อง Dot Matrix)     |                                                   |         |
|                  |                                        | พิมพ์เซ็คลงฟอร์ม ธ.กรุงเทพ (พิมพ์เครื่อง Dot Matrix)        |                                                   |         |
|                  |                                        | พิมพ์เซ็คลงฟอร์ม ธ.นครหลวงไทย (พิมพ์เครื่อง Dot Matrix)     |                                                   |         |
|                  |                                        | พิมพ์เซ็คลงฟอร์ม ธ.กสิกรไทย (พิมพ์เครื่อง Dot Matrix)       |                                                   |         |
|                  |                                        | พิมพ์เซ็คลงฟอร์์ม ธ.ทหารไทย (พิมพ์เครื่อง Dot Matrix)       |                                                   |         |
|                  |                                        | พิมพ์เซ็คลงฟอร์์ม ธ.กรุงศรีอยุธยา (พิมพ์เครื่อง Dot Matrix) |                                                   |         |
|                  |                                        | พิมพ์เซ็คลงฟอร์ม ธ.เอเซีย (พิมพ์เครื่อง Dot Matrix)         |                                                   |         |
|                  |                                        | พิมพ์เช็คลงฟอร์ม ธ.ไทยธนาคาร (พิมพ์เครื่อง Dot Matrix)      |                                                   |         |

| e d |                          |                                                       | and an an all | _ |
|-----|--------------------------|-------------------------------------------------------|---------------|---|
|     |                          | Form Pirnt Cheque TOKYO (Leser)                       |               |   |
|     |                          | Form Pirnt Cheque TOKYO (Leser)                       |               |   |
|     |                          | Form Pirnt Cheque TB (Leser)                          | _             |   |
|     |                          | Form Pirnt Cheque BOA (Leser)                         |               |   |
|     |                          | Form Pirnt Cheque BAY (Leser)                         |               |   |
|     |                          | Form Pirnt Cheque TMB (Leser)                         |               |   |
|     |                          | Form Pirnt Cheque TFB (Leser)                         |               |   |
|     |                          | Form Pirnt Cheque SCIB (Leser)                        |               |   |
|     |                          | Form Pirnt Cheque BBL (Leser)                         |               |   |
|     |                          | Form Pirnt Cheque SCB (Leser)                         |               |   |
|     |                          | Form Pirnt Cheque KTB (Leser)                         |               |   |
|     |                          | พิมพ์เซ็กลงฟอร์ม ธ.ธนชาติ (พิมพ์เครื่อง Leser)        |               |   |
|     |                          | พิมพ์เซ็คลงฟอร์ม ธ.กรุงศรีอยุธยา (พิมพ์เครื่อง Leser) |               |   |
|     |                          | พิมพ์เซ็คลงฟอร์ม ธ.เอเซีย (พิมพ์เครื่อง Leser)        |               |   |
|     |                          | พิมพ์เซ็คลงฟอร์ม ธ.ไทยธนาคาร (พิมพ์เครื่อง Leser)     |               |   |
|     |                          | พิมพ์เซ็คลงฟอร์ม ธ.แห่งโตเกี่ยว-มิตซูบิชิ (Leser)     |               |   |
|     |                          | พิมพ์เซ็คลงฟอร์ม ธ.ทหารไทย (พิมพ์เครื่อง Leser)       |               |   |
|     |                          | พิมพ์เซ็คลงฟอร์ม ธ.กสิกรไทย (พิมพ์เครื่อง Leser)      |               |   |
|     |                          | พิมพ์เซ็กลงฟอร์ม ธ.นครหลวงไทย (พิมพ์เครื่อง Leser)    |               |   |
|     |                          | พิมพ์เซ็กลงฟอร์ม ธ.กรุงเทพ (พิมพ์เครื่อง Leser)       |               |   |
|     |                          | พิมพ์เซ็กลงฟอร์ม ธ.ไทยพาณิชย์ (พิมพ์เครื่อง Leser)    |               |   |
|     | สำหรับเครื่องพิมพ์ Leser | พิมพ์เซ็คลงฟอร์ม ธ.กรุงไทย (พิมพ์เครื่อง Leser)       |               |   |
|     |                          | Form Pirnt Cheque TOKYO (Dot Matrix)                  |               |   |
|     |                          | Form Pirnt Cheque TB (Dot Matrix)                     |               |   |
|     |                          | Form Pirnt Cheque BOA (Dot Matrix)                    |               |   |
|     |                          | Form Pirnt Cheque BAY (Dot Matrix)                    |               |   |
|     |                          | Form Pirnt Cheque TMB (Dot Matrix)                    |               |   |
|     |                          | Form Pirnt Cheque TFB (Dot Matrix)                    |               |   |
|     |                          | Form Pirnt Cheque SCIB (Dot Matrix)                   |               |   |
|     |                          | Form Pirnt Cheque BBL (Dot Matrix)                    |               |   |
|     |                          | Form Pirnt Cheque SCB (Dot Matrix)                    |               |   |
|     |                          | Form Pirnt Cheque KTB (Dot Matrix)                    |               |   |
|     |                          | พิมพ์เซ็คลงฟอร์ม ธ.ธนชาติ (พิมพ์เครื่อง Dot Matrix)   |               |   |
|     |                          |                                                       |               |   |

| รายงานสรุปรายได้-ค่าใช้จ่าย่อย     | รายงาน-รายได้ย่อย                                           | รายงานรายละเอียดรายได้ย่อย ตามเอกสาร   | รายงานรายได้ย่อย                               | ยุบรวม                   |
|------------------------------------|-------------------------------------------------------------|----------------------------------------|------------------------------------------------|--------------------------|
|                                    |                                                             | รายงานสรุปรายได้ย่อย ตามเอกสาร         |                                                |                          |
|                                    |                                                             | รายงานสรุปรายได้ย่อย ตามรหัสรายได้ย่อย | รายงานสรุปรายได้ย่อย ตามรหัสรายได้ย่อย         | คงเดิม                   |
|                                    | รายงานเปรียบเทียบค่าใช้จ่าย                                 | รายงานเปรียบเทียบค่าใช้จ่ายย่อย ไตรมาส | รายงานเปรียบเทียบค่าใช้จ่ายย่อย ไตรมาส         | คงเดิม                   |
|                                    |                                                             | รายงานเปรี้ยบเทียบค่าใช้จ่าย 6 เดือน   | รายงานเปรี้ยบเทียบค่าใช้จ่าย 6 เดือน           | คงเดิม                   |
|                                    |                                                             | รายงานเปรี้ยบเทียบค่าใช้จ่าย 12 เดือน  | รายงานเปรี้ยบเทียบค่าใช้จ่าย 12 เดือน          | คงเดิม                   |
|                                    | รายงาน-ค่าใช้จ่ายย่อย                                       | รายงานรายละเอี้ยดค่าใช้จ่ายย่อย        | รายงานค่าใช้จ่ายย่อย                           | ยุบรวม                   |
|                                    |                                                             | รายงานสรุปค่าใช้จ่ายย่อย               |                                                |                          |
|                                    |                                                             |                                        | รายงานสรุปค่าใช้จ่ายย่อย ตามรหัสค่าใช้จ่ายย่อย | คงเดิม                   |
| รายงานตรวจสอบเอกสาร                | รายงานตรวจสอบเอกสารการรับชำระหนี้ก่อน                       | เอกสารตั้งหนี้                         | รายงานตรวจสอบเอกสารการรับชำระหนี้ก่อนเอกสารต์  | เงห <b>เ</b> ลิ่งเดิม    |
|                                    | รายงานตรวจสอบเอกสารตั้งหนี้ลูกหนี้ไม่เท่ากั                 | ับเอกสารการลงบัญชี                     |                                                | ตัดทิ้ง                  |
|                                    | รายงานตรวจสอบเอกสารรับชำระหนี้ไม่เท่ากับ                    | มเอกสารลงบัญชี                         |                                                |                          |
|                                    | รายงานตรวจสอบเอกสารการจ่ายชำระหนี้ก่อนเอกสารตั้งหนี้        |                                        |                                                |                          |
|                                    | รายงานตรวจสอบเอกสารตั้งหนี้เจ้าหนี้ไม่เท่ากับเอกสารลงบัญชี  |                                        |                                                |                          |
|                                    | รายงานตรวจสอบเอกสารจ่ายชำระหนี้ไม่เท่ากับเอกสารลงบัญชี      |                                        |                                                |                          |
|                                    | รายงานตรวจสอบเอกสารที่ยังไม่ได้วางบิล                       |                                        | รายงานตรวจสอบเอกสารที่ยังไม่ได้วางบิล          | คงเดิม                   |
|                                    | รายงานสถานะเอกสารที่วางบิล/ที่ยังไม่ได้วางบิล               |                                        |                                                | ตัดทิ้ง                  |
| ายงานยอดเจ้าหนี้ - ลูกหนี้ยกมา     | รายงานสรุปยอดลูกหนี้ยกมา                                    |                                        | รายงานสรุปยอดลูกหนี้ยกมา                       | ย้ายเมนูไปงานตั้งค่าฝ่าย |
| -                                  | รายงานสรุปใบรับชำระลูกหนี้ยกมา                              |                                        | รายงานสรุปใบรับชำระลูกหนี้ยกมา                 |                          |
|                                    | รายงานสรุปเซ็ครับยกมา                                       |                                        | รายงานสรุปเช็ครับยกมา                          |                          |
|                                    | รายงานสรุปยอดเจ้าหนี้ยกมา                                   |                                        | รายงานสรุปยอดเจ้าหนี้ยกมา                      |                          |
|                                    | รายงานสรุปใบรับชำระเจ้าหนี้ยกมา                             |                                        | รายงานสรุปใบรับชำระเจ้าหนี้ยกมา                |                          |
|                                    | รายงานสรุปเซ็คจ่ายยกมา                                      |                                        | รายงานสรุปเซ็คจ่ายยกมา                         |                          |
| ายงานการเก็บหนี้ลูกค้าพนักงานขนส่ง | รายงานรายละเอียดใบรับชำระลูกหนี้จากขนส่ง                    | ้ง ตามวันที่และเอกสาร                  | รายงานรับชำระจากขนส่ง                          | ยุบรวม                   |
|                                    | รายงานสรุปใบรั้บชำระจากขนส่ง ตามวันที่และเอกสาร             |                                        |                                                |                          |
|                                    | รายงานสรุปใบชำระลูกหนี้จากการขนส่ง ตามขนส่ง และวันที่เอกสาร |                                        |                                                |                          |
|                                    | รายงานสรุปใบรับชำ ำระลูกหนี้จากขนส่ง ตามพนักงานขาย          |                                        |                                                |                          |
|                                    | แบบฟอร์มใบชำระจากค่าขนส่ง                                   |                                        | แบบฟอร์มใบชำระจากค่าขนส่ง                      | คงเดิม                   |
| ายงานปฏิทินงานประจำวันการเงิน      | รายงานเช็ครับในมือครบกำหนด.                                 |                                        |                                                | ย้ายเมนู                 |
|                                    | รายงานเซื้คจ่ายล่วงหน้าครบกำหนด                             |                                        |                                                | ย้ายเมนู                 |
|                                    | รายงานสรุปลูกหนี้ครบกำหนดชำระ                               |                                        | รายงานสรุปลูกหนี้ครบกำหนดชำระ                  | ย้ายเมนู                 |
|                                    | , d , o                                                     |                                        |                                                | 2                        |
|                                    | รายงานสรุปลูกหนีครบกำหนดวางบิล                              |                                        | รายงานสรุปลูกหนครบกำหนดวางบล                   | ยายเมนู                  |

| เมนูหลัก      | เมนูงาน                            |                | รายงาน V2.9                                        |  | รายงาน V3.0                                               |              |
|---------------|------------------------------------|----------------|----------------------------------------------------|--|-----------------------------------------------------------|--------------|
| งานประจำวันคะ | รายงานเอกสารงานอื่นๆเกี่ยวกับสินค้ | า ใบรับจากผลิต | รายงานรายละเอียดใบรับจากการผลิต ตามเอกสาร          |  | รายงานใบรับสินค้าจากการผลิจตามเอกสาร                      | ยุบรวมรายงาน |
|               |                                    |                | รายงานสรุปใบรับจากการผลิต - ตามเอกสาร              |  | 7                                                         |              |
|               |                                    |                | รายงานรายละเอียดรับสินค้าจากการผลิต ตามสินค้า      |  | รายงานใบรับสินค้าจากการผลิตตามสินค้า                      | ยุบรวมรายงาน |
|               |                                    |                | รายงานสรุปรับสินค้าจากการผลิต ตามสินค้า            |  | 7                                                         |              |
|               |                                    |                | รายงานรายละเอียดรับสินค้าจากการผลิต ตามหมวด        |  |                                                           | ตัดออก       |
|               |                                    |                | รายงานสรุปรับสินค้าจากการผลิต ตามหมวด              |  |                                                           |              |
|               |                                    |                | รายงานสรุปรับสินค้าจากการผลิต ตามโครงการ           |  |                                                           |              |
|               |                                    |                | รายงานรายละเอียดรับสินค้าจากการผลิต ตามโครงการ     |  |                                                           |              |
|               |                                    |                | ใบรับสินค้าจากการผลิต พร้อมรหัสสินค้า              |  | ฟอร์มใบรับจากการผลิต                                      | ยุบรวมรายงาน |
|               |                                    |                | ใบรับสินค้าจากการผลิต แบบเส้นตาราง พร้อมรหัสสินค้า |  |                                                           |              |
|               |                                    |                | ใบรับสินค้าจากการผลิต Text Mode                    |  |                                                           | ตัดออก       |
|               |                                    |                |                                                    |  | ฟอร์มใบรับจากผลิต (A5)                                    | ເพີນເดີນ     |
|               |                                    | ใบเบิกใช้      | รายงานใบเบิกสินค้าตามเอกสาร                        |  | รายงานใบเบิกสินค้าตามเอกสาร                               | ยูบรวมรายงาน |
|               |                                    |                | รายงานสรุปใบเบิกสินค้า - ตามเอกสาร                 |  |                                                           |              |
|               |                                    |                | รายงานสรปเบิกใช้ ตามสินค้า                         |  | รายงานใบเบิกสินค้าตามสินค้า                               | ยูบรวมรายงาน |
|               |                                    |                | ้<br>รายงานรายละเอียดเบิกใช้สินค้า ตามสินค้า       |  | -                                                         |              |
|               |                                    |                |                                                    |  | รายงานเบิกใข้ ตามสินค้า ไม่แสดงทุน                        | ເพີນເดີນ     |
|               |                                    |                |                                                    |  | รายงานเบิกใช้สินค้าและคืนเบิก ตามแผนก                     | เพิ่มเดิม    |
|               |                                    |                | รายงานสรบใบเบิกใช้ ตามหมวด                         |  |                                                           | ตัดออก       |
|               |                                    |                | ้<br>รายงานรายละเอียดเบิกใช้สิ้นค้า ตามหมวด        |  |                                                           |              |
|               |                                    |                | รายงานสรปใบเบิกใช้สินค้า ตามแผนก                   |  |                                                           |              |
|               |                                    |                | ้<br>รายงานรายละเอียดเบิกใช้สินค้า ตามแผนก         |  |                                                           |              |
|               |                                    |                | รายงานสรบไบเบิกใช้สินค้า ตามโครงการ                |  |                                                           |              |
|               |                                    |                | รายงานรายละเอียดเบิกใช้สินค้า ตามโครงการ           |  |                                                           |              |
|               |                                    |                | <br>ใบแบ็กสินค้า พร้อมรหัสสินค้า                   |  | ฟอร์มไบเบิกสินค้า<br>———————————————————————————————————— | ยบรวมรายงาน  |
|               |                                    |                | ใบแบ็กสินค้า แบบเส้นตาราง พร้อมรหัสสินค้า          |  |                                                           |              |
|               |                                    |                | ใบเบิกสินค้า Text Mode                             |  |                                                           | ตัดออก       |
|               |                                    |                |                                                    |  | ฟอร์มใบเบิกสินค้า A5                                      | เพิ่มเดิม    |
|               |                                    | ใบคืนเบิก      | รายงานใบคืนเบิกสินค้าตามเอกสาร                     |  | รายงานใบคืนเบิกสินค้าตามเอกสาร                            | ยุบรวมรายงาน |
|               |                                    |                | รายงานสรบไบเด็นจากเบิก - ตามเอกสาร                 |  | -                                                         |              |
|               |                                    |                | ้ง<br>รายงานสรปคืนเบิก ตามสินค้า                   |  | รายงานใบคืนเบิกสินค้าตามสินค้า                            | ยุบรวมรายงาน |
|               |                                    |                | ้ง<br>รายงานรายละเอียดคืนเบิกใช้สินค้า ตามสินค้า   |  | -                                                         |              |
|               |                                    |                |                                                    |  | รายงานใบคืนเบิกสินค้าตามสินค้าไม่แสดงทน                   | เพิ่มเดิม    |
|               |                                    |                | รายงานสรบใบคืนเบิกสินค้า ตามหมวด                   |  |                                                           | ตัดออก       |
|               |                                    |                | รายงานรายละเอียดอื่นเบิกใช้สินค้า ตามหมวด          |  | -                                                         |              |
|               |                                    |                | รายงานสรปใบคืนเบิกสินค้า ตามแผนก                   |  | -                                                         |              |
|               |                                    |                | รายงานรายละเอียดอื่นเบิกใช้สินค้า ตามแผนก          |  | -                                                         |              |
|               |                                    |                | รายงานสรปดีนเบิกใช้สินด้า ตามโครงการ               |  |                                                           |              |
|               |                                    |                | รายงานรายละเอียดอื่นเบิกใช้สินอ้ำ ตามโครงการ       |  |                                                           |              |
|               |                                    |                | ในดื่นเป็กสินด้า พร้อมรหัสสินด้า                   |  | ฟอร์มใบอื่นเบิกสินอ้า                                     | ยบรวมรายงาน  |
|               |                                    |                | ใบดื่นเป็กสินด้า แบบแล้นตาราง พร้องเรษัสสินด้า     |  |                                                           | 4            |
|               |                                    |                | มต์แปกใช้สมอ้า Text Mode                           |  |                                                           |              |
|               |                                    |                | EDMMEDITEDRMATT LEXT MIDDE                         |  | ฟอร์ปนอื่นเมื่อสินด้ว A5                                  | พพยยา        |
|               |                                    |                |                                                    |  | MR39171APURTURAMULAD                                      | เพราเตม      |

|                  | ใบตัดชำรุด               | รายงานการตัดชำรุดสินค้า                           | รายงานการดัดชำรุดสินค้า ตามเอกสาร       | ยุบรวมรายงาน      |
|------------------|--------------------------|---------------------------------------------------|-----------------------------------------|-------------------|
|                  |                          | รายงานสรุปใบตัดชำรุดสินค้า - ตามเอกสาร            |                                         |                   |
|                  |                          | รายงานสรุปการตัดชำรุสินค้า ตามสินค้า              | รายงานตัดชำรุดสินค้า ตามสินค้า          | ยุบรวมรายงาน      |
|                  |                          | รายงานรายละเอียดสรุปการตัดชำรุสินค้า ตามสินค้า    |                                         |                   |
|                  |                          | รายงานรายละเอียดตัดชำรุดสินค้า ตามหมวด            |                                         | ตัดออก            |
|                  |                          | รายงานสรุปการตัดชำรุสินก้า ตามหมวด                |                                         |                   |
|                  |                          | รายงานรายละเอียดตัดชำรุดสินค้า ตามโครงการ         |                                         |                   |
|                  |                          | ้รายงานสรปการตัดชำรดสินค้า ตามโครงการ             | -                                       |                   |
|                  |                          | ใบตัดชารดสินค้า พร้อมรหัสสินค้า                   | ฟอร์มใบตัดชำรุด                         | ยุบรวมรายงาน      |
|                  |                          | ้<br>ใบตัดชารดสินค้า แบบเส้นตาราง พร้อมรหัสสินค้า | _ ,                                     | ,                 |
|                  |                          | ใบตัดชำรุดสินค้า Text Mode                        |                                         | ตัดออก            |
|                  |                          |                                                   | ฟอร์มใบตัดชำรด A5                       | เพิ่มเดิม         |
|                  | ใบแปรรป                  | รายงานรายละเอียดงันทึกการแปรรปสินด้า ตามเอกสาร    | รายงานใบแปรรปสินค้า ตามเอกสาร           | ยบรวมรายงาน       |
|                  | 94<br>                   | รายงานสรปใบแปรรปสินด้า - ตามแอกสาร                | v                                       | 3                 |
|                  |                          | รายงานสรุปการแปรรป ตามสินด้า                      | รายงานใบแปรรปสินค้า ตามสินค้า           | ยบรวมรายงาน       |
|                  |                          | รายงาหรรุบการแปรรป ตามสินด้า                      | ¥                                       | 3                 |
|                  |                          |                                                   | รายงานในแปรรปสินด้า ไม่แสดงทน           | เพิ่มเลิ่ม        |
|                  |                          | รวมงวนสรปกวรมปรรป ความหมวด                        | 100 100 13 DUNIT FORMANIN               | ตัดออก            |
|                  |                          | รายงานสรุบการแปรรูป จามหมวง                       |                                         |                   |
|                  |                          | รายงานอายุสอเยอาเปลาประการ                        |                                         | -                 |
|                  |                          | รายงานสรุบการแบรรูบ ตามเตรงการ                    |                                         | -                 |
|                  |                          | รายงานรายละเอยดการแบรรูป ตามเครงการ               | และ เป็นแปลเลา เป็นเว้า                 |                   |
|                  |                          | เบแบรรูบสนคา พรอมรหสสนคา<br>ในแปลเปลี่ยน          |                                         | ก็กวาทวากวาห      |
|                  |                          | ไปแปรรูปสนคา แบบเสนตาราง พรอมรหสสนคา              |                                         | ~                 |
|                  | 9. <b>5</b> <del>V</del> | ไปแปรรูปสนคา Text Mode                            | 1. T. V. A. V.                          | ตดออก             |
|                  | เป็นขนยาย                | รายงานรายละเอยดไอนย่ายสนคำตามเอกสาร               | 2.102.1717151751154761.1 - ALITISUM.12  | ถึบวงทวงองเห      |
|                  |                          | รายงานสรุปไปโอนย่ายสนค้า - ตามเอกสาร              | 19                                      |                   |
|                  |                          | รายงานรายละเอยดไอนย่ายสนคำ ตามสนคำ                | รายงานเบเอนยายสนคา                      | ยุบรวมรายงาน      |
|                  |                          | รายงานสรุปไอนย้ายสินค้า ตามสินค้า                 |                                         |                   |
|                  |                          |                                                   | รายงานโอนย้ายสินค้าตามสินค้าไม่แสดงทุน  | เพิ่มเดิม         |
|                  |                          | รายงานรายละเอียดโอนย้ายสินค้า ตามหมวด             |                                         | ต์ดออก            |
|                  |                          | รายงานสรุปโอนย้ายสินค้า ตามหมวด                   |                                         | _                 |
|                  |                          | รายงานรายละเอียดโอนย้ายสินค้า ตามโครงการ          |                                         | _                 |
|                  |                          | รายงานสรุปโอนย้ายสินค้า ตามโครงการ                |                                         |                   |
|                  |                          | รายงานขอโอนย้ายเทียบกับใบโอนย้าย                  |                                         | ย้ายเมนูไปขอโอนย้ |
|                  |                          | ใบโอนย้ายสินค้า พร้อมรหัสสินค้า                   | ฟอร์มใบโอนย้ายสินค้า                    | ยุบรวมรายงาน      |
|                  |                          | ใบโอนย้ายสินค้า แบบเส้นตาราง พร้อมรหัสสินค้า      |                                         |                   |
|                  |                          | ใบโอนย้ายคลัง พร้อมรหัส Text Mode                 |                                         | ดัดออก            |
|                  |                          | รายงานสรุปการรับย้าย                              |                                         |                   |
|                  |                          | รายงานสรุป-ย้ายสินค้าออกจากคลัง                   |                                         |                   |
| <b>ับสินค้</b> า | ใบขอโอนย้าย              | รายงานสรุปใบขอโอนย้ายสินค้า - ตามเอกสาร           | รายงานสรุปใบขอโอนย้ายสินค้า - ตามเอกสาร |                   |
|                  |                          | ใบขอโอนย้ายสินค้า (Letter)                        | ฟอร์มใบขอโอนย้ายสินค้า                  | ยุบรวมรายงาน      |
|                  |                          | ใบขอโอนย้ายสินค้า พร้อมรหัสสินค้า                 |                                         |                   |
|                  |                          | ใบขอโอนย้ายสินค้า แบบเส้นตาราง พร้อมรหัสสินค้า    |                                         |                   |
|                  |                          | ฟอร์มเอกสารขอโอนย้าย พร้อมรหัส TextMode           |                                         | ดัดออก            |
|                  |                          |                                                   |                                         |                   |

|                               |                                               |                                                    | ฟอร์มใบขอโอนย้ายสินค้า-แสดงบ้านเลขที่                      | เติมเต็มสินค้า |
|-------------------------------|-----------------------------------------------|----------------------------------------------------|------------------------------------------------------------|----------------|
|                               | ใบขอผลิต                                      | รายงานสรุปใบขอผลิตสินค้า - ตามเอกสาร               | รายงานใบขอผลิตสินค้า-ตามเอกสาร                             | ยุบรวมรายงาน   |
|                               |                                               | รายงานรายละเอียดใบขอผลิตสินค้า - ตามเอกสาร         |                                                            |                |
|                               |                                               | ใบขอผลิตสินค้า (Lettter)                           | ฟอร์มไบขอผลิตสินค้า                                        | ยุบรวมรายงาน   |
|                               |                                               | ใบขอผลิตสินค้า พร้อมรหัสสินค้า                     |                                                            |                |
|                               |                                               | ใบขอผลิตสินค้า แบบเส้นตาราง พร้อมรหัสสินค้า        |                                                            |                |
|                               |                                               | ฟอร์มเอกสารขอผลิต พร้อมรหัส TextMode               |                                                            | ตัดออก         |
|                               | ใบขอเบิก                                      | รายงานสรุปใบขอเบิกสินค้า - ตามเอกสาร               | รายงานใบขอเบิกสินค้า-ตามเอสการ                             | ยุบรวมรายงาน   |
|                               |                                               | รายงานรายละเอียดใบขอเบิกสินค้า - ตามเอกสาร         | 7                                                          |                |
|                               |                                               | ใบขอเบิกสินค้า (Letter)                            | ฟอร์มใบขอเบิกสินค้า                                        | ยุบรวมรายงาน   |
|                               |                                               | ใบขอเบิกสินค้า พร้อมรหัสสินค้า                     |                                                            |                |
|                               |                                               | ใบขอเบิกสินค้า แบบเส้นตาราง พร้อมรหัสสินค้า        |                                                            |                |
|                               |                                               | ฟอร์มเอกสารขอเบิก พร้อมรหัส Text Mode              |                                                            | ตัดออก         |
|                               | ใบขอแปรรูป                                    | รายงานสรุปใบขอแปรรูปสินค้า - เอกสาร                | รายงานสรุปใบขอแปรรูปสินค้า - เอกสาร                        |                |
|                               |                                               | ใบขอแปรรูปสินค้า (Letter)                          | ฟอร์มใบขอแปรรูป                                            | ยุบรวมรายงาน   |
|                               |                                               | ใบขอแปรรูปสินค้า พร้อมรหัสสินค้า                   | 7                                                          |                |
|                               |                                               | ใบขอแปรรูปสินค้า แบบเส้นตาราง พร้อมรหัสสินค้า      | 7                                                          |                |
|                               |                                               | ฟอร์มเอกสารขอแปรรูป พร้อมรหัส TextMode             |                                                            | ตัดออก         |
|                               | ใบขอตัดชำรุด                                  | รายงานสรุปใบขอตัดชำรุดสินค้า - ตามเอกสาร           | รายงานสรุปใบขอตัดชำรุดสินค้า - ตามเอกสาร                   | คงเดิม         |
|                               |                                               |                                                    | รายงานใบขอตัดชำรุดเทียบใบตัดชำรุด                          | เพิ่มเดิม      |
|                               |                                               | ใบขอตัดชำรุดสินค้า (Letter)                        | ฟอร์มใบขอตัดชำรุด                                          | ยุบรวมรายงาน   |
|                               |                                               | ใบขอตัดชำรุดสินค้า พร้อมรหัสสินค้า                 |                                                            |                |
|                               |                                               | ใบขอตัดชำรุดสินค้า แบบเส้นตาราง พร้อมรหัสสินค้า    |                                                            |                |
|                               |                                               | ฟอร์มเอกสารขอดัดชำรุด พร้อมรหัส Text Mode          |                                                            | ตัดออก         |
|                               |                                               |                                                    | ใบขอตัดชำรุด (A5)                                          | เพิ่มเดิม      |
| ฟอร์มเอกสารเกี่ยวกับสูตรต่างๆ | สูตรแปรรูปสินค้า พร้อมรหัสสินค้า              |                                                    | ฟอร์มสูตรแปรรูปสินค้า                                      | ยุบรวมรายงาน   |
|                               | สูตรแปรรูปสินค้า แบบเส้นตาราง พร้อมรหัสสินค้า |                                                    |                                                            |                |
|                               |                                               |                                                    | รายงานสูตรแปรรูปสินค้า (กรอง รหัสสินค้า ผลผลิต / วัตถุดิบ) | เพิ่มเติม      |
|                               | สูตรช่วยบันทึก พร้อมรหัสสินค้า                |                                                    | ฟอร์มสูตรช่วยบันทึก                                        | ยุบรวมรายงาน   |
|                               | สูตรช่วยบันทึก แบบเส้นตาราง พร้อมรหัสสินค้า   |                                                    |                                                            |                |
|                               | ฟอร์มสูตรช่วยการบันทึก Textmode               |                                                    |                                                            | ตัดออก         |
|                               |                                               |                                                    | รายงานสูตรช่วยบันทึก                                       | เพิ่มเติม      |
| นับสต็อกและยอดยกมา            | ใบเดรียมตรวจนับ                               | รายงานเตรียมตรวจนับสินค้า                          | รายงานเตรียมตรวจนับสินค้า                                  | คงเดิม         |
|                               |                                               | ใบเดรียมตรวจนับสินค้า พร้อมรหัสสินค้า              | ฟอร์มใบเตรียมดรวจนับ                                       | ยุบรวมรายงาน   |
|                               |                                               | ใบเดรียมตรวจนับสินค้า แบบเส้นตาราง พร้อมรหัสสินค้า |                                                            |                |
|                               |                                               | ใบเดรียมตรวจนับ Text Mode                          |                                                            | ตัดออก         |
|                               | ใบตรวจนับ                                     | รายงานบันทึกผลการตรวจนับสินค้า ตามเอกสาร           | รายงานบันทึกผลการตรวจนับสินค้า ตามเอกสาร                   | คงเดิม         |
|                               |                                               | รายงานบันทึกการตรวจนับสินค้า ตามประเภท             |                                                            | ตัดออก         |
|                               |                                               | รายงานบันทึกการตรวจนับสินค้า ตามยี่ห้อ             |                                                            |                |
|                               |                                               | รายงานบันทึกการตรวจนับสินค้า ตามหมวด               |                                                            |                |
|                               |                                               | รายงานบันทึกการตรวจนับสินค้า ตามคลัง               |                                                            |                |
|                               |                                               | รายงานบันทึกการตรวจนับสินค้า ตามดำแหน่งเก็บ        | รายงานบันทึกการตรวจนับสินค้า ตามตำแหน่งเก็บ                | คงเดิม         |
|                               |                                               |                                                    | รายงานบันทึกการตรวจนับสินค้าตามคลัง และดำแหน่งเก็บ         | เพิ่มเดิม      |
|                               |                                               | ใบตรวจนับสินค้า พร้อมรหัสสินค้า                    | ฟอร์มใบตรวจนับ                                             | ยุบรวมรายงาน   |

|                               |                                 | ใบตรวจนับสินค้ำ แบบเส้นตาราง พร้อมรหัสสินค้า                  |                                   |                                              |                   |
|-------------------------------|---------------------------------|---------------------------------------------------------------|-----------------------------------|----------------------------------------------|-------------------|
|                               |                                 | ใบตรวจนับสินค้า Text Mode                                     |                                   |                                              | ตัดออก            |
|                               | ผลต่างตรวจนับก่อนการยืนยันยอด   | รายงานผลต่างตรวจนับก่อนยืนยันยอด - ตามตำแหน่งเก็บ             |                                   | รายงานผลต่างตรวจนับก่อนยืนยันยอด             | ยุบรวมรายงาน      |
|                               |                                 | รายงานผลต่างตรวจนับก่อนยืนยันยอด - ตามประเภท                  |                                   | 7                                            |                   |
|                               |                                 | รายงานผลต่างตรวจนับก่อนยืนยันยอด - ตามหมวด                    |                                   | 7                                            |                   |
|                               |                                 | รายงานผลต่างตรวจนับก่อนยืนยันยอด - ตามยี่ห้อ                  |                                   |                                              |                   |
|                               |                                 | รายงานผลต่างตรวจนับก่อนยืนยันยอด - ตามตำแหน่งเก็บ(Lot/Serial) |                                   | รายงานผลต่างตรวจนับก่อนยืนยันยอด(Lot/Serial) | ยุบรวมรายงาน      |
|                               |                                 | รายงานผลต่างตรวจนับก่อนยืนยันยอด - ตามประเภท(Lot/Serial)      |                                   |                                              |                   |
|                               |                                 | รายงานผลต่างตรวจนับก่อนยืนยันยอด - ตามหมวด(Lot/Serial)        |                                   |                                              |                   |
|                               |                                 | รายงานผลต่างตรวจนับก่อนยืนยันยอด - ตามยี่ห้อ(Lot/Serial)      |                                   | 1                                            |                   |
|                               |                                 | ใบแสดงผลต่างการตรวจนับสินค้า                                  |                                   | ใบแสดงผลต่างการตรวจนับสินค้า                 | คงเดิม            |
|                               |                                 | ใบแสดงผลต่างตรวจนับสินค้า Text Mode                           |                                   |                                              | ตัดออก            |
|                               |                                 | รายงานสินค้าไม่ได้ตรวจนับ(ก่อนยืนยันยอด)                      |                                   | รายงานสินค้าไม่ได้ตรวจนับ(ก่อนยืนยันยอด)     | คงเดิม            |
|                               | ผลต่างตรวจนับหลังการยืนยันยอด   | รายงานผลต่างตรวจนับหลังยืนยันยอด - ตามดำแหน่งเก็บ             |                                   | รายงานผลต่างตรวจนับหลังยืนยันยอด             | ยุบรวมรายงาน      |
|                               |                                 | รายงานผลต่างตรวจนับหลังยืนยันยอด - ตามประเภท                  |                                   | 1                                            |                   |
|                               |                                 | รายงานผลต่างตรวจนับหลังยืนยันยอด - ตามหมวด                    |                                   |                                              |                   |
|                               |                                 | รายงานผลต่างตรวจนับหลังยืนยันยอด - ตามยี่ห้อ                  |                                   |                                              |                   |
|                               |                                 | รายงานผลต่างตรวจนับหลังยืนยันยอด - ตามตำแหน่งเก็บ(Lot/Serial) |                                   | รายงานผลต่างตรวจนับหลังยืนยันยอด(Lot/Serial) | ยุบรวมรายงาน      |
|                               |                                 | รายงานผลต่างตรวจนับหลังยืนยันยอด - ตามประเภท(Lot/Serial)      |                                   |                                              |                   |
|                               |                                 | รายงานผลต่างตรวจนับหลังยืนยันยอด - ตามหมวด(Lot/Serial)        |                                   |                                              |                   |
|                               |                                 | รายงานผลต่างตรวจนับหลังยืนยันยอด - ตามยี่ห้อ(Lot/Serial)      |                                   |                                              |                   |
|                               |                                 | รายงานสินค้าไม่ได้ตรวจนับ(หลังยืนยันยอด)                      |                                   | รายงานสินค้าไม่ได้ตรวจนับ(หลังยืนยันยอด)     | คงเดิม            |
|                               | รายงานยอดยกมาสินค้า(ก่อนปรับ)   | รายงานบันทึกยอดยกมาสินค้า(ก่อนปรับ) ตามเอกสาร                 |                                   | รายงานบันทึกยอดยกมาสินค้า (ก่อนปรับ)         | ยุบรวมรายงาน      |
|                               |                                 | รายงานบันทึกยอดยกมาสินค้า(ก่อนปรับ) ตามคลังสินค้า             |                                   | -                                            |                   |
|                               |                                 | รายงานบันทึกยอดยกมาสินค้า(ก่อนปรับ) ตามดำแหน่งเก็บ            |                                   |                                              |                   |
|                               |                                 | รายงานบันทึกยอดยกมาสินค้า(ก่อนปรับ) ตามประเภท                 |                                   |                                              |                   |
|                               |                                 | รายงานบันทึกยอดยกมาสินค้า(ก่อนปรับ) ตามหมวด                   |                                   |                                              |                   |
|                               |                                 | รายงานบันทึกยอดยกมาสินค้า(ก่อนปรับ) ตามยี่ห้อ                 |                                   |                                              |                   |
| รายงานตรวจสอบหลังการปิดต้นทุน | รายงานตรวจสอบ ณ วันปิดดันทุน    | รายงานรายละเอียดสินค้าคงเหลือ - ณ วันปิดต้นทุน                |                                   | รายงานรายละเอียดสินค้าคงเหลือตามเอสการรับ    | เปลี่ยนชื่อรายงาน |
|                               |                                 | รายงานแสดงจำนวนสินค้าไม่เพียงพอในการลงรายวัน                  |                                   | รายงานแสดงจำนวนสินค้าไม่เพียงพอในการลงรายวัน | คงเดิม            |
|                               |                                 | รายงานแสดงวันเวลาในการสั่งปิดต้นทุน                           |                                   | รายงานแสดงวันเวลาในการสั่งปิดต้นทุน          | คงเดิม            |
|                               | รายงานเคลื่อนไหวตามประเภทเอกสาร | รายละเอียดตามเอกสาร                                           | รายงานสมุดรายวันขาย               | รายงานสรุปต้นทุนสินค้าเอกสารขาย              | เปลี่ยนชื่อรายงาน |
|                               |                                 |                                                               | รายงานสมุดรายวันรับคืน            | รายงานสรุปต้นทุนสินค้าเอกสารรับคืน           | 1                 |
|                               |                                 |                                                               | รายงานสมุดรายวันซื้อ              | รายงานสรุปด้นทุนสินค้าเอกสารซื้อ             | 7                 |
|                               |                                 |                                                               | รายงานสมุดรายวันส่งคืน            | รายงานสรุปต้นทุนสินค้าเอกสารส่งคืน           | 1                 |
|                               |                                 |                                                               | รายงานสมุดรายวันเบิกใช้           | รายงานสรุปต้นทุนสินค้าเอกสารเบิกใช้          | 1                 |
|                               |                                 |                                                               | รายงานสมุดรายวันคืนเบิก           | รายงานสรุปต้นทุนสินค้าเอกสารคืนเบิก          | 1                 |
|                               |                                 |                                                               | รายงานสมุดรายวันรับจากการผลิต     | รายงานสรุปต้นทุนสินค้าเอกสารรับจากผลิต       | 1                 |
|                               |                                 |                                                               | รายงานสมุดรายวันชำรุด             | รายงานสรุปต้นทุนสินค้าเอกสารชำรุด            | 1                 |
|                               |                                 |                                                               | รายงานสมุดรายวันเบิกวัดถุดิบใช้ไป | รางานสรุปตันทุนสินค้าเอกสารแปรรูป (วัตถุดิบ) | 1                 |
|                               |                                 |                                                               | รายงานสมุดรายวันผลผลิตที่ได้      | รางานสรุปตันทุนสินค้าเอกสารแปรรูป (ผลผลิต)   |                   |
|                               |                                 |                                                               | รายงานการโอนย้ายสินค้า ตามเอกสาร  | รายงานสรุปต้นทุนสินค้าเอกสารโอนย้าย          |                   |
|                               |                                 | สรุปยอดตามเอกสาร                                              | รายงานสรุป - สมุดรายวันขาย        | รายงานสรุปขายสินค้า                          | ตัดออก            |
|                               |                                 |                                                               | รายงานสรุป - สมุดรายวันรับคืน     | รานงานสรุปรับคืนสินค้า                       | 1                 |
|                               |                                 |                                                               |                                   |                                              |                   |

|                                  |                          |                                                |                                                  | _            |
|----------------------------------|--------------------------|------------------------------------------------|--------------------------------------------------|--------------|
|                                  |                          | รายงานสรุป - สมุดรายวันซื้อ                    | รายงานสรุปซื้อสินค้า                             |              |
|                                  |                          | รายงานสรุป - สมุดรายวันส่งคืน                  | รายงานสรุปส่งคืนสินค้า                           |              |
|                                  |                          | รายงานสรุป - สมุดรายวันเบิกใช้                 | รายงานสรุปเบิกใช้สินค้า                          |              |
|                                  |                          | รายงานสรุป - สมุดรายวันคืนเบิก                 | รายงานสรุปคืนเบิกสินค้า                          |              |
|                                  |                          | รายงานสรุป - สมุดรายวันรับจากการผลิต           | รายงานสรุปรับจากการผลิต                          |              |
|                                  |                          | รายงานสรุป - สมุดรายวันชำรุด                   | รายงานสรุปตัดชำรุดสินค้า                         |              |
|                                  |                          | รายงานสรุป - สมุดรายวันวัตถุดิบ(ใบแปรรูป)      | รายงานสรุปวัตถุดิบของใบแปรรูป                    |              |
|                                  |                          | รายงานสรุป - สมุดรายวันผลผลิต(ใบแปรรูป)        | รายงานสรุปผลผลิตของใบแปรรูป                      |              |
|                                  | แสดงรายละเอียดตามสินค้า  | รายงานรายละเอียดยอดขายสินค้า                   |                                                  | ยุบรวมรายงาน |
|                                  |                          | รายงานรายละเอียดยอดรับคืนสินค้า                |                                                  |              |
|                                  |                          | รายงานรายละเอียดยอดซื้อสินค้า                  |                                                  |              |
|                                  |                          | รายงานรายละเอียดยอดส่งคืนสินค้า                |                                                  |              |
|                                  |                          | รายงานรายละเอียดยอดเบิกใช้สินค้า               |                                                  |              |
|                                  |                          | รายงานรายละเอียดยอดคืนเบิก                     |                                                  |              |
|                                  |                          | รายงานรายละเอียดรับจากการผลิต                  |                                                  |              |
|                                  |                          | รายงานรายละเอียดการตัดชำรุดสินค้า              |                                                  |              |
|                                  |                          | รายงานรายละเอียดวัตถุดิบ (ใบแปรรูป)            |                                                  |              |
|                                  |                          | รายงานรายละเอียดผลผลิต (ใบแปรรูป)              |                                                  |              |
|                                  |                          | รายงานรายละเอียดรับย้าย ตามสินค้า              |                                                  |              |
|                                  |                          | รายงานรายละเอียดการย้ายสินค้าออก ตามสินค้า     |                                                  |              |
|                                  | สรุปตามสินค้า            | รายงานสรุป - ขายสินค้า                         | รายงานสรุปขายสินค้า                              |              |
|                                  |                          | รายงานสรุป - รับคืนสินค้า                      | รานงานสรุปรับคืนสินค้า                           |              |
|                                  |                          | รายงานสรุป - ซื้อสินค้า                        | รายงานสรุปซื้อสินค้า                             |              |
|                                  |                          | รายงานสรุป - ส่งคืนสินค้า                      | รายงานสรุปส่งอื่นสินค้า                          |              |
|                                  |                          | รายงานสรุป - เบิกใช้สินค้า                     | รายงานสรุปเบิกใช้สินค้า                          |              |
|                                  |                          | รายงานสรุป - คืนเบิกสินค้า                     | รายงานสรุปคืนเบิกสินค้า                          |              |
|                                  |                          | รายงานสรุป - รับจากการผลิต                     | รายงานสรุปรับจากการผลิต                          |              |
|                                  |                          | รายงานสรุป - ตัดชำรุดสินค้า                    | รายงานสรุปตัดชำรุดสินค้า                         |              |
|                                  |                          | รายงานสรุป - วัตถุดิบของใบแปรรูป               | รายงานสรุปวัตถุดิบของใบแปรรูป                    |              |
|                                  |                          | รายงานสรุป - ผลผลิตของใบแปรรูป                 | รายงานสรุปผลผลิตของใบแปรฐป                       |              |
|                                  | รายงานยอดขายพร้อมทุนจริง | รายงานสรุปยอดขายพร้อมทุน/กำไร ตามประเภทสินค่   | รายงานสรุปยอดขายพร้อมทุน/กำไร ตามประเภทสินค้า    | คงเดิม       |
|                                  |                          | รายงานสรุปยอดขายพร้อมทุน/กำไร ตามหมวด          | รายงานสรุปยอดขายพร้อมทุน/กำไร ตามหมวด            |              |
|                                  |                          | รายงานสรุปยอดขายพร้อมทุน/กำไร ตามยี่ห้อ        | รายงานสรุปยอดขายพร้อมทุน/กำไร ตามยี่ห้อ          |              |
|                                  |                          | รายงานสรุปยอดขายพร้อมทุน/กำไร ตามประเภทและ     | รายงานสรุปยอดขายพร้อมทุน/กำไร ตามประเภทและลูหค้า |              |
|                                  |                          | รายงานสรุปยอดขายพร้อมทุน/กำไร ตามพนักงานขาย    | รายงานสรุปยอดขายพร้อมทุน/กำไร ตามพนักงานขาย      |              |
|                                  |                          | รายงานสรุปยอดขายพร้อมทน/กำไร ตามแผนก           | รายงานสรุปยอดขายพร้อมทุน/กำไร ตามแผนก            |              |
|                                  |                          | รายงานสรุปยอดขายพร้อมทน/กำไรตามสินก้า          | รายงานสรุปยอดขายพร้อมทุน กำไร                    |              |
| รานงานสรุปต้นทุนสินค้าตามโครงการ | โครงการทั้งหมด           | รายงานเบิก - คืนสินค้า ตามโครงการ              | ้ง<br>รายงานเบิก - ดื่นสินค้าตามโครงการ          | คงเดิม       |
|                                  |                          | รายงานการรับสินค้าจากผลิตตามโครงการ            | รายงานการรับสินค้าจากผลิตตามโครงการ              | คงเดิม       |
|                                  |                          | รายงานผลิตสินค้าตามโครงการ(แสดงทนจริง)         |                                                  | ตัดออก       |
|                                  | เฉพาะโครงการที่ใช้งาน    | รายงานเบิก - คืนสินค้า เฉพาะโครงการที่ใช้งาน   |                                                  |              |
|                                  |                          | รายงานการรับสินค้าจากผลิตเฉพาะโครงการที่ใช้งาน |                                                  |              |
|                                  |                          | รายงานผลิตสินค้าเฉพาะโครงการ(แสดงทนจริง)       |                                                  |              |
|                                  |                          |                                                | รายงานเคลื่อนไหวสินค้าตามโครงการ                 | เพิ่มเดิม    |

|              |                     |                                      | •                                 |                                      | -                                       |            |
|--------------|---------------------|--------------------------------------|-----------------------------------|--------------------------------------|-----------------------------------------|------------|
| เมนูหลัก     | เมนูงาน             |                                      |                                   | รายงาน V2.9                          | รายงาน V3.0                             |            |
| ระจำวันบัญชี | รายงานทรัพย์สินถาวร | สั่งซื้อ,ซื้อทรัพย์สิน               | สั่งซื้อทรัพย์สิน                 | รายงานรายละเอียดใบสั่งซื้อทรัพย์สิน  | สายฐานรายละเอียดใบสั่งซื้อทรัพย์สินถาวร | ยุบรวม     |
|              |                     |                                      |                                   | รายงานสรุปใบสั่งซื้อทรัพย์สินถาวร    |                                         |            |
|              |                     |                                      |                                   | ใบสั่งซื้อสินทรัพย์ถาวร พร้อมรหัสทร์ | ฟป์สิ่งซื้อทรัพย์สินถาวร                | ยุบรวม     |
|              |                     |                                      |                                   | ใบสั่งซื้อสินทรัพย์ถาวร              |                                         |            |
|              |                     |                                      | ซื้อทรัพย์สิน                     | รายงานรายละเอียดใบซื้อทรัพย์สินถา    | <b>รร</b> ยงานใบซื้อทรัพย์สิน           | ยุบรวม     |
|              |                     |                                      |                                   | รายงานสรุปใบซื้อทรัพย์สินถาวร        |                                         |            |
|              |                     |                                      |                                   | ใบซื้อทรัพย์ถาวร                     | ฟอร์มใบซื้อทรัพย์สิน                    | เปลี่ยชื่อ |
|              |                     |                                      | ขายทรัพย์สิน                      | รายงานรายละเอียดใบขายทรัพย์สินเ      | รายงานใบขายทรัพย์สินถาวร                | ยุบรวม     |
|              |                     |                                      |                                   | รายงานสรุปใบขายทรัพย์สินถาวร         |                                         |            |
|              |                     |                                      |                                   | ใบขายสินทรัพย์ถาวร                   | ใบขายทรัพย์สินถาวรรูปแบบ 1              | เปลี่ยชื่อ |
|              |                     |                                      |                                   | ใบขายสินทรัพย์ถาวร พร้อมรายละเอื     | ใบขายทรัพย์สินถาวรรูปแบบ 2              | เปลี่ยชื่อ |
|              |                     |                                      | ซ่อมแซมและตัดชำรุด                | ทะเบียนซ่อมแซมทรัพย์สินถาวร          | ทะเบียนซ่อมแซมทรัพย์สินถาวร             | คงเดิม     |
|              |                     |                                      |                                   | รายงานรายละเอียดใบซ่อมแซมทรัพ        | รายงานรายละเอยดใบซ่อมแซมทรัพย์สินถาวร   | ยุบรวม     |
|              |                     |                                      |                                   | รายงานสรุปใบซ่อมแซมทรัพย์สินถา       |                                         |            |
|              |                     |                                      |                                   | ใบซ่อมแซมทรัพย์สินถาวร               | ใบซ่อมแซมทรัพย์สินถาวร                  | คงเดิม     |
|              |                     |                                      |                                   | รายงานรายละเอียดใบตัดชำรุดทรัพย่     | รายงานใบตัดชำรุดทรัพย์สินถาวร           | ยุบรวม     |
|              |                     |                                      |                                   | รายงานสรุปใบตัดชำรุดทรัพย์สินถาว     |                                         |            |
|              |                     |                                      |                                   | ใบตัดชำรุดสินทรัพย์ถาวร              | ใบตัดชำรุดสินทรัพย์ถาวร                 | คงเดิม     |
|              |                     |                                      | รายงานภงด.50 (ทรัพย์สินถาวร)      | รายงาน ภงด.50 ทรัพย์สินถาวร          | รายงาน ภงด.50 ทรัพย์สินถาวร             | คงเดิม     |
|              |                     |                                      | สภาพทรัพย์สิน                     | รายงานรายละเอียดการซื้อในแฟ้มทร่     | <i>ัพย์สิน</i> ถาวร                     | ตัดออก     |
|              |                     |                                      |                                   | รายงานประวัติทรัพย์สินถาวร           | รายงานประวัติทรัพย์สินถาวร              | คงเดิม     |
|              |                     |                                      |                                   | รายงานสภาพทรัพย์สินที่ยังใช้งานอยุ   | รายงานสภาพทรัพย์สินที่ยังใช้งานอยู่     | คงเดิม     |
|              |                     |                                      | ค่าเสื่อมราคา                     | รายงานค่าเสื่อมราคา                  | รายงานค่าเสื่อมราคา                     | คงเดิม     |
|              |                     |                                      | ทรัพย์สินจำหน่ายแล้ว              | รายงานสภาพทรัพย์สินที่จำหน่าย        | รายงานสภาพทรัพย์สินที่จำหน่าย           | คงเดิม     |
|              |                     |                                      |                                   | รายงานสภาพทรัพย์สินที่ตัดชำรุด       | รายงานสภาพทรัพย์สินที่ตัดชำรุด          | คงเดิม     |
|              | รายงานสมุดรายวัน    | รายงานสมุดรายวัน                     |                                   |                                      | รายงานสมุดรายวัน                        | คงเดิม     |
|              |                     | รายงานสมุดรายวัน(เรียงตามเอกสาร)     |                                   |                                      |                                         | ตัดออก     |
|              |                     | รายงานสมุดรายวัน สรุปตามประเภทเอกสาร |                                   |                                      | รายงานสมุดรายวัน สรุปตามประเภทเอกสาร    | คงเดิม     |
|              |                     | รายงานสมุดรายวัน - เอกสาร*           |                                   |                                      | รายงานสมุดรายวัน - เอกสาร*              | คงเดิม     |
|              |                     | ฟอร์มใบสำคัญรายวัน                   |                                   |                                      | ฟอร์มใบสำคัญรายวัน                      | คงเดิม     |
|              |                     | รายงานสรุปการลงบัญชี                 | รายงานสรุปการลงบัญชี ตามรหัสบัญชี |                                      | รายงานสรุปการลงบัญชี ตามรหัสบัญชี       | คงเดิม     |
|              |                     |                                      | รายงานสรุปใบปรับปรุงบัญชี         |                                      | รายงานสรุปใบปรับปรุงบัญชี               | คงเดิม     |
|              | รายงานแยกประเภท     | รายงานสมุดบัญชีแยกประเภท-แบบละเอียด  |                                   |                                      | รายงานสมุดบัญชีแยกประเภท-แบบละเอียด     | คงเดิม     |
|              |                     | รายงานสมุดบัญชี้แยกประเภท-แบบสรุป    |                                   |                                      | รายงานสมุดบัญชี้แยกประเภท-แบบสรุป       | คงเดิม     |
|              | รายงานงบการเงิน     | งบแสดงฐานะการเงิน                    |                                   |                                      | งบแสดงฐานะการเงิน                       | คงเดิม     |
|              |                     | งบกำไรขาดทุน                         |                                   |                                      | งบกำไรขาดทุน                            | คงเดิม     |
|              |                     | งบประกอบต้นทุน                       |                                   |                                      | งบประกอบดันทุน                          | คงเดิม     |
|              |                     |                                      |                                   |                                      |                                         |            |

|                              | งบกระแสเงินสด                          | งบกระแสเงินสด (ทางตรง)                                 | งบกระแสเงินสด (ทางตรง) คงเดิม                                |
|------------------------------|----------------------------------------|--------------------------------------------------------|--------------------------------------------------------------|
|                              |                                        | รายงานกระแสเงินสด (ทางอ้อม)                            | รายงานกระแสเงินสด (ทางอ้อม) คงเดิม                           |
|                              |                                        | รายงานแสดงวิธีคำนวณงบกระแสเงินสด (ทางตรง)              | รายงานแสดงวิธีคำนวณงบกระแสเงินสด (ทางตรง) คงเดิม             |
|                              |                                        | รายงานแสดงวิธีคำนวณงบกระแสเงินสด (ทางอ้อม)             | รายงานแสดงวิธีคำนวณงบกระแสเงินสด (ทางอ้อม) คงเดิม            |
| รายงานงบการเงิน (ภาษาอังกฤษ) | Balance Sheet                          |                                                        | Version                                                      |
|                              | Profit Loss Statement                  |                                                        | Version                                                      |
|                              | Cost of Goods sold Statement           |                                                        | Version                                                      |
|                              | Cash Flow Statement Direct Method      |                                                        | Version                                                      |
|                              | Cash Flow Statement Indirect Method    |                                                        | Version                                                      |
| รายงานงบทดลอง                | งบทดลอง                                |                                                        | งบทดลอง คงเดิม                                               |
|                              | งบทดลองสะสม                            |                                                        | งบทดลองสะสม คงเดิม                                           |
|                              | งบทดลองรายไตรมาส                       |                                                        | งบทดลองรายไตรมาส คงเดิม                                      |
|                              | งบทดลอง 12 งวด                         |                                                        | งบทดลอง 12 งวด คงเดิม                                        |
|                              | งบทดลอง 12 งวด แบบสรุป                 |                                                        | งบทดลอง 12 งวด แบบสรุป คงเดิม                                |
|                              | งบทดลองสะสม (Cross-Tab)6 เดือนแรก      |                                                        | งบทดลองสะสม (Cross-Tab)6 เดือนแรก คงเดิม                     |
|                              | งบทดลองสะสม (Cross-Tab)6 เดือนหลัง     |                                                        | งบทดลองสะสม (Cross-Tab)6 เดือนหลัง คงเดิม                    |
| รายงานภาษีมูลค่าเพิ่ม        | แบบแสดงรายการภาษีมูลค่าเพิ่ม           |                                                        | แบบแสดงรายการภาษีมูลค่าเพิ่ม คงเดิม                          |
|                              | รายงานสรุปแบบแสดงรายการภาษีมูลค่าเพิ่ม |                                                        | รายงานสรุปแบบแสดงรายการภาษีมูลค่าเพิ่ม คงเดิม                |
|                              | รายงานภาษ์ขาย                          | รายงานภาษีขาย (มาตรา87,87/3 วรรคสอง)                   | ตัดออก                                                       |
|                              |                                        | รายงานภาษีขาย (มาตรา87,87/3 วรรคสอง) (ประกาศ197)       | รายงานภาษีขาย (มาตรา87,87/3 วรรคสอง) (ประกาศ197) คงเดิม      |
|                              |                                        | ทะเบียนภาษีขาย                                         | ทะเบียนภาษีขาย คงเดิม                                        |
|                              |                                        | รายงานภาษีขาย (แนวตั้ง)                                | ตัดออก                                                       |
|                              |                                        | ทะเบียนภาษีขาย (ยังไม่ถึงกำหนดนำส่ง)                   | ทะเบียนภาษีขาย (ยังไม่ถึงกำหนดนำส่ง) คงเดิม                  |
|                              | รายงานภาษีซื้อ                         | รายงานภาษีชื้อ (มาตรา87,87/3 วรรคสอง)                  | ตัดออก                                                       |
|                              |                                        | รายงานภาษีซื้อ (มาตรา87,87/3 วรรคสอง) (ประกาศ197)      | รายงานภาษีซื้อ (มาตรา87,87/3 วรรคสอง) (ประกาศ197) คงเดิม     |
|                              |                                        | ทะเบียนภาษีซื้อ (เรียงตามเลขที่เอกสาร)                 | ทะเบียนภาษีซื้อ (เรียงตามเลขที่เอกสาร) คงเดิม                |
|                              |                                        | ทะเบียนภาษีซื้อ (เรียงตามใบกำกับภาษีซื้อ)              | ทะเบียนภาษีซื้อ (เรียงตามใบกำกับภาษีซื้อ) คงเดิม             |
|                              |                                        | รายงานภาษีซื้อ (ปันส่วนภาษี)                           | รายงานภาษีซื้อ (ปันส่วนภาษี) คงเดิม                          |
|                              |                                        | ทะเบียนภาษีซื้อ (ยังไม่ได้นำส่ง)                       | ทะเบียนภาษีซื้อ (ยังไม่ได้นำส่ง) คงเดิม                      |
| ภาษีหัก ณ ที่จ่าย            | แบบยื่นรายการภาษีหัก ณ ที่จ่าย         | ใบปะหน้าแบบยื่นรายการภาษีเงินได้หัก ณ ที่จ่าย (ภงด.53) | ใบปะหน้าแบบยื่นรายการภาษีเงินได้หัก ณ ที่จ่าย (ภงด.53 คงเดิม |
|                              |                                        | แบบยื่นรายการภาษีเงินได้หัก ณ ที่จ่าย (ภงด.53)         | แบบยื่นรายการภาษีเงินได้หัก ณ ที่จ่าย (ภงด.53) คงเดิม        |
|                              |                                        | ใบปะหน้าแบบยื่นรายการภาษีเงินได้หัก ณ ที่จ่าย (ภงด.3)  | ใบปะหน้าแบบยื่นรายการภาษีเงินได้หัก ณ ที่จ่าย (ภงด.3) คงเดิม |
|                              |                                        | แบบยื่นรายการภาษีเงินได้หัก ณ ที่จ่าย (ภงด.3)          | แบบยื่นรายการภาษีเงินได้หัก ณ ที่จ่าย (ภงด.3) คงเดิม         |
|                              |                                        | ใบปะหน้าแบบยื่นรายการภาษีเงินได้หัก ณ ที่จ่าย (ภงด.1)  | ใบปะหน้าแบบยื่นรายการภาษีเงินได้หัก ณ ที่จ่าย (ภงด.1) คงเดิม |
|                              |                                        | แบบยื่นรายการภาษีเงินได้หัก ณ ที่จ่าย (ภงด.1)          | แบบยื่นรายการภาษีเงินได้หัก ณ ที่จ่าย (ภงด.1) คงเดิม         |
|                              |                                        | ใบปะหน้าแบบยื่นรายการภาษีเงินได้หัก ณ ที่จ่าย (ภงด.2)  | ใบปะหน้าแบบยื่นรายการภาษีเงินได้หัก ณ ที่จ่าย (ภงด.2) คงเดิม |
|                              |                                        | แบบยื่นรายการภาษีเงินได้หัก ณ ที่จ่าย (ภงด.2)          | แบบยื่นรายการภาษีเงินได้หัก ณ ที่จ่าย (ภงด.2) คงเดิม         |
|                              | รายงานภาษีเงินได้ หัก ณ ที่จ่าย        | รายงานสรุปรายการภาษีเงินได้หัก ณ ที่จ่าย (ภงด.1)       | รายงานสรุปรายการภาษีเงินได้หัก ณ ที่จ่าย (ภงด.1) คงเดิม      |

|                                     |                                                              | รายงานสรุปรายการภาษีเงินได้หัก ณ ที่จ่าย (ภงด.2) ร |          | รายงานสรุปรายการภาษีเงินได้หัก ณ ที่จ่าย (ภงด.2)  | คงเดิม |
|-------------------------------------|--------------------------------------------------------------|----------------------------------------------------|----------|---------------------------------------------------|--------|
|                                     |                                                              | รายงานสรุปรายการภาษีเงินได้หัก ณ ที่จ่าย           | (ภงด.3)  | รายงานสรุปรายการภาษีเงินได้หัก ณ ที่จ่าย (ภงด.3)  | คงเดิม |
|                                     |                                                              | รายงานสรุปรายการภาษีเงินได้หัก ณ ที่จ่าย           | (ภงด.53) | รายงานสรุปรายการภาษีเงินได้หัก ณ ที่จ่าย (ภงด.53) | คงเดิม |
|                                     | ภาษีเงินได้นิติบุคคล ถูกหัก ณ ที่จ่าย                        | รายงานภาษีเงินได้นิติบุคคลถูกหัก ณ ที่จ่าย         |          | รายงานภาษีเงินได้นิติบุคคลถูกหัก ณ ที่จ่าย        | คงเดิม |
| รายงานสภาพเอกสาร                    | รายงานสภาพเอกสาร (AUDIT TRAIL)                               |                                                    |          | รายงานสภาพเอกสาร (AUDIT TRAIL)                    | คงเดิม |
|                                     | รายงานตรวจสอบการบันทึกรายการ                                 |                                                    |          |                                                   | ตัดออก |
|                                     | รายงานการเปลี่ยน/ยกเลิกเอกสาร                                |                                                    |          | รายงานการเปลี่ยน/ยกเลิกเอกสาร                     | คงเดิม |
|                                     | รายงานแสดงสถานะการอนุมัติเอกสาร                              |                                                    |          | รายงานแสดงสถานะการอนุมัติเอกสาร                   | คงเดิม |
|                                     | สำเนารายการตรวจสอบการบันทึกรายการ                            |                                                    |          |                                                   | ตัดออก |
| ตรวจสอบรหัสสินค้ากับการตั้งค่าบัญชี | รายงานตรวจสอบรหัสสินค้ากับการตั้งค่าลงบัญชีผิดประเภท         |                                                    |          |                                                   | ตัดออก |
| รายงานตรวจสอบก่อนปิดบัญชี           | รายงานตรวจสอบยอดบัญชีแยกประเภทกับระบบย่อย (RP814)            |                                                    |          |                                                   | ตัดออก |
|                                     | รายงานแสดงข้อมูลที่ต้องปรับปรุงและแก้ไข (RP461)              |                                                    |          |                                                   | ตัดออก |
|                                     | รายงานตรวจสอบความถูกต้องเอกสารลงบัญชี                        |                                                    |          |                                                   | ตัดออก |
|                                     | รายงานตรวจสอบยอดบัญชึ่งานขายกับยอดตั้งลูกหนึ้                |                                                    |          |                                                   | ตัดออก |
|                                     | รายงานตรวจสอบทศนิยมเกิน 2 ตำแหน่ง - งานประจำวันซื้อขาย       |                                                    |          |                                                   | ตัดออก |
|                                     | รายงานตรวจสอบใบรับชำระลงบัญชีไม่ตรงกับรหัสบัญชีในแฟ้มลูกหนึ่ |                                                    |          |                                                   | ตัดออก |
|                                     | รายงานตรวจสอบประเภทการลงบัญชี ไม่ถูกต้อง (Perpeptual)        |                                                    |          |                                                   | ตัดออก |
|                                     | รายงานตรวจสอบประเภทการลงบัญชี ไม่ถูกต้อง (Periodic)          |                                                    |          |                                                   | ตัดออก |

| เมนูหลัก              | เมนูงาน             |                             | รายงาน V2.9                                                  | รายงาน V3.0                                           |             |
|-----------------------|---------------------|-----------------------------|--------------------------------------------------------------|-------------------------------------------------------|-------------|
| การตั้งค่าสินค้าคงคลั | รายงานประวัติสินค้า | รายงานรายชื่อสินค้าใหม่     |                                                              | รายงานรายชื่อสินค้าใหม่                               | คงเดิม      |
|                       |                     | รายงาน-รหัสสินค้า           | รายงานรหัสสินค้า - ข้อมูลประกอบการสั่งซื้อและGP              | รายงานรหัสสินค้า - ข้อมูลประกอบการสั่งซื้อและส่วนลด   | เปลี่ยนชื่อ |
|                       |                     |                             | รายงานรหัสสินค้ำ - ข้อมูลวิเคราะห์การตลาดขั้นสูง             | รายงานรหัสสินค้ำ - ข้อมูลวิเคราะห์การตลาดขั้นสูง      | คงเดิม      |
|                       |                     |                             | รายงานรหัสสินค้าตัดสต็อกตามรายการ                            | รายงานรหัสสินค้าตัดสต็อกตามรายการ                     | คงเดิม      |
|                       |                     | รายงานรายละเอียดสินค้า      | รายงานรหัสสินค้า ตามประเภทสินค้า                             | รายงานรหัสสินค้า                                      | ยุบรวม      |
|                       |                     |                             | รายงานรหัสสินค้า ตามหมวด                                     |                                                       |             |
|                       |                     |                             | รายงานรหัสสินค้า ตามยี่ห้อ                                   |                                                       |             |
|                       |                     |                             | รายงานรหัสสินค้า ตามประเภททดแทน                              |                                                       |             |
|                       |                     |                             | รายงานรหัสสินค้า ตามสึ                                       |                                                       |             |
|                       |                     |                             | รายงานรหัสสินค้า ตามขนาด                                     |                                                       |             |
|                       |                     |                             | รายงานรหัสสินค้า ตามเครื่องพิมพ์                             |                                                       |             |
|                       |                     | รายงานรหัสสินค้าซื้อขาย     | รายงานรหัสซื้อขาย ตามประเภทสินค้า                            | รายงานรหัสซื้อขาย                                     | ยุบรวม      |
|                       |                     |                             | รายงานรหัสสินค้า ตามหมวดสินค้า                               |                                                       |             |
|                       |                     |                             | รายงานรหัสสินค้า ตามยี่ห้อสินค้า                             |                                                       |             |
|                       |                     |                             | รายงานรหัสสินค้า ตามสี้สินค้า                                |                                                       |             |
|                       |                     |                             | รายงานรหัสสินค้า ตามขนาดสินค้า                               |                                                       |             |
|                       |                     |                             | รายงานรายละเอียดสินค้าพร้อม UPRICE                           |                                                       |             |
|                       |                     |                             | รายงานรายละเอียดสินค้าพร้อม UDSC                             |                                                       |             |
|                       |                     |                             | รายงานรายละเอียดสินค้าพร้อม UFREE                            |                                                       |             |
|                       |                     |                             | รายงานรหัสซื้อขาย ตามผู้จำหน่าย                              |                                                       |             |
|                       |                     |                             | รายงานรหัสซื้อขาย ตามผู้จำหน่ายหลัก                          |                                                       |             |
|                       |                     | รายงานอื่นๆเกี่ยวกับสินค้า  | พิมพ์บาร์โค้ดตามราคาทั่วไป                                   | พิมพ์ป้ายราคาสินค้า                                   | เปลี่ยนชื่อ |
|                       |                     |                             |                                                              | พิมพ์ป้ายติดชั้นวางสินค้า                             | เพิ่มเติม   |
|                       |                     |                             | รายงานสินค้าไม่มีผู้จำหน่ายหลัก/ผู้จำหน่ายหลักมากกว่า 1 รหัส | รายงานสินค้าไม่มีผู้จำหน่ายหลัก/ผู้จำหน่ายหลักหลายราย | เปลี่ยนชื่อ |
|                       |                     |                             | การ์ดสินค้า                                                  |                                                       |             |
|                       | คุณสมบัติสินค้า     | หน่วยนับ                    | รายงานหน่วยนับสินค้าเรียงตามชื่อ                             | รายงานหน่วยนับสินค้า                                  | ยุบรวม      |
|                       |                     |                             | รายงานรายชื่อหน่วยนับสินค้าเรียงตามรหัส                      |                                                       |             |
|                       |                     | ประเภทสินค้า                | รายงานรหัสประเภทสินค้า                                       | รายงานรหัสประเภทสินค้า                                | คงเดิม      |
|                       |                     | หมวดสินค้า                  | รายงานรหัสหมวดสินค้า                                         | รายงานรหัสหมวดสินค้า                                  |             |
|                       |                     | ยี่ห้อสินค้า                | รายงานรหัสยี่ห้อสินค้า                                       | รายงานรหัสยี่ห้อสินค้า                                |             |
|                       |                     | ประเภททดแทน                 | รายงานแสดงรหัสสินค้าทดแทน                                    | รายงานแสดงรหัสสินค้าทดแทน                             |             |
|                       |                     | ส์สินค้า                    | รายงานแสดงรหัสสิ                                             | รายงานแสดงรหัสสิ                                      |             |
|                       |                     | ขนาดสินค้า                  | รายงานแสดงรหัสขนาด                                           | รายงานแสดงรหัสขนาด                                    |             |
|                       |                     | เครื่องพิมพ์สำหรับจัดสินค้า | รายงานเครื่องพิมพ์สำหรับจัดสินค้า                            | รายงานเครื่องพิมพ์สำหรับจัดสินค้า                     |             |
|                       |                     | วิธีส่งสินค้า               | รายงานวิธีจัดส่งสินค้า                                       | รายงานวิธีจัดส่งสินค้า                                |             |
|                       |                     | ประเภทการลงบัญซีทั่วไป      | รายงานประเภทการลงบัญชีทั่วไป                                 | รายงานประเภทการลงบัญชีทั่วไป                          |             |

|                   |                                  | คลังสินค้า                                       | รายงานคลังสินค้าและตำแหน่งเก็บ                          | รายงานคลังสินค้าและตำแหน่งเก็บ                     | ยุบรวม    |
|-------------------|----------------------------------|--------------------------------------------------|---------------------------------------------------------|----------------------------------------------------|-----------|
|                   |                                  |                                                  | รายงานคลังสินค้า                                        |                                                    |           |
|                   | รายงานเครื่องนับสต็อก            | รายงานรายละเอียดเครื่องนับสต็อก                  |                                                         | รายงานรายละเอียดเครื่องนับสต็อก                    | คงเดิม    |
|                   | รายงานตรวจสอบการตั้งราคาขาย      | รายงาน สินค้าที่กำหนดราคาทศนิยมมากกว่า 2 ตำแหน่ง |                                                         |                                                    |           |
|                   |                                  |                                                  |                                                         | รายงานรายละเอียดสินค้า ที่ไม่ได้กำหนดราคาขาย       | เพิ่มเติม |
|                   |                                  |                                                  |                                                         | รายงานสินค้าที่ไม่กำหนดราคา ตามตารางราคา           | เพิ่มเติม |
|                   |                                  |                                                  |                                                         | รายงานรายละเอียดสินค้าแสดง GP                      | เพิ่มเติม |
|                   |                                  |                                                  |                                                         | รายงานรายละเอียดสินค้า แสดงราคาผิดปกติ ตาขนาดบรรจุ | เพิ่มเติม |
|                   | รายงานเกี่ยวกับการเติมเต็มสินค้า | รายงานการกำหนดรายละเอียดการเติมเด็ม              |                                                         | รายงานการกำหนดรายละเอียดการเติมเต็ม                | คงเดิม    |
|                   |                                  | รายงานสินค้าไม่มีรายละเอียดเติมเต็ม              |                                                         | รายงานสินค้าไม่มีรายละเอียดเติมเต็ม                | คงเดิม    |
|                   |                                  |                                                  |                                                         | รายงานรายละเอียดการตั้งค่าโฟล์คลิฟท์สำหรับ WMS     | เพิ่มเติม |
| การตั้งค่าฝ่ายขาย | ตารางราคา                        | รหัสและชื่อตาราง                                 | รายงานชื่อตารางราคาขาย                                  |                                                    | ตัดออก    |
|                   | •                                | ราคาขาย                                          | รายงานตารางราคาขายสินค้า                                | รายงานตารางราคาขาย                                 | ยุบรวม    |
|                   |                                  |                                                  | รายงานราคาขายสินค้า ตามตารางราคา                        |                                                    |           |
|                   |                                  |                                                  | รายงานราคาขายสินค้า ตามตารางราคาขายและรหัสซื้อขาย       |                                                    |           |
|                   |                                  |                                                  | รายงานราคาขายสินค้า ตามตารางราคาแบบละเอียด              | รายงานราคาขายสินค้า ตามตารางราคาแบบละเอียด         | คงเดิม    |
|                   |                                  |                                                  | รายงานตารางราคาขายสินค้า (Cross Tab)                    | รายงานตารางราคาขายสินค้า (Cross Tab)               | คงเดิม    |
|                   |                                  | ราคาขายเทียบราคาทุน                              | รายงานเปรียบเทียบราคาขายกับราคาทุน                      | รายงานเปรียบเทียบราคาขายกับราคาทุน                 | คงเดิม    |
|                   | ป้ายราคา,นาทีทอง                 | ประเภทบ้ายราคา                                   | รายงานรายละเอียดประเภทป้ายราคา                          | รายงานรายละเอียดประเภทป้ายราคา                     | ยุบรวม    |
|                   |                                  |                                                  | รายงานรายละเอียดประเภทบ้ายราคา แบบที่ 1                 | 1                                                  |           |
|                   |                                  |                                                  | รายงานรายละเอียดประเภทป้ายราคา แบบที่ 2                 |                                                    |           |
|                   |                                  | นาทีทอง                                          | รายงานรายละเอียดนาทีทอง (Hot Price)                     | รายงานรายละเอียดนาทีทอง (Hot Price)                | คงเดิม    |
|                   |                                  |                                                  | รายงานรายละเอียดนาทีทองพร้อมรูป รูปแบบที่ 1 (Hot Price) | พิมพ์ป้ายราคานาที่ทองรูปแบบที่ 1 (Hot Price)       | คงเดิม    |
|                   |                                  |                                                  | รายงานรายละเอียดนาทีทองพร้อมรูป รูปแบบที่ 2 (Hot Price) | พิมพ์ป้ายราคานาที่ทองรูปแบบที่ 2 (Hot Price)       | คงเดิม    |
|                   | บัตรส่วนลด                       | รายงานบัตรส่วนลด                                 |                                                         | รายงานบัตรส่วนลด                                   | คงเดิม    |
|                   | แคมเปญ                           | รายงานรายชื่อแคมเปญ                              | รายงานรายชื่อแคมเปญ                                     | รายงานรายชื่อแคมเปญ                                | คงเดิม    |
|                   |                                  | รายการสินค้าในแคมเปญ                             | รายงานรายละเอียดสินค้าในแคมเปญ                          |                                                    |           |
|                   |                                  |                                                  | ซื้อจำนวนครบได้แถม                                      |                                                    |           |
|                   |                                  |                                                  | ซื้อจำนวนครบได้แลกซื้อ                                  |                                                    |           |
|                   |                                  |                                                  | ซื้อจำนวนครบแสดงข้อความ                                 |                                                    |           |
|                   |                                  |                                                  | ซื้อสินค้าจำนวนครบ                                      |                                                    |           |
|                   |                                  |                                                  | ซื้อสินค้าจำนวนครบ (ไม่แสดงจำนวน)                       |                                                    |           |
|                   |                                  |                                                  | ซื้อมูลค่าครบได้ของแถม                                  |                                                    |           |
|                   |                                  |                                                  | ซื้อมูลค่าครบได้แลกซื้อ                                 |                                                    |           |
|                   |                                  |                                                  | ซื้อมูลค่าครบแสดงข้อความ                                |                                                    |           |
|                   |                                  |                                                  | สินค้าแถม                                               |                                                    |           |
|                   |                                  |                                                  | แสดงข้อความ                                             |                                                    |           |
|                   |                                  |                                                  |                                                         |                                                    |           |

|                                                 |                                                          | สินค้าแลกซื้อ |                                                               |        |
|-------------------------------------------------|----------------------------------------------------------|---------------|---------------------------------------------------------------|--------|
| แผนส่งเสริมการขายและแผนการตลาด                  | รายงาน - รหัสแผนส่งเสริมการขาย                           |               |                                                               | ตัดออก |
|                                                 | รายงาน - รหัสแผนการตลาด                                  |               | รายงาน - รหัสแผนการตลาด                                       | คงเดิม |
|                                                 | รายงานแผนส่งเสริมการขาย                                  |               | รายงานแผนส่งเสริมการขาย                                       | คงเดิม |
| ข้อมูลพนักงานขาย                                | รายงาน - ประเภทคอมมิชชั่น                                |               | รายงาน - ประเภทคอมมิชชั่น                                     | คงเดิม |
|                                                 | รายงานคอมมิชชั่นตามประเภทสินค้า                          |               | รายงานคอมมิชชั่นตามประเภทสินค้า                               | คงเดิม |
|                                                 | รายงานคอมมิชชั่นตามยี่ห้อสินค้า                          |               | รายงานกอมมิชชั่นตามยี่ห้อสินก้า                               | คงเดิม |
|                                                 | รายงานคอมมิชชั่นตามหมวดสินค้า                            |               | รายงานกอมมิชชั่นตามหมวดสินค้า                                 | คงเดิม |
|                                                 | รายงาน - รหัสประเภทพนักงานขาย                            |               | รายงาน - รหัสประเภทพนักงานขาย                                 | คงเดิม |
|                                                 | รายงาน - รายชื่อพนักงานขาย                               |               | รายงาน - รายชื่อพนักงานขาย                                    | คงเดิม |
|                                                 | รายงาน - รหัสสายงานขาย                                   |               | รายงาน - รหัสสายงานขาย                                        | คงเดิม |
|                                                 | รายงาน - รหัสกลุ่มงานขาย                                 |               | รายงาน - รหัสกลุ่มงานขาย                                      | คงเดิม |
|                                                 | รายงาน - รหัสหน่วยงานขาย                                 |               | รายงาน - รหัสหน่วยงานขาย                                      | คงเดิม |
|                                                 | รายงาน - รหัสเขตงานขาย                                   |               | รายงาน - รหัสเขตงานขาย                                        | คงเดิม |
| รายงานแคมเปญที่ใช้งานในวันที่กำหนด              | รายงานรหัส - ชื่อแคมเปญที่ใช้งานในวันที่กำหนด            |               |                                                               |        |
| รายงานรายละเอียดสินค้าในแคมเปญซื้อจำนวนครบ      | รายงานรายละเอียดสินคัาในแคมเปญซื้อจำนวนครบได้ของแถม      |               | รายงานรายละเอียดสินค้าในแคมเปญซื้อจำนวนครบได้ของแถม           | คงเดิม |
|                                                 | รายงานรายละเอียดสิ้นค้าในแคมเปญซื้อจำนวนครบแสดงของแถม    |               | รายงานรายละเอียดสิ้นค้าในแคมเปญซื้อจำนวนครบแสดงของแถม         | ]      |
|                                                 | รายงานรายละเอียดสินค้าในแคมเปญซื้อจำนวนครบเลือกของแถม    |               | รายงานรายละเอียดสินค้าในแคมเปญซื้อจำนวนครบเลือกของแถม         |        |
|                                                 | รายงานรายละเอียดสินค้าในแคมเปญซื้อจำนวนครบได้แลกซื้อ     |               | รายงานรายละเอียดสินค้าในแคมเปญซื้อจำนวนครบได้แลกซื้อ          | ]      |
|                                                 | รายงานรายละเอียดสินค้าในแคมเปญซื้อจำนวนครบเลือกแลกซื้อ   |               | รายงานรายละเอียดสินค้าในแคมเปญซื้อจำนวนครบเลือกแลกซื้อ        | 1      |
|                                                 | รายงานรายละเอียดสินค้าแคมเปญซื้อจำนวนครบได้ราคา - ส่วนลด | พิเศษ         | รายงานรายละเอียดสินค้าแคมเปญซื้อจำนวนครบได้ราคา - ส่วนลดพิเศษ | ]      |
|                                                 | รายงานรายละเอียดสินค้าแคมเปญซื้อจำนวนครบแสดงข้อความ      |               | รายงานรายละเอียดสินค้าแคมเปญซื้อจำนวนครบแสดงข้อความ           | ]      |
| รายงานรายละเอียดสินค้าในแคมเปญเลือกซื้อจำนวนค   | รษรายงานรายละเอียดสินค้าในแคมเปญซื้อจำนวนครบได้ของแถม    |               | รายงานรายละเอียดสินค้าในแคมเปญซื้อจำนวนครบได้ของแถม           | ]      |
|                                                 | รายงานรายละเอียดสิ้นค้าในแคมเปญซื้อจำนวนครบแสดงของแถม    |               | รายงานรายละเอียดสิ้นค้าในแคมเปญซื้อจำนวนครบแสดงของแถม         | 1      |
|                                                 | รายงานรายละเอียดสินค้าในแคมเปญซื้อจำนวนครบเลือกของแถม    |               | รายงานรายละเอียดสินค้าในแคมเปญซื้อจำนวนครบเลือกของแถม         | 1      |
|                                                 | รายงานรายละเอียดสินค้าในแคมเปญซื้อจำนวนครบได้แลกซื้อ     |               | รายงานรายละเอียดสินค้าในแคมเปญซื้อจำนวนครบได้แลกซื้อ          | 1      |
|                                                 | รายงานรายละเอียดสินค้าในแคมเปญซื้อจำนวนครบเลือกแลกซื้อ   |               | รายงานรายละเอียดสินค้าในแคมเปญซื้อจำนวนครบเลือกแลกซื้อ        | 1      |
|                                                 | รายงานรายละเอียดสินค้าแคมเปญซื้อจำนวนครบรับส่วนลด        |               | รายงานรายละเอียดสินค้าแคมเปญซื้อจำนวนครบรับส่วนลด             | ]      |
|                                                 | รายงานรายละเอียดสินค้าแคมเปญซื้อจำนวนครบราคาลดเหลือ      |               | รายงานรายละเอียดสินค้าแคมเปญซื้อจำนวนครบราคาลดเหลือ           | 1      |
|                                                 | รายงานสินค้าในแคมเปญเลือกซื้อจำนวนครบแถมชื่นราคาต่ำสุด   |               | รายงานสินค้าในแคมเปญเลือกซื้อจำนวนครบแถมชื่นราคาต่ำสุด        | ]      |
|                                                 | รายงานสินค้าในแคมเปญเลือกซื้อจำนวนครบรับส่วนลด 2 ขั้น    |               | รายงานสินค้าในแคมเปญเลือกซื้อจำนวนครบรับส่วนลด 2 ขั้น         |        |
| ~                                               | รายงานรายละเอียดสินค้าแคมเปญเลือกซื้อจำนวนครบแสดงข้อควา  | -<br>IN       | รายงานรายละเอียดสินค้าแคมเปญเลือกซื้อจำนวนครบแสดงข้อความ      | ]      |
| รายงานรายละเอียดสินค้าในแคมเปญเลือกซื้อมูลค่าคร | บรายงานรายละเอียดสินค้าในแคมเปญซื้อจำนวนครบได้ของแถม     |               | รายงานรายละเอียดสินค้าในแคมเปญซื้อจำนวนครบได้ของแถม           |        |
|                                                 | รายงานรายละเอียดสิ้นค้าในแคมเปญซื้อจำนวนครบแสดงของแถม    |               | รายงานรายละเอียดสิ้นค้าในแคมเปญซื้อจำนวนครบแสดงของแถม         |        |
|                                                 | รายงานรายละเอียดสินค้าในแคมเปญซื้อจำนวนครบเลือกของแถม    |               | รายงานรายละเอียดสินค้าในแคมเปญซื้อจำนวนครบเลือกของแถม         |        |
|                                                 | รายงานรายละเอียดสินค้าในแคมเปญซื้อจำนวนครบได้แลกซื้อ     |               | รายงานรายละเอียดสินค้าในแคมเปญซื้อจำนวนครบได้แลกซื้อ          |        |
|                                                 | รายงานรายละเอียดสินค้าในแคมเปญซื้อจำนวนครบเลือกแลกซื้อ   |               | รายงานรายละเอียดสินค้าในแคมเปญชื้อจำนวนครบเลือกแลกซื้อ        |        |

|                                                  | รายงานรายละเอียดสินค้าแคมเปญซื้อจำนวนครบรับส่วนลด                  |                                          | รายงานรายละเอียดสินค้าแคมเปญซื้อจำนวนครบรับส่วนลด          |           |
|--------------------------------------------------|--------------------------------------------------------------------|------------------------------------------|------------------------------------------------------------|-----------|
|                                                  | รายงานรายละเอียดสินค้าแคมเปญซื้อจำนวนครบแสดงข้อความ                |                                          | รายงานรายละเอียดสินค้าแคมเปญซื้อจำนวนครบแสดงข้อความ        |           |
| รายงานรายละเอียดสินค้าในแคมเปญ                   | ร้<br>ชื่อคละ รายงานรายละเอียดสินค้าแคมเปญซื้อคละราคาเดียวตามจำนวน |                                          | รายงานรายละเอียดสินค้าแคมเปญซื้อคละราคาเดียวตามจำนวน       |           |
|                                                  | รายงานรายละเอียดสินค้าแคมเปญซื้อคละราคาเดียวส่วนลดตามจำ            | ้นวน                                     | รายงานรายละเอียดสินค้าแคมเปญซื้อคละราคาเดียวส่วนลดตามจำนวน |           |
|                                                  | รายงานรายละเอียดสินค้าแคมเปญซื้อคละราคาเดียวแถมตามจำนว             | น                                        | รายงานรายละเอียดสินค้าแคมเปญซื้อคละราคาเดียวแถมตามจำนวน    | 1         |
|                                                  | รายงานรายละเอียดสินค้าแคมเปญซื้อคละราคาขายส่งต่ำสุด                |                                          | รายงานรายละเอียดสินค้าแคมเปญซื้อคละราคาขายส่งต่ำสุด        |           |
| รายงานการปรับราคาขาย                             |                                                                    |                                          | รายงานการปรับราคาขาย                                       | เพิ่มเติม |
|                                                  |                                                                    |                                          | รายงานตรวจสอบประวัติการปรับราคาขาย - ตามสินค้า             | เพิ่มเติม |
|                                                  |                                                                    |                                          | รายงานตรวจสอบประวัติการเปลี่ยนแปลงราคาขาย-ตามเวลา          | เพิ่มเติม |
|                                                  |                                                                    |                                          |                                                            |           |
| การตั้งค่าฝ่ายการเงิน รายงานการตั้งค่า - ลูกหนี้ | รายงาน - ปรุะเภทลูกค้า                                             |                                          | รายงาน - ปรุะเภทลูกค้า                                     | คงเดิม    |
|                                                  | รายงานรายชี้อลูกค้าตามประเภท (Legal)                               |                                          | รายงานรายซื้อลูกค้าตามประเภท (Legal)                       | คงเดิม    |
|                                                  | รายงานรายชื่อลูกค้าตามสายลูกค้า (Legal)                            |                                          |                                                            | ตัดออก    |
|                                                  | รายงานรายชี้อลูกค้าตามกลุ่มลูกค้า (Legal)                          |                                          |                                                            | ตัดออก    |
|                                                  | รายงานรายชื่อลูกค้าตามชนิดลูกค้า (Legal)                           |                                          |                                                            | ตัดออก    |
|                                                  | รายงานรายชื่อลูกค้าตามเขตการตลาด (Legal)                           |                                          |                                                            | ตัดออก    |
|                                                  | รายงานรายชื่อลูกค้าแสดงข้อตกลง                                     |                                          | รายงานรายชื่อลูกค้าแสดงข้อตกลง                             | คงเดิม    |
|                                                  | รายงานรายชื่อลูกหนี้พร้อมข้อมูลวิเคราะห์การตลาดขั้นสูง             |                                          | รายงานรายชื่อลูกหนี้พร้อมข้อมูลวิเคราะห์การตลาดขั้นสูง     | คงเดิม    |
|                                                  | รายงาน - รหัสสายลูกค้า                                             |                                          | รายงาน - รหัสสายลูกค้า                                     | คงเดิม    |
|                                                  | รายงาน - รหัสชนิดลูกค้า                                            |                                          | รายงาน - รหัสชนิดลูกค้า                                    | คงเดิม    |
|                                                  | รายงาน - รหัสกลุ่มลูกค้า                                           |                                          | รายงาน - รหัสกลุ่มลูกค้า                                   | คงเดิม    |
|                                                  | รายงาน - รหัสเขตการตลาด                                            |                                          | รายงาน - รหัสเขตการตลาด                                    | คงเดิม    |
|                                                  | รายงานรหัสลูกค้าพร้อมที่อยู่ทั้งหมด                                |                                          | รายงานรหัสลูกค้าพร้อมที่อยู่ทั้งหมด                        | คงเดิม    |
|                                                  | รายงานรายชื่อลูกค้าพร้อมชื่อผู้ติดต่อ                              |                                          | รายงานรายชื่อลูกค้าพร้อมชื่อผู้ติดต่อ                      | คงเดิม    |
|                                                  | จ่าหน้าซอง - ลูกหนี้                                               |                                          | จ่าหน้าซอง - ลูกหนี้                                       | คงเดิม    |
|                                                  |                                                                    |                                          | จ่าหน้าซอง - ลูกหนี้พร้อมเบอร์โทร                          | เพิ่มเติม |
| รายงานตั้งค่า - เจ้าหนี้                         | รายงาน - ประเภทเจ้าหนี้                                            |                                          | รายงาน - ประเภทเจ้าหนี้                                    | คงเดิม    |
|                                                  | รายงานรายชื่อเจ้าหนี้ ตามประเภท (Legal)                            |                                          | รายงานรายชื่อเจ้าหนี้ ตามประเภท (Legal)                    | คงเดิม    |
|                                                  | รายงาน - รหัสเจ้าหนี้และข้อมูลอ้างอิง                              |                                          | รายงาน - รหัสเจ้าหนี้และข้อมูลอ้างอิง                      | คงเดิม    |
|                                                  |                                                                    |                                          | รายงานรายชื่อจ้าหนี้แสดงข้อตกลง                            | เพิ่มเติม |
|                                                  | รายงานรหัสเจ้าหนี้พร้อมที่อยู่ทั้งหมด                              |                                          | รายงานรหัสเจ้าหนี้พร้อมที่อยู่ทั้งหมด                      | คงเดิม    |
|                                                  | รายงานรายชื่อเจ้าหนี้พร้อมชื่อผู้ติดต่อ                            |                                          | รายงานรายชื่อเจ้าหนี้พร้อมชื่อผู้ติดต่อ                    | คงเดิม    |
|                                                  | รายงานรายชื่อเจ้าหนี้แสดงข้อตกลง                                   | จ่าหน้าซองเจ้าหนี้                       | จ่าหน้าซองเจ้าหนี้                                         | คงเดิม    |
|                                                  |                                                                    | จ่ำหน้าซองเจ้าหนี้พร้อมชื่อผู้ติดต่อหลัก |                                                            | ตัดออก    |
|                                                  | ตารางราคาซื้อ                                                      | รายงานตารางราคาซื้อสินค้า                | รายงานตารางราคาซื้อสินค้า                                  | คงเดิม    |
|                                                  |                                                                    | รายงานตารางราคาซื้อสินค้า (Cross Tab)    | รายงานตารางราคาซื้อสินค้า (Cross Tab)                      | คงเดิม    |
| รายได้ ค่าใช้จ่ายย่อย                            | รายงาน - รหัสรายได้ย่อย                                            |                                          | รายงาน - รหัสรายได้ย่อย                                    | คงเดิม    |

|                                         |                            | รายงาน - รหัสค่าใช้จ่ายย่อย                    | รายงาน - รหัสค่าใช้จ่ายย่อย       | คงเดิม     |
|-----------------------------------------|----------------------------|------------------------------------------------|-----------------------------------|------------|
|                                         | รายงานรายชื่อธนาคาร        | รายงานรายชื่อธนาคารและอักษรย่อ                 | รายงานรายชื่อธนาคารและอักษรย่อ    | คงเดิม     |
|                                         |                            | รายงานรายชื่อบัญชีธนาคาร                       | รายงานรายชื่อบัญชีธนาคาร          | คงเดิม     |
|                                         | รายงานชื่อสมุดเงินสดย่อย   | รายงานชื่อสมุดเงินสดย่อย                       | รายงานชื่อสมุดเงินสดย่อย          | คงเดิม     |
|                                         | รายงานการตั้งค่าเงินมัดจำ  |                                                | รายงานตั้งค่ารหัสรับมัดจำ         | เพิ่มเติม  |
|                                         |                            |                                                | รายงานตั้งค่ารหัสจ่ายมัดจำ        | เพิ่มเติม  |
|                                         | รายงานตรวจสอบการผูกบัญชี   | รายงานตรวจสอบ - รายชื่อลูกหนี้ที่ผูกบัญชีผิด   |                                   | ตัดออก     |
| ~~~~~~~~~~~~~~~~~~~~~~~~~~~~~~~~~~~~~~~ |                            | รายงานตรวจสอบ - รายชื่อเจ้าหนี้ที่ผูกบัญชีผึด  |                                   | ตัดออก     |
| การตั้งค่าฝ่ายบัญชี                     | สาขา                       | รายงาน - รหัสสาขา                              | รายงาน - รหัสสาขา                 | คงเดิม     |
|                                         | แผนก                       | รายงาน - รหัสแผนก                              | รายงาน - รหัสแผนก                 | คงเดิม     |
|                                         | โครงการ                    | รายงาน - รหัสโครงการ                           | รายงาน - รหัสโครงการ              | คงเดิม     |
|                                         | อัตราแลกเปลี่ยน            | รายงาน - อัตราแลกเปลี่ยน                       | รายงาน - อัตราแลกเปลี่ยน          | คงเดิม     |
|                                         | ผังบัญชี                   | รายงานผังบัญชี                                 | รายงานผังบัญชี                    | คงเดิม     |
|                                         | ขั้นตอนปิดทุนสินค้า        | รายงานขั้นตอนการปิดทุน                         | รายงานขั้นตอนการปิดทุน            | คงเดิม     |
|                                         | แม่แบบเอกสารรายวัน         |                                                | รายงานแม่แบบเอกสารรายวัน          | เพิ่มเติม  |
| การตั้งค่าระบบเอกส                      | สารการางตัวอย่าง (3 ระดับ) | ใบพิมพ์ฟอร์ม 20cpi11inc 3 ระดับ                |                                   |            |
|                                         |                            | ใบพิมพ์ฟอร์ม 17cpi11inc 3 ระดับ                |                                   |            |
|                                         |                            | ใบพิมพ์ฟอร์ม 15cpi11inc 3 ระดับ                |                                   |            |
|                                         |                            | ใบพิมพ์ฟอร์ม 12cpi11inc 3 ระดับ                |                                   | ตัดออก     |
|                                         | ตารางตัวอย่่าง 2 ระดับ     | ใบพิมพ์ฟอร์ม 20cpi11inc 2 ระดับ                |                                   |            |
|                                         |                            | ใบพิมพ์ฟอร์ม 17cpi11inc 2 ระดับ                |                                   |            |
|                                         |                            | ใบพิมพ์ฟอร์ม 15cpi11inc 2 ระดับ                |                                   |            |
|                                         |                            | ใบพิมพ์ฟอร์ม 12cpi11inc 2 ระดับ                |                                   |            |
|                                         | รายงานประเภทเอกสาร         | รายงานรายละเอียดประเภทเอกสาร                   | รายงานรายละเอียดประเภทเอกสาร      | คงเดิม     |
|                                         | รายงานเมนูรายงาน           | เมนูรายงาน - ระบบบัญชี Business Plus V.2.0-722 | รายงานรายงานระบบ ERP              | เปลี่ยชื่อ |
|                                         |                            | เมนูรายงาน - ระบบเครื่องบันทึกเงินสด           | รายชื่อรายงานระบบ POS             |            |
|                                         |                            | เมนูรายงาน - เฉพาะที่ผู้ใช้สร้างเพิ่มเอง       | รายชื่อรายงานที่ผู้ใช้งานสร้างเอง |            |

| เมนูหลัก       | เมนูงาน                |                                           | รายงาน V2.9                                          | รายงาน V3.0                              |             |
|----------------|------------------------|-------------------------------------------|------------------------------------------------------|------------------------------------------|-------------|
| องบันทึกเงินสด | รายงานเกี่ยวกับฝ่ายขาย | จัดอันดับยอดขายเร็จยงจากมากไปน้อย         | จัดอันดับยอดขายสินค้าตามประเภทสินค้า (มากไปน้อย)     | จัดอันดับยอดขายสินก้าตามประเภทสินก้า     | เปลี่ยนชื่อ |
|                |                        |                                           | จัดอันดับยอดขายสินค้าตามหมวดสินค้า (มากไปน้อย)       | จัดอันดับยอดขายสินก้าตามหมวดสินก้า       | เปลี่ยนชื่อ |
|                |                        |                                           | จัดอันดับยอดขายสินค้าตามยี่ห้อสินค้า (มากไปน้อย)     | จัดอันดับยอดขายสินก้าตามยี่ห้อสินก้า     | เปลี่ยนชื่อ |
|                |                        |                                           | จัดอันดับยอดขายสินค้า (มากไปน้อย)                    | จัดอันดับยอดขายสินก้า                    | เปลี่ยนชื่อ |
|                |                        |                                           | จัดอันดับยอดขายสินค้าตามผู้จำหน่ายหลัก (มากไปน้อย)   | จัดอันดับยอดขายสินก้าตามผู้จำหน่ายหลังก  | เปลี่ยนชื่อ |
|                |                        |                                           | จัดอันดับจำนวนสินค้าขายตามประเภทสินค้า (มากไปน้อย)   | จัดอันดับจำนวนสินค้าขายตามประเภทสินค้า   | เปลี่ยนชื่อ |
|                |                        |                                           | จัดอันดับจำนวนสินค้าขายตามหมวดสินค้า (มากไปน้อย)     | จัดอันดับจำนวนสินค้าขายตามหมวดสินค้า     | เปลี่ยนชื่อ |
|                |                        |                                           | จัดอันดับจำนวนสินค้าขายตามยี่ห้อสินค้า (มากไปน้อย)   | จัดอันดับจำนวนสินค้าขายตามยี่ห้อสินค้า   | เปลี่ยนชื่อ |
|                |                        | จัดอันดับจำนวนสินค้าขายสินค้า (มากไปน้อย) | จัดอันดับจำนวนสินค้า                                 | เปลี่ยนชื่อ                              |             |
|                |                        |                                           | จัดอันดับจำนวนสินค้าขายตามผู้จำหน่ายหลัก (มากไปน้อย) | จัดอันดับจำนวนสินค้าขายตามผู้จำหน่ายหลัก | เปลี่ยนชื่อ |
|                |                        | จัดอันดับยอดขายเรีจยงจากน้อยไปมาก         | จัดอันดับยอดขายสินค้าตามประเภทสินค้า (น้อยไปมาก)     |                                          | ตัดออก      |
|                |                        |                                           | จัดอันดับยอดขายสินค้าตามหมวดสินค้า (น้อยไปมาก)       |                                          | ตัดออก      |
|                |                        |                                           | จัดอันดับยอดขายสินค้าตามยี่ห้อสินค้า (น้อยไปมาก)     |                                          | ตัดออก      |
|                |                        |                                           | จัดอันดับยอดขายสินค้า (น้อยไปมาก)                    |                                          | ตัดออก      |
|                |                        |                                           | จัดอันดับยอดขายสินค้าตามผู้จำหน่ายหลัก (น้อยไปมาก)   |                                          | ตัดออก      |
|                |                        |                                           | จัดอันดับจำนวนสินค้าขายตามประเภทสินค้า (น้อยไปมาก)   |                                          | ตัดออก      |
|                |                        |                                           | จัดอันดับจำนวนสินค้าขายตามหมวดสินค้า (น้อยไปมาก)     |                                          | ตัดออก      |
|                |                        |                                           | จัดอันดับจำนวนสินค้าขายตามยี่ห้อสินค้า (น้อยไปมาก)   |                                          | ตัดออก      |
|                |                        |                                           | จัดอันดับจำนวนสินค้าขายสินค้า (น้อยไปมาก)            |                                          | ตัดออก      |
|                |                        |                                           | จัดอันดับจำนวนสินค้าขายตามผู้จำหน่ายหลัก (น้อยไปมาก) |                                          | ตัดออก      |
|                |                        | รายงานสรุปยอดขายตามสินค้า                 | รายงานสรุปยอดขายตามประเภทสินค้า                      | รายงานสรุปยอดขายตามประเภทสินค้า          | คงเดิม      |
|                |                        |                                           | รายงานสรุปยอดขายตามหมวดสินค้า                        | รายงานสรุปยอดขายตามหมวดสินค้า            | คงเดิม      |
|                |                        |                                           | รายงานสรุปยอดขายตามยี่ห้อสินค้า                      | รายงานสรุปยอดขายตามยี่ห้อสินค้า          | คงเดิม      |
|                |                        |                                           | รายงานสรุปยอดขายตามสินค้า                            |                                          | ยุบรวม      |
|                |                        |                                           | รายงานสรุปยอดขายตามผู้จำหน่ายหลัก                    | รายงานสรุปยอดขายตามผู้จำหน่ายหลัก        | คงเดิม      |
|                |                        |                                           | รายงานสรุปยอดขายตามพนกังานขาย                        | รายงานสรุปยอดขายตามพนกังานขาย            | คงเดิม      |
|                |                        |                                           | รายงานสรุปยอดขายแต่ละวัน                             | รายงานสรุปยอดขายแต่ละวัน                 | คงเดิม      |
|                |                        |                                           | รายงานสรุปยอดขายตามแคชเชียร์                         | รายงานสรุปยอดขายตามแคชเชียร์             | คงเดิม      |
|                |                        |                                           | รายงานสรุปยอดขายตามเครื่อง                           | รายงานสรุปยอดขายตามเครื่อง               | คงเดิม      |
|                |                        |                                           | รายงานสรุปยอดขายแต่ละสาขา                            | รายงานสรุปยอดขายแต่ละสาขา                | คงเดิม      |
|                |                        | รายงานสรุปยอดขายตามสาขา                   | รายงานสรุปยอดขายตามสาขาและประเภทสินค้า               | รายงานสรุปยอดขายตามสาขาและประเภทสินค้า   | คงเดิม      |
|                |                        |                                           | รายงานสรุปยอดขายตามสาขาและหมวดสินค้า                 | รายงานสรุปยอดขายตามสาขาและหมวดสินค้า     | คงเดิม      |
|                |                        |                                           | รายงานสรุปยอดขายตามสาขาและยี่ห้อสินค้า               | รายงานสรุปยอดขายตามสาขาและยี่ห้อสินค้า   | คงเดิม      |

|                          |                                            | รายงานสรุปยอดขายตามสาขา                     |                                             | ยุบรวม    |
|--------------------------|--------------------------------------------|---------------------------------------------|---------------------------------------------|-----------|
|                          |                                            | รายงานสรุปยอดขายตามสาขาและผู้จำหน่ายหลัก    | รายงานสรุปยอดขายตามสาขาและผู้จำหน่ายหลัก    | คงเดิม    |
|                          |                                            | รายงานสรุปยอดขายตามสาขาและพนักงานขาย        | รายงานสรุปยอดขายตามสาขาและพนักงานขาย        | คงเดิม    |
|                          |                                            | รายงานสรุปยอดขายแต่ละวันตามสาขา             | รายงานสรุปยอดขายแต่ละวันตามสาขา             | คงเดิม    |
|                          |                                            | รายงานสรุปยอดขายตามสาขาและแคชเซียร์         |                                             | ตัดออก    |
|                          |                                            | รายงานสรุปยอดขายตามสาขาและเครื่อง           |                                             | ตัดออก    |
|                          |                                            |                                             | รายงานสรุปยอขดายตามแคชเซียร์และสาขา         | เพิ่มเติม |
|                          |                                            |                                             | รายงานสรุปยอดายตามแคชเซียร์ ตามเครื่อง      | เพิ่มเติม |
|                          | รายงานสรุปยอดขายตามเครื่องเก็บเงิน         | รายงานสรุปยอดขายตามเครื่องและประเภทสินค้า   | รายงานสรุปยอดขายตามเครื่องและประเภทสินค้า   | คงเดิม    |
|                          |                                            | รายงานสรุปยอดขายตามเครื่องและหมวดสินค้า     | รายงานสรุปยอดขายตามเครื่องและหมวดสินค้า     | คงเดิม    |
|                          |                                            | รายงานสรุปยอดขายตามเครื่องและยี่ห้อสินค้า   | รายงานสรุปยอดขายตามเครื่องและยี่ห้อสินค้า   | คงเดิม    |
|                          |                                            | รายงานสรุปยอดขายตามเครื่อง                  |                                             | ตัดออก    |
|                          |                                            | รายงานสรุปยอดขายตามเครื่องและผู้จำหน่ายหลัก | รายงานสรุปยอดขายตามเครื่องและผู้จำหน่ายหลัก | คงเดิม    |
|                          |                                            | รายงานสรุปยอดขายตามเครื่องและพนักงานขาย     | รายงานสรุปยอดขายตามเครื่องและพนักงานขาย     | คงเดิม    |
|                          |                                            | รายงานสรุปยอดขายแต่ละวันตามเครื่อง          | รายงานสรุปยอดขายแต่ละวันตามเครื่อง          | คงเดิม    |
|                          |                                            | รายงานสรุปยอดขายตามเครื่องและแคชเชียร์      |                                             | ตัดออก    |
|                          |                                            |                                             | รายงานสรุปยอดขยาตามเครื่อง ตามสาขา          | เพิ่มเติม |
|                          | รายงานสรุปยอดขายตามพนักงานขาย              | รายงานสรุปยอดขายตามพนักงานขาย               |                                             | ยุบรวม    |
|                          |                                            | รายงานสรุปยอดขายตามสาขาและพนักงานขาย        | รายงานสรุปยอดขายตามสาขาและพนักงานขาย        | คงเดิม    |
|                          |                                            | รายงานสรุปยอดขายแต่ละวันที่ตามพนักงานขาย    | รายงานสรุปยอดขายแต่ละวันที่ตามพนักงานขาย    | คงเดิม    |
|                          |                                            | รายงานสรุปยอดขายสินค้าตามพนักงานขาย         | รายงานสรุปยอดขายสินค้าตามพนักงานขาย         | คงเดิม    |
| รายงานเกี่ยวกับการเงิน   | เครื่องบันทึกเงินสด - ยังไม่ได้นำส่งยอดขาย | รายงานเครื่องบันทึกเงินสดที่ไม่นำส่งยอดขาย  |                                             | ตัดออก    |
|                          | รายงานตรวจสอบ - ยกเลิกบิลหรือพักบิล        | รายงานบิลพักแล้วไม่ปีด                      | รายงานบิลพักแล้วไม่ปิด                      | คงเดิม    |
|                          |                                            | รายงานบิลยกเลิกระหว่างขาย                   | รายงานบิลยกเลิกระหว่างขาย                   | คงเดิม    |
|                          |                                            | รายงานบิลยกเลิกย้อนหลัง                     | รายงานบิลยกเลิกย้อนหลัง                     | คงเดิม    |
|                          |                                            | รายงานบิลพักบิลแล้วยกเลิก                   | รายงานบิลพักบิลแล้วยกเลิก                   | คงเดิม    |
|                          |                                            | รายงานบิลพักบิลมากกว่า 1 ครั้ง              | รายงานบิลพักบิลมากกว่า 1 ครั้ง              | คงเดิม    |
|                          |                                            |                                             | รายงานแสดรายการสินค้าที่ยกเลิกระหว่างขาย    | เพิ่มเติม |
| ใบนำส่งเงินและรับเงินทอน | ใบส่งเงิน                                  | รายงานนำส่งเงินตามแคชเซียร์                 |                                             | ตัดออก    |
|                          |                                            | รายงานนำส่งเงินตามสาขาและแคชเชียร์          | รายงานนำส่งเงินตามสาขาและแคชเชียร์          | คงเดิม    |
|                          |                                            | รายงานสรุปนำส่งแต่ละวัน                     | รายงานสรุปนำส่งแต่ละวัน                     | คงเดิม    |
|                          |                                            | รายงานนำส่งเงินแต่ละแคชเชียร์               | รายงานนำส่งเงินแต่ละแคชเซียร์               | คงเดิม    |
|                          |                                            | รายงานยอดนำส่งเงินแต่ะละสาขา                |                                             | ยุบรวม    |
|                          |                                            | ใบนำส่งเงิน                                 | ฟอร์มใบนำส่งเงิน                            | คงเดิม    |
|                          |                                            |                                             |                                             |           |

| รับเงินทอน              | รายงานรายละเอียดการรับเงินทอน                             | รายงานรายละเอียดการรับเงินทอน                               | คงเดิม     |
|-------------------------|-----------------------------------------------------------|-------------------------------------------------------------|------------|
|                         | รายงานสรุปการรับเงินทอน                                   | รายงานสรุปการรับเงินทอน                                     | คงเดิม     |
| รายงานรายละเอียดยอดขาย  | *รายงานยอดขายสินค้า                                       | *รายงานยอดขายสินค้า                                         | คงเดิม     |
|                         | รายงานรายละเอียดยอดขายรายวันแยกตามเครื่องเก็บเงิน         |                                                             | ตัดออก     |
|                         | *รายงานรายละเอียดยอดขายสินค้าตามสินค้า                    | *รายงานรายละเอียดยอดขายสินค้าตามสินค้า                      | คงเดิม     |
|                         | รายงานรายละเอียดยอดสินค้าขายตามประเภท                     |                                                             | ตัดออก     |
|                         | รายงานรายละเอียดยอดขายตามหมวดสินค้า                       |                                                             | ตัดออก     |
|                         | รายงานรายละเอียดยอดสินค้าขายตามยี่ห้อ                     |                                                             | ตัดออก     |
|                         | รายงานรายละเอียดยอดสินค้าขายตามผู้จำหน่าย                 |                                                             | ตัดออก     |
|                         | รายงานรายละเอียดสินค้าขายตามผู้จำหน่ายและยี่ห้อ           |                                                             | ตัดออก     |
|                         | รายงานรายละเอียดการขายสินค้ายกเว่นภาษี                    |                                                             | ตัดออก     |
|                         | รายงานสินค้าของแถม แสดงรายละเอียดเอกสาร                   |                                                             | ตัดออก     |
|                         | รายงนรายละเอียดการขายสินค้าแบบ Serial No. ตามเอกสาร       | รายงนรายละเอียดการขายสินค้าแบบ Serial No. ตามเอกสาร         | คงเดิม     |
|                         | รายงนรายละเอียดการขายสินค้าแบบ Serial No. ตามรหัสซื้อขาย  | รายงนรายละเอียดการขายสินค้าแบบ Serial No. ตามรหัสซื้อขาย    | คงเดิม     |
|                         | บัญชีรายละเอียดการขายสินค้า - ระบุเลขที่หนังสือเดินทาง    | บัญชีรายละเอียดการขายสินค้า - ระบุเลขที่หนังสือเดินทาง      | คงเดิม     |
|                         |                                                           | รายงานสรุปรายละเอียดยอดขายตามเครื่องเก็บเงิน ระบุหนังสือเดิ | นทพิ่มเติม |
|                         | รายงานสินค้าเปลี่ยนราคาขาย ณ เครื่องบันทึกเงินสด          | รายงานสินค้าเปลี่ยนราคาขาย ณ เครื่องบันทึกเงินสด            | คงเดิม     |
|                         |                                                           | รายงานสินค้าของแถม แสดงรายละเอียดเอกสาร                     | ເพີ່ມເตີມ  |
| รายงานยอดขายตามเอกสาร   | *รายงานยอดขายรายวัน                                       | *รายงานยอดขายรายวัน                                         | คงเดิม     |
|                         | รายงานรายวันขายแบบละเอียด                                 | รายงานรายวันขายแบบละเอียด                                   | คงเดิม     |
|                         | รายงานยอดขายรายัวนพร้อมพนักงานขายและสมาชิก                |                                                             | ตัดออก     |
|                         | รายงานยอขดายรายวันพร้อมค่าบริการ                          |                                                             | ตัดออก     |
|                         | รายงายอดขายรายวันพร้อมพนักงนขาย,สมาชิกและค่าบริการ        |                                                             | ตัดออก     |
|                         | รายงานสรุปรายละเอียดยอดขายและPassport                     |                                                             | ตัดออก     |
|                         | รายงานสรุปรายละเอียดยอดขายและPassport แยกตามเครื่องบันทึก | เงินสด                                                      | ตัดออก     |
| รายงานรายละเอียดการซำระ | รายงานรายรายละเอียดรับชำระ - ตามเอกสาร                    | รายงานรายรายละเอียดรับชำระ - ตามเอกสาร                      | คงเดิม     |
|                         | รายานสรุปรวมการชำระแต่ละวันพร้อม % เทียบ                  |                                                             | ตัดออก     |
|                         | รายงานรายละเอียดการชำระโดยบัตรเครดิต                      | รายงานรายละเอียดการชำระโดยบัตรเครดิต                        | คงเดิม     |
|                         | รายงานการชำระโดยบัตรเครคิตสรุปตามประเภทบัตร               | รายงานการชำระโดยบัตรเครคิตสรุปตามประเภทบัตร                 | คงเดิม     |
|                         | รายงานสรุปการชำระโดยบัตรเครดิตแยกประเภทบัตร               |                                                             | ตัดออก     |
|                         | รายงานรายละเอียดการชำระโดโอนเข้าบัญชีลูกหนี้              | รายงานรายละเอียดการชำระโดโอนเข้าบัญชีลูกหนี้                | คงเดิม     |
|                         | รายงานรายละเอียดการชำระโดยเช็ค                            | รายงานรายละเอียดการชำระโดยเช็ค                              | คงเดิม     |
|                         |                                                           | รายงานรายละเอียดการชำระโดยบัตรประชารัฐ                      | เพิ่มเติม  |
|                         |                                                           | รายงานรายละเอียดการชำระโดยสกุลเงินต่างๆ                     | เพิ่มเติม  |

|                              |                                       | รายงานรายละเอียดดูปองห้าง                 | รายงานรายละเอียดดูปองห้าง                 | คงเดิม |
|------------------------------|---------------------------------------|-------------------------------------------|-------------------------------------------|--------|
|                              |                                       | รายงานรายละเอียดดูปองคู่ค้า               | รายงานรายละเอียดดูปองดู่ค้า               | คงเดิม |
|                              |                                       | รายงานรายละเอียดดูปองชัพพลายเออร์         | รายงานรายละเอียดดูปองซัพพลายเออร์         | คงเดิม |
|                              |                                       | รายละเอียดชำระคูปองเงินสด                 | รายละเอียดชำระดูปองเงินสด                 | คงเดิม |
|                              | รายงานสรุปการชำระ                     | รายงานสรุปยอดชำระแต่ละวันตามสาขา          | รายงานสรุปยอดชำระแต่ละวันตามสาขา          | คงเดิม |
|                              |                                       | รายงานสรุปยอดชำระแต่ละแคชเชียร์ตามสาขา    | รายงานสรุปยอดชำระแต่ละแคชเชียร์ตามสาขา    | คงเดิม |
|                              |                                       | รายงานสรุปยอดชำระแต่ละเครื่องตามสาขา      | รายงานสรุปยอดชำระแต่ละเครื่องตามสาขา      | คงเดิม |
|                              |                                       | รายงานสรุปยอดชำระแต่ละวันตามเครื่อง       | รายงานสรุปยอดชำระแต่ละวันตามเครื่อง       | คงเดิม |
|                              |                                       | รายงานสรุปยอดชำระแต่ละแคชเซียร์ตามเครื่อง | รายงานสรุปยอดชำระแต่ละแคชเซียร์ตามเครื่อง | คงเดิม |
|                              |                                       | รยางานสรุปยอดชำระแต่ละวันตามแคชเชียร์     | รยางานสรุปยอดชำระแต่ละวันตามแกชเชียร์     | คงเดิม |
|                              |                                       | รยางานสรุปยอดชำระแต่ละเครื่องตามแคชเชียร์ | รยางานสรุปยอดชำระแต่ละเครื่องตามแคชเซียร์ | คงเดิม |
|                              |                                       | รายงานสรุปยอดชำระแต่ละวัน                 | รายงานสรุปรวมการชำระแต่ละวัน              | คงเดิม |
|                              |                                       | รายงานสรุปยอดชำระแต่ละแคชเซียร์           |                                           | ตัดออก |
|                              |                                       | รายงานสรุปยอดชำระแต่ละเครื่อง             |                                           | ตัดออก |
|                              |                                       | รายงานสรุปยอดชำระแต่ละสาขา                |                                           | ตัดออก |
|                              | รายงาน X/Z                            | รายงาน X (สรุปตามแคชเชียร์)               | รายงาน X (สรุปตามแคชเชียร์)               | คงเดิม |
|                              |                                       | รายงาน Z (สรุปตามเครื่อง Pos)             | รายงาน Z (สรุปตามเครื่อง Pos)             | คงเดิม |
| รายงานประสิทธิภาพ            | รายงานยอดขายตามเวลา                   | รายงานยอดขายตามเวลา                       | รายงานยอดขายตามเวลา                       | คงเดิม |
|                              |                                       | รายงานรายละเอียดยอดขายทั้งหมดตามเวลา      | รายงานสารุปยอดขายทั้งหมดตามเวลา           | ยุบรวม |
|                              |                                       | รายงานสารุปยอดขายทั้งหมดตามเวลา           |                                           |        |
|                              | รายงานประสิทธิภาพแคชเซียร์            | รายงานประสิทธิภาพแคชเซียร์                | รายงานประสิทธิภาพแคชเซียร์                | คงเดิม |
| รายงานจ่ายค่าสาธารนูปโภค     | รายงานรายละเอียดการจ่ายค่าสาธารนูปโภค |                                           | รายงานรายละเอียดการจ่ายค่าสาธารณูปโภค     | คงเดิม |
|                              | รายงานการจ่ายค่าสาธารนูปโภค           |                                           | รายงานการจ่ายค่าสาธารณูปโภค               | คงเดิม |
| รายงานยอดขายตามเครื่องตามวัน | รายงานสรุปยอดขายรายวันพร้อมยอดเฉลี่ย  |                                           | รายงานสรุปยอดายแต่ละวันพร้อมยอดเฉลี่ย     | คงเดิม |
| รายงานเกี่ยวกับคลังสินค้า    | รายงานสรุปยอดขายตามสินค้า             | รายงานสรุปยอดขายตามประเภทสินค้า           |                                           | ตัดออก |
|                              |                                       | รายงานสรุปยอดขายตามหมวดสินค้า             |                                           | ตัดออก |
|                              |                                       | รายงานสรุปยอดขายตามยี่ห้อสินค้า           |                                           | ตัดออก |
|                              |                                       | รายงานสรุปยอดขายตามสินค้า                 | รายงานสรุปยอดขายตามสินค้า                 | คงเดิม |
|                              |                                       | รายงานสรุปยอดขายตามผู้จำหน่ายหลัก         |                                           | ตัดออก |
|                              |                                       | รายงานสรุปยอดขายตามสาขา                   |                                           | ตัดออก |
|                              |                                       | รายงานสรุปยอดขายแต่ละวัน                  | รายงานสรุปยอดขายแต่ละวัน                  | คงเดิม |
|                              | รายงานสรุปยอดขายตามสาขา               | รายงานสรุปยอดขายตามสาขาและประเภทสินค้า    |                                           | ตัดออก |
|                              |                                       | รายงานสรุปยอดขายตามสาขาและหมวดสินค้า      |                                           | ตัดออก |
|                              |                                       | รายงานสรุปยอดขายตามสาขาและยี่ห้อสินค้า    |                                           | ตัดออก |
|                              |                                       |                                           |                                           |        |

|                       |                                                   | รายงานสรุปยอดขายตามสาขาและผู้จำหน่ายหลัก             |                                                         | ตัดออก       |
|-----------------------|---------------------------------------------------|------------------------------------------------------|---------------------------------------------------------|--------------|
|                       |                                                   | รายงานสรุปยอดขายแต่ละวันตามสาขา                      |                                                         | ตัดออก       |
|                       |                                                   | รายงานสรุปยอดขายสินค้าตามสาขา                        |                                                         | ตัดออก       |
|                       | รายงานสรุปยอดขายตามสาขา (CrossTab)                | รายงานสรุปยอดขายตามสาขาและประเภทสินค้า (CrossTab)    | รายงานสรุปยอดขายตามสาขาและประเภทสินค้า (CrossTab)       | คงเดิม       |
|                       |                                                   | รายงานสรุปยอดขายตามสาขาและหมวดสินค้า (CrossTab)      | รายงานสรุปยอดขายตามสาขาและหมวดสินค้า (CrossTab)         | คงเดิม       |
|                       |                                                   | รายงานสรุปยอดขายตามสาขาและยี่ห้อสินค้า (CrossTab)    | รายงานสรุปยอดขายตามสาขาและยี่ห้อสินค้า (CrossTab)       | คงเดิม       |
|                       |                                                   | รายงานสรุปยอดขายตามสาขาและผู้จำหน่ายหลัก (CrossTab)  | รายงานสรุปยอดขายตามสาขาและผู้จำหน่ายหลัก (CrossTab)     | คงเดิม       |
|                       |                                                   | รายงานสรุปยอดขายแต่ละวันตามสาขา (CrossTab)           | รายงานสรุปยอดขายแต่ละวันตามสาขา (CrossTab)              | คงเดิม       |
| รายงานเกี่ยวกับบัญชี  | ภาษีมูลค่าเพิ่ม                                   | ภาษีขาย                                              |                                                         | ตัดออก       |
|                       |                                                   | รายงานภาษีขาย                                        | รายงานภาษีขาย                                           | คงเดิม       |
|                       |                                                   | ภาษีขายแยกตามกลุ่ม                                   | ภาษีขายแยกตามกลุ่ม                                      | คงเดิม       |
|                       |                                                   | ภาษีขาย แสดงเฉพาะรายการที่มีใบกำกับภาษีเต็มรูป       | ภาษีขาย แสดงเฉพาะรายการที่มีใบกำกับภาษีเต็มรูป          | คงเดิม       |
|                       | รายงานสรุปยอดขายตามประเภทภาษี                     | รายงานสรุปยอดขาย ตามประเภทภาษี                       | รายงานสรุปยอดขาย ตามประเภทภาษี                          | คงเดิม       |
|                       |                                                   | รายงานรายละเอียดการขายสินค้า ตามประเภทภาษี           | รายงานรายละเอียดการขายสินค้า ตามประเภทภาษี              | คงเดิม       |
|                       |                                                   |                                                      | รายงานสรุปขายตามสินค้า แยกประเภทภาษี                    | เพิ่มเติม    |
|                       |                                                   |                                                      | รายงานรายละเอยดการขายสินค้ายกเว้นภาษี                   | เพิ่มเติม    |
|                       | รายงานสรุปยอดขายตามผู้จำหน่าย                     | รายงานสรุปสินค้าขายตามผู้จำหน่ายสรุปตามสาขา          |                                                         | ตัดออก       |
|                       |                                                   | รายงานสรุปสินค้าขายตามผู้จำหน่าย แจงตามยี่ห้อและสาขา |                                                         | ตัดออก       |
|                       |                                                   | รายงานสรุปสินค้าขายตามสาขา แจงตามผู้จำหน่ายและยี่ห้อ |                                                         | ตัดออก       |
|                       |                                                   | รายงานสรุปยอดขายตามรหัสซื้อขายและผู้จำหน่าย          | รายงานสรุปยอดขายตามรหัสซื้อขายและผู้จำหน่าย             | คงเดิม       |
|                       |                                                   | รายงานสรุปยอดขายแต่ละวัน - ตามยี่ห้อและผู้จำหน่าย    | รายงานสรุปยอดขายแต่ละวันตามยี่ห้อและผู้จำหน่าย          | คงเดิม       |
| รายงานเกี่ยวกับสมาชิก | รายงานยอดขายตามสมาชิก                             | รายงานยอดขายสมาชิก-ตามเอกสาร                         | รายงานสรุปยอดขายสมาชิก-ตามเอกสาร                        | ย้ายเมนูไปงา |
|                       |                                                   | รายงานรายละเอียดการซื้อสินค้าของสมาชิก-ตามเอกสาร     | รายงานรายละเยอยอดขายตามสมาชิก-ตามเอสการ                 | ย้ายเมนูไปงา |
|                       |                                                   | รายงานสรุปยอดขายสินค้าตามสมาชิก                      | รายงานสรุปยอดขายสินค้าตามสมาชิก                         | ย้ายเมนูไปงา |
|                       |                                                   | รายงานสรุปยอดขายรายวันตามสมาชิก                      | รายงานสรุปยอดขายรายวันตามสมาชิก                         | ย้ายเมนูไปงา |
|                       |                                                   | รายงานสรุปยอดขายตามสมาชิก                            |                                                         | ตัดออก       |
|                       |                                                   | รายงานสรุปยอดซื้อสมาชิก - ตามป้ายราคาและสินค้า       |                                                         | ตัดออก       |
| รายงานแคมเปญขาย       | รายงานรายละเอียดยอดขายสินค้าจัดโปรโมชั่น ******   |                                                      | รายงานรายละเอียดยอดขายสินค้าจัดโปรโมชั่น                | คงเดิม       |
|                       | รายงานสรุปยอดขายจัดโปรโมชั่น-ตามยี่ห้อและผู้จำหน่ | ายหลัก ****                                          | รายงานสรุปยอดขายจัดโปรโมชั่น-ตามยี่ห้อและผู้จำหน่ายหลัก | คงเดิม       |
|                       | รายงานยอดขายสินค้าแคมเปญ                          |                                                      | รายงานยอดขายสินค้าแคมเปญ                                | คงเดิม       |
|                       | รายงานยอดขายสินค้านาทีทอง                         |                                                      | รายงานยอดขายสินค้านาทีทอง                               | คงเดิม       |
|                       | รายงานยอดขายสินค้าแคมเปญ                          |                                                      | รายงานยอดขายสินค้าแคมเปญ พร้อมทุน                       | คงเดิม       |
|                       | รายงานยอดขายสินค้านาทีทอง                         |                                                      | รายงานยอดขายสินค้านาทีทอง พร้อมทุน                      | คงเดิม       |
|                       |                                                   |                                                      | รายงานรายละเอียดสินค้า ตามแคมเปญหลังร้านและหน้าร้าน     | คงเดิม       |

| รายงานอื่น ๆ | รายงานสรุปยอดขายตามสินค้า | รายงานสรปสินค้าขายตามรหัสสินค้า                          |                                                | ตัดออก |
|--------------|---------------------------|----------------------------------------------------------|------------------------------------------------|--------|
|              |                           | ้รายงานสรุปยอดขายสินค้า - แสดงขนาดบรรจุ (รหัสซื้อขาย)    |                                                | ตัดออก |
|              |                           | รายงานสรุปยอดขายตามสินค้า-ราคาปกติ แยกสาขา               |                                                | ตัดออก |
|              |                           | รายงานสรุปยอดขายตามสินค้า-ราคาปกติ สรุปตามสาขา           |                                                | ตัดออก |
|              |                           | รายงานสรุปยอดขายตามสินค้า-แยกประเภทภาษีตามสาขา           |                                                | ตัดออก |
|              |                           | รายงานสรุปยอดขายตามสินค้า-แยกประเภทภาษีตามเครื่อง        |                                                | ตัดออก |
|              |                           | รายงานสรุปยอดขายตามสินค้า-แยกประเภทภาษี                  |                                                | ตัดออก |
|              |                           | รายงานสรุปขายตามรหัสซื้อขาย                              | รายงานสรุปขายตามรหัสซื้อขาย                    | คงเดิม |
|              |                           | รายงานสรุปยอดขาย - ตามรหัสซื้อขาย                        | รายงานสรุปยอดขายตามรหัสซื้อขาย                 | คงเดิม |
|              |                           | รายงานสรุปยอดขายตามรหัสซื้อขาย - และ%เทียบ               | รายงานสรุปยอดขายตามรหัสซื้อขาย - และ%เทียบ     | คงเดิม |
|              |                           | รายงานสรุปยอดขายตามรหัสซื้อขาย - สรุปตามสาขา             | รายงานสรุปยอดขายตามรหัสซื้อขายและสาขา          | คงเดิม |
|              |                           | รายงานสรุปยอดขายตามรหัสซื้อขาย - ราคานาทีทอง สรุปตามสาขา |                                                | ตัดออก |
|              | รายงานยอดขายตามพนักงานขาย | รายงานยอดขายตามพนักงานขาย.                               | รายงานยอดขายตามพนักงานขาย.                     | คงเดิม |
|              |                           | รายงานรายละเอียดยอดขายตามพนักงานขายพร้อมสินค้า           | รายงานรายละเอียดยอดขายตามพนักงานขายพร้อมสินค้า | คงเดิม |
|              |                           | รายงานสรุปยอดขายสินค้าตามพนักงานขาย.                     |                                                | ตัดออก |
|              |                           | รายงานรายละเอียดตามพนักงานขาย                            |                                                | ตัดออก |
|              |                           | รายงานสรุปยอดขายตามพนักงานขาย.                           |                                                | ตัดออก |
|              | รายงานสรุปการชำระ         | รายงานสรุปการชำระแต่ละวันแยกสาขาและเครื่องPOS            |                                                | ตัดออก |
|              |                           | รายงานสรุปการชำําระแต่ละวันแยกสาขา                       |                                                | ตัดออก |
|              |                           | รายงานสรุปรวมการชำระแต่ละวัน                             |                                                | ตัดออก |
|              |                           | รายงานสรุปการชำระแต่ละเครื่อง ตามสาขา                    |                                                | ตัดออก |

| มนูหลัก | เมนูงาน                     |                                      | รายงาน V2.9                                                     | รายงาน V3.0                                                  |             |
|---------|-----------------------------|--------------------------------------|-----------------------------------------------------------------|--------------------------------------------------------------|-------------|
| ก       | แต้มสมาชิก                  |                                      | ใบแจ้งยอดสมาชิก                                                 | ใบแจ้งยอดสมาชิก                                              | คงเดิม      |
|         |                             |                                      | รายงานรายละเอียดการแลกแต้ม                                      | รายงานรายละเอียดการแลกแต้ม                                   | คงเดิม      |
|         |                             |                                      | รายงานสารุปการแลกแต้ม                                           | รายงานสรุปการแลกแต้ม                                         | คงเดิม      |
|         |                             |                                      | รายงานรายละเอียดยอดสมาชิก                                       | รายงานรายละเอียดยอดสมาชิก                                    | คงเดิม      |
|         |                             |                                      | รายงนรายชื่อและที่อยู่สมาชิกยอดซื้อสูงสุด                       | รายงนรายชื่อและที่อยู่สมาชิกยอดซื้อสูงสุด                    | คงเดิม      |
|         |                             |                                      |                                                                 | รายงานตรวจสอบการได้รับแต้มสมาชิก                             | เพิ่มเติม   |
|         | จ่าหน้าซองสมาชิก            |                                      | จ่าหน้าซอง                                                      | จ่าหน้าซอง                                                   | คงเดิม      |
|         |                             |                                      | จ่าหน้าซองสมาชิก (ลงฟอร์ม 2 แถว)                                | จ่าหน้าซองสมาชิก (ลงฟอร์ม 2 แถว)                             | คงเดิม      |
|         | แฟ่มสมาชิก                  |                                      | รายงานรายชื่อสมาชิก ตามรหัสสมาชิก                               | รายงานรายชื่อสมาชิก ตามรหัสสมาชิก                            | คงเดิม      |
|         |                             |                                      |                                                                 | รายงานรายชื่อสมาชิก ตามประเภทสมาชิก                          | เพิ่มเติม   |
|         |                             |                                      | รายงานรายชื่อสมาชิก พร้อมที่อยู่                                | รายงานรายชื่อสมาชิก พร้อมที่อยู่                             | คงเดิม      |
|         |                             |                                      | รายงานรายชื่อสมาชิก พร้อมประวัติส่วนตัว                         | รายงานตาม วันเกิด วันสมัคร วันหมดอายุ สมาชิก                 | เปลี่ยนชื่อ |
|         |                             |                                      |                                                                 | รายงานรหัสสามาชิกกับข้อมูลอ้างอิง                            | เพิ่มเติม   |
|         |                             |                                      | บัตรสมาชิก                                                      | บัตรสมาชิก                                                   | คงเดิม      |
|         | รายงานเคลื่อนใหวแต้มสมาชิก  |                                      | รายงานเคลื่อนไหวแต้มสมาชิก                                      | รายงานเคลื่อนไหวแต้มสมาชิก                                   | ยุบรวม      |
|         |                             |                                      | รายงานสรุปการแลกแต้มสินค้า สมาชิก                               |                                                              |             |
|         | รายงานยอดขาย                |                                      | รายงานจัดอันดับยอดขายสมาชิก                                     | รายงานจัดอันดับยอดขายสมาชิก                                  | คงเดิม      |
|         |                             |                                      | รายงานยอดซื้อสมาชิก พร้อมประเภทการชำระ                          | รายงานยอดซื้อสมาชิก พร้อมประเภทการชำระ                       | คงเดิม      |
|         |                             |                                      | รายงานยอดซื้อสมาชิกตามวันที่ พร้อมประเภทชำระ                    |                                                              | ตัดออก      |
|         | รายงานยอดขายตามวันเกิด      |                                      | รายงานรายละเอียดสินค้าที่ซื้อในวันเกิด                          | รายงานรายละเอียดสินค้าที่ซื้อในวันเกิด                       | คงเดิม      |
|         |                             |                                      | รายงานรายละเอียดสินค้าที่ซื้อในเดือนเกิด                        | รายงานรายละเอียดสินค้าที่ซื้อในเดือนเกิด                     | คงเดิม      |
|         |                             |                                      | รายงานประวัติการขายตามสมาชิกก่อนเดือนเกิด แสดงที่อยู่           | รายงานประวัติการขายตามสมาชิกก่อนเดือนเกิด แสดงที่อยู่        | คงเดิม      |
|         |                             |                                      | รายงานประวัติการขายตามสมาชิกก่อนเดือนเกิดย้อนหลัง 6 เดือน       | รายงานประวัติการขายตามสมาชิกก่อนเดือนเกิดย้อนหลัง 6 เดือน    | คงเดิม      |
|         | รายงานประวัติการขาย         |                                      | รายงานประวัติการขายสินค้าสมาชิกย้อนหลัง 6 เดือน                 | รายงานประวัติการขายสินค้าสมาชิกย้อนหลัง 6 เดือน              | คงเดิม      |
|         |                             |                                      | รายงานประวัติการขายสินค้าสมาชิกย้อนหลัง 6 เดือน ตามประเภทสมาชิก | รายงานประวัติการขายสินค้าสมาชิกย้อนหลัง 6 เดือน ตามประเภทสมา | คงเดิม      |
|         |                             |                                      | รายงานประวัติการขายสินค้าสมาชิกย้อนหลัง 6 เดือน ตามอาชีพ        | รายงานประวัติการขายสินค้าสมาชิกย้อนหลัง 6 เดือน ตามอาชีพ     | คงเดิม      |
|         |                             |                                      | รายงานประวัติการขายสินค้าสมาชิกย้อนหลัง 6 เดือน ตามอายุ         | รายงานประวัติการขายสินค้าสมาชิกย้อนหลัง 6 เดือน ตามอายุ      | คงเดิม      |
|         |                             |                                      | รายงานประวัติการขายสินค้าสมาชิกย้อนหลัง 6 เดือน ตามเพศ          | รายงานประวัติการขายสินค้าสมาชิกย้อนหลัง 6 เดือน ตามเพศ       | คงเดิม      |
|         |                             |                                      | รายงานประวัติการขายสินค้าสมาชิกย้อนหลัง 6 เดือน ตามสถนภาพ       | รายงานประวัติการขายสินค้าสมาชิกย้อนหลัง 6 เดือน ตามสถนภาพ    | คงเดิม      |
|         | รายงานวิเคราะห์การขายสมาชิก | รายงานวิเคราะห์การขายสามชิกตามยี่ห้อ | รายงานรายละเอียดขอดขายตามเอกสาร สามาชิก ยี่ห้อ                  |                                                              | ตัดออก      |
|         |                             |                                      | รายงานสรุปยอดขายตามเอกสาร สมาชิก ยี่ห้อ                         |                                                              | ตัดออก      |
|         |                             |                                      |                                                                 |                                                              |             |

|                                    | รายงานสรุปยอดขายสมาชิก ตามยี่ห้อ              |                                    | ตัดออก |
|------------------------------------|-----------------------------------------------|------------------------------------|--------|
|                                    | รายงานสรุปยอดขายสินค้า ตามยี่ห้อ              |                                    | ตัดออก |
|                                    | รายงานยอดขายตามอาชีพ เพศ ยี่ห้อ สินค้า        |                                    | ตัดออก |
|                                    | รายงานยอดขายตามอายุ เพศ ยี่ห้อ สินค้า         |                                    | ตัดออก |
|                                    | รายงานยอดขายตามสถานภาพ เพศ ยี่ห้อ สินค้า      |                                    | ตัดออก |
| รายงานวิเคราะห์การขายสามชิกตามหมวด | รายงานยอดขายตามอาชีพ เพศ หมวด สินค้า          |                                    | ตัดออก |
|                                    | รายงานยอดขายตามอายุ เพศ หมวด สินก้า           |                                    | ตัดออก |
|                                    | รายงานยอดขายตามสถานภาพ เพศ หมวด สินค้า        |                                    | ตัดออก |
|                                    | รายงานรายละเอียดขอดขายตามเอกสาร สามาชิก หมวด  |                                    | ตัดออก |
|                                    | รายงานรายละเอียดสินค้าที่ซื้อตามหมวด - สมาชิก |                                    | ตัดออก |
|                                    | รายงานสรุปยอดขายสมาชิก ตามหมวด                |                                    | ตัดออก |
|                                    | รายงานสรุปยอดขายตามเอกสาร สมาชิก หมวด         |                                    | ตัดออก |
| รายงานยอดขายสมาชิกตามสมาชิก        | รายงานสรุปสมาชิกตามอาชีพ-เพศ                  | รายงานสรุปสมาชิกตามอาชีพ-เพศ       | คงเดิม |
|                                    | รายงานสรุปสมาชิกตามอาชีพ-อายุ                 |                                    | ตัดออก |
|                                    | รายงานสรุปสมาชิกตามสถานภาพ - เพศ              | รายงานสรุปสมาชิกตามสถานภาพ - เพศ   | คงเดิม |
|                                    | รายงานสรุปสมาชิกตามอายุ-เพศ                   | รายงานสรุปสมาชิกตามอายุ-เพศ        | คงเดิม |
| รายงานยอดขายสมาชิกตามแคมเปญ        | รายงายอดขายตามอาชีพ - เพศ แคมเปญ              | รายงายอดขายตามอาชีพ - เพศ แคมเปญ   | คงเดิม |
|                                    | รายงายอดขายตามอายุ - เพศ แคมเปญ               | รายงายอดขายตามอายุ - เพศ แคมเปญ    | คงเดิม |
|                                    | รายงานยอดขายตามสถานภาพ -เพศ แคมเปญ            | รายงานยอดขายตามสถานภาพ -เพศ แคมเปญ | คงเดิม |

| เมนูหลัก  | เมนูงาน   |                                 | รายงาน V2.9                                            | รายงาน V3.0                                            |          |
|-----------|-----------|---------------------------------|--------------------------------------------------------|--------------------------------------------------------|----------|
| ผู้บริหาร | ผู้บริหาร | สถานะทางการเงิน                 | รายงานสถานะทางการเงินของกิจการ                         | รายงานสถานะทางการเงินของกิจการ                         | คงเดิม   |
|           |           |                                 | รายงานสรุปสถานะภาพกิจการ                               | รายงานสรุปสถานะภาพกิจการ                               | คงเดิม   |
|           |           |                                 | รายงานสรุปยอดเงินตามประเภทเอกสาร                       | รายงานสรุปยอดเงินตามประเภทเอกสาร                       | คงเดิม   |
|           |           | รายงานสรุปเอกสารประจำวัน        | รายงานสรุปเอกสารเข้าออกรายวัน                          | รายงานสรุปเอกสารเข้าออกรายวัน                          | คงเดิม   |
|           |           |                                 | รายงานสรุปเอกสารทั้งหมด - ตามประเภทเอกสาร              | รายงานสรุปเอกสารทั้งหมด - ตามประเภทเอกสาร              | คงเดิม   |
|           |           |                                 | รายงานแสดงการลบเอกสาร                                  | รายงานแสดงการลบเอกสาร                                  | คงเดิม   |
|           |           | รายงานเปลี่ยนแปลงทุนสินค้า      | รายงานใบปรับราคาตามใบรับสินค้า                         |                                                        | ย้ายเมนู |
|           |           |                                 | รายงานใบปรับราคาตามใบสั่งซื้อ                          |                                                        | ย้ายเมนู |
|           |           | รายงานประวัติเปลี่ยนแปลงราคาขาย | รายงานเปลี่ยนแปลงราคาขาย-ตามตารางราคา                  |                                                        | ตัดทิ้ง  |
|           |           |                                 | รายงานการเปลี่ยนแปลงราคาขาย - ตามสินค้า                |                                                        | ย้ายเมนู |
|           |           |                                 | รายงานการเปลี่ยนแปลงราคาขาย - ตามผู้จำหน่ายหลัก        |                                                        | ตัดทิ้ง  |
|           |           |                                 | รายงนตรวจสอบประวัติการเปลี่ยนแปลงราคาขาย - ตามสินค้า   |                                                        | ตัดทิ้ง  |
|           |           |                                 | รายงานตรวจสอบประวิตึการเปลี่ยนแปลงราคาขาย - ตามเวลา    |                                                        | ย้ายเมนู |
|           |           | รายงานวิเคราะห์เกี่ยวกับสินค้า  | รายงานชนิดสินค้าสะสม                                   | รายงานชนิดสินค้าสะสม                                   | คงเดิม   |
|           |           |                                 | รายงานวิเคราะห์มูลค่าสินค้าคงเหลือตาม ABC              | รายงานวิเคราะห์มูลค่าสินค้าคงเหลือตาม ABC              | คงเดิม   |
|           |           |                                 | รายงานวิเคราะห์มูลค่าสินค้าคงเหลือตามสินค้า            | รายงานวิเคราะห์มูลค่าสินค้าคงเหลือตามสินค้า            | คงเดิม   |
|           |           |                                 | รายงานวิเคราะห์มูลค่าสินค้าคงเหลือตามตามประเภทสินค้า   | รายงานวิเคราะห์มูลค่าสินค้าคงเหลือตามตามประเภทสินค้า   | คงเดิม   |
|           |           |                                 | รายงานวิเคราะห์มูลค่าสินค้าคงเหลือตามหมวดสินค้า        | รายงานวิเคราะห์มูลค่าสินค้าคงเหลือตามหมวดสินค้า        | คงเดิม   |
|           |           |                                 | รายงานวิเคราะห์มูลค่าสินค้าคงเหลือตามยี่ห้อสินค้า      | รายงานวิเคราะห์มูลค่าสินค้าคงเหลือตามยี่ห้อสินค้า      | คงเดิม   |
|           |           |                                 | รายงานวิเคราะห์มูลค่าสินค้าคงเหลือตามผู้จำหน่ายหลัก    | รายงานวิเคราะห์มูลค่าสินค้าคงเหลือตามผู้จำหน่ายหลัก    | คงเดิม   |
|           |           |                                 | รายงานวิเคราะห์มูลค่าสินค้าคงเหลือตาม ABC              | รายงานวิเคราะห์มูลค่าสินค้าคงเหลือตาม ABC              | คงเดิม   |
|           |           |                                 | รายงานวิเคราะห์มูลค่าสินค้าคงเหลือตามสินค้า            | รายงานวิเคราะห์มูลค่าสินค้าคงเหลือตามสินค้า            | คงเดิม   |
|           |           |                                 | รายงานวิเคราะห์มูลค่าสินค้าคงเหลือตามตามประเภทสินค้า   | รายงานวิเคราะห์มูลค่าสินค้าคงเหลือตามตามประเภทสินค้า   | คงเดิม   |
|           |           |                                 | รายงานวิเคราะห์มูลค่าสินค้าคงเหลือตามหมวดสินค้า        | รายงานวิเคราะห์มูลค่าสินค้าคงเหลือตามหมวดสินค้า        | คงเดิม   |
|           |           |                                 | รายงานวิเคราะห์มูลค่าสินค้าคงเหลือตามยี่ห้อสินค้า      | รายงานวิเคราะห์มูลค่าสินค้าคงเหลือตามยี่ห้อสินค้า      | คงเดิม   |
|           |           |                                 | รายงานวิเคราะห์มูลค่าสินค้าคงเหลือตามผู้จำหน่ายหลัก    | รายงานวิเคราะห์มูลค่าสินค้าคงเหลือตามผู้จำหน่ายหลัก    | คงเดิม   |
|           |           | รายงานแสดงสินค้าขายขาดทุน       | รายงานแสดงสินค้าที่ขายขาดทุน 6 เดือน                   | รายงานแสดงสินค้าที่ขายขาดทุน 6 เดือน                   | คงเดิม   |
|           |           |                                 | รายงานแสดงสินค้าที่ขายขาดทุน 6 เดือน ตามประเภทสินค้า   | รายงานแสดงสินค้าที่ขายขาดทุน 6 เดือน ตามประเภทสินค้า   | คงเดิม   |
|           |           |                                 | รายงานแสดงสินค้าที่ขายขาดทุน 6 เดือน ตามยี่ห้อสินค้า   | รายงานแสดงสินค้าที่ขายขาดทุน 6 เดือน ตามยี่ห้อสินค้า   | คงเดิม   |
|           |           |                                 | รายงานแสดงสินค้าที่ขายขาดทุน 6 เดือน ตามหมวดสินค้า     | รายงานแสดงสินค้าที่ขายขาดทุน 6 เดือน ตามหมวดสินค้า     | คงเดิม   |
|           |           |                                 | รายงานแสดงสินค้าที่ขายขาดทุน 6 เดือน ตามผู้จำหน่ายหลัก | รายงานแสดงสินค้าที่ขายขาดทุน 6 เดือน ตามผู้จำหน่ายหลัก | คงเดิม   |
|           |           |                                 | รายงานราคาขายต่ำกว่าทุนตามตารางราคา                    | รายงานราคาขายต่ำกว่าทุนตามตารางราคา                    | คงเดิม   |
|           |           |                                 | รายงานสรุปเอกสารขายที่ขาดทุน                           | รายงานสรุปเอกสารขายที่ขาดทุน                           | คงเดิม   |

|                                    | รายงานรายละเอียดเอกสารขายที่ขายขาดทุน                     | รายงานรายละเอียดเอกสารขายที่ขายขาดทุน      | คงเดิม                  |
|------------------------------------|-----------------------------------------------------------|--------------------------------------------|-------------------------|
| รายงานสินคัาไม่มียอดขาย            | รายงนแสดงสินค้าไม่มียอดขาย                                | รายงนแสดงสินคัาไม่มียอดขาย                 | คงเดิม                  |
|                                    | รายงนแสดงสินค้าไม่มียอดขาย ตามประเภทสินค้า                | รายงนแสดงสินค้าไม่มียอดขาย ตามประเภทสินค้า | คงเดิม                  |
|                                    | รายงนแสดงสินค้าไม่มียอดขาย ตามหมวดสินค้า                  | รายงนแสดงสินค้าไม่มียอดขาย ตามหมวดสินค้า   | คงเดิม                  |
|                                    | รายงนแสดงสินค้าไม่มียอดขาย ตามยี่ห้อสินค้า                | รายงนแสดงสินค้าไม่มียอดขาย ตามยี่ห้อสินค้า | คงเดิม                  |
|                                    | รายงนแสดงสินค้าไม่มียอดขาย ตามผู้จำหน่าย                  | รายงนแสดงสินคัาไม่มียอดขาย ตามผู้จำหน่าย   | คงเดิม                  |
|                                    | รายงานสินค้าที่ไม่เคลื่อนไหว                              | รายงานสินค้าที่ไม่เคลื่อนไหว               | คงเดิม                  |
| รายงานแนวโน้มยิดขายสินค้า          | รายงานแนวโน้มสินค้าเติมโต                                 | รายงานแนวโน้มสินค้าเติมโต                  | คงเดิม                  |
|                                    | รายงานแนวโน้มสินค้าถดถอย                                  | รายงานแนวโน้มสินค้าถดถอย                   | คงเดิม                  |
|                                    | รายงานแนวโน้มสินค้าตามประเภท                              | รายงานแนวโน้มสินค้าตามประเภท               | คงเดิม                  |
|                                    | รายงานแนวโน้มสินค้าตามหมวด                                | รายงานแนวโน้มสินค้าตามหมวด                 | คงเดิม                  |
|                                    | รายงานแนวโน้มสินค้าตามยี่ห้อ                              | รายงานแนวโน้มสินค้าตามยี่ห้อ               | คงเดิม                  |
|                                    | รายงานแนวโน้มสินค้าตามผู้จำหน่ายหลัก                      | รายงานแนวโน้มสินค้าตามผู้จำหน่ายหลัก       | คงเดิม                  |
| รายงานลำดับสินค้ายอดฮิต            | รายงานลำดับประเภทสินค้ายอดฮิต                             | รายงานลำดับประเภทสินค้ายอดฮิต              | คงเดิม                  |
|                                    | รายงานลำดับยี่ห้อสินค้ายอดฮิต                             | รายงานลำดับยี่ห้อสินค้ายอดฮิต              | คงเดิม                  |
|                                    | รายงานลำดับหมดวสินค้ายอดฮิต                               | รายงานลำดับหมดวสินค้ายอดฮิต                | คงเดิม                  |
|                                    | รายงานลำดับผู้จำหน่ายหลักยอดฮิต                           | รายงานลำดับผู้จำหน่ายหลักยอดฮิต            | คงเดิม                  |
|                                    | รายงานลำดับสินค้ายอดฮิต                                   | รายงานลำดับสินค้ายอดฮิต                    | คงเดิม                  |
| รายงานลำดับสินค้ายอดฮิตแต่ละประเภท | รายงานลำดับสินค้ายอดฮิตแต่ละประเภท                        | รายงานลำดับสินค้ายอดฮิตแต่ละประเภท         | คงเดิม                  |
|                                    | รายงานลำดับสินค้ายอดฮิตแต่ละยี่ห้อ                        | รายงานลำดับสินค้ายอดฮิตแต่ละยี่ห้อ         | คงเดิม                  |
|                                    | รายงานลำดับสินค้ายอดฮิตแต่ละหมวด                          | รายงานลำดับสินค้ายอดฮิตแต่ละหมวด           | คงเดิม                  |
|                                    | รายงานลำดับสินค้ายอดฮิตแต่ละผู้จำหน่ายหลัก                | รายงานลำดับสินค้ายอดฮิตแต่ละผู้จำหน่ายหลัก | คงเดิม                  |
| รายงานสินค้าที่มักซื้อคู่กัน       | รายงานสินค้ามักซื้อคู่กันตามประเภทสินค้า                  | รายงานสินค้ามักซื้อคู่กันตามประเภทสินค้า   | คงเดิม                  |
|                                    | รายงานสินค้ามักซื้อคู่กันตามหมวดสินค้า                    | รายงานสินค้ามักซื้อคู่กันตามหมวดสินค้า     | คงเดิม                  |
|                                    | รายงานสินค้ามักซื้อคู่กันตามยี่ห้อสินค้า                  | รายงานสินค้ามักซื้อคู่กันตามยี่ห้อสินค้า   | คงเดิม                  |
|                                    | รายงานสินค้ามักซื้อคู่กันตามผู้จำหน่ายหลัก                | รายงานสินค้ามักซื้อคู่กันตามผู้จำหน่ายหลัก | คงเดิม                  |
| รายงานสรุปยอดขายตามแคมเปญ          | รายงานสรุปยอดขายตามแคมเปญ                                 | รายงานสรุปยอดขายตามแคมเปญ                  | คงเดิม                  |
|                                    | รายงานสรุปยอดขายตามประเภทแคมเปญ                           | รายงานสรุปยอดขายตามประเภทแคมเปญ            | คงเดิม                  |
|                                    | รายงานวิเคราะห์ยอดขายสินค้านาที่ทอง                       | รายงานวิเคราะห์ยอดขายสินค้านาที่ทอง        | คงเดิม                  |
|                                    | รายงานวิเคราะห์ยอดขายสินค้าตามแคมเปญ                      | รายงานวิเคราะห์ยอดขายสินค้าตามแคมเปญ       | คงเดิม                  |
| รายงานลูกหนี้เกินวงเงินเครดิต      | รายงานรายละเอียดเอกสารลูกหนี้เกินวงเงินเครดิต             |                                            | ดำเนินการ Version ถัดไป |
|                                    | รายงานสรุปลูกหนี้เกินวงเงินเครดิต                         |                                            | ดำเนินการ Version ถัดไป |
|                                    | รายงานสรุปลูกหนี้เกินวงเงินพร้อมวันที่บิลแรกและบิลสุดท้าย |                                            | ดำเนินการ Version ถัดไป |
| รายงานรายชื่อผู้ใช้งานในระบบ       | รายงานรายชื่อผู้ใช้งานในระบบ                              |                                            | ดำเนินการ Version ถัดไป |

|  | รายงานการกำหนดสิทธิ์ | รายงานแสดงกำหนดสิทธิ์ตามตำแหน่งหน้าที่  | ดำเนินการ Version ถัดไป |
|--|----------------------|-----------------------------------------|-------------------------|
|  |                      | รายงานแสดงกำหนดสิทธิ์ตามข้อมูลรับผิดชอบ | ดำเนินการ Version ถัดไป |
|  |                      | รายงานแสดงกำหนดสิทธิ์การอ่านรายงาน      | ดำเนินการ Version ถัดไป |
|  |                      | รายงานแสดงกำหนดสิทธิ์การบันทึกเอกสาร    | ดำเนินการ Version ถัดไป |